3-289-204-41(1)

## SONY.

## Multi Channel AV Receiver

Operating Instructions STR-DA2400ES

©2008 Sony Corporation

#### WARNING

## To reduce the risk of fire or electric shock, do not expose this apparatus to rain or moisture.

To reduce the risk of fire, do not cover the ventilation opening of the apparatus with newspapers, tablecloths, curtains, etc. Do not place the naked flame sources such as lighted candles on the apparatus.

To reduce the risk of fire or electric shock, do not expose this apparatus to dripping or splashing, and do not place objects filled with liquids, such as vases, on the apparatus.

Do not install the appliance in a confined space, such as a bookcase or built-in cabinet.

As the main plug is used to disconnect the unit from the mains, connect the unit to an easily accessible AC outlet. Should you notice an abnormality in the unit, disconnect the main plug from the AC outlet immediately.

Do not expose batteries or apparatus with batteryinstalled to excessive heat such as sunshine, fire or the like.

#### For customers in Europe

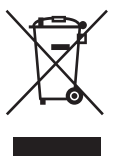

Disposal of Old Electrical & Electronic Equipment (Applicable in the European Union and other European countries with separate collection systems)

This symbol on the product or on its packaging indicates that this product shall not be treated as household waste. Instead it shall be handed over to the applicable collection point for the recycling of electrical and electronic equipment. By ensuring this product is disposed of correctly, you will help prevent potential negative consequences for the environment and human health, which could otherwise be caused by inappropriate waste handling of this product. The recycling of materials will help to conserve natural resources. For more detailed information about recycling of this product, please contact your local Civic Office, your household waste disposal service or the shop where you purchased the product.

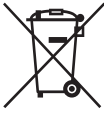

#### Disposal of waste batteries (applicable in the European Union and other European countries with separate collection systems)

This symbol on the battery or on the packaging indicates that the battery provided with this product shall not be treated as household waste. By ensuring these batteries are disposed of correctly, you will help prevent potentially negative consequences for the environment and human health which could otherwise be caused by inappropriate waste handling of the battery. The recycling of the materials will help to conserve natural resources. In case of products that for safety, performance or data integrity reasons require a permanent connection with an incorporated battery, this battery should be replaced by qualified service staff only. To ensure that the battery will be treated properly, hand over the product at end-of-life to the applicable collection point for the recycling of electrical and electronic equipment.

For all other batteries, please view the section on how to remove the battery from the product safely. Hand the battery over to the applicable collection point for the recycling of waste batteries. For more detailed information about recycling of this product or battery, please contact your local Civic Office, your household waste disposal service or the shop where you purchased the product.

#### Notice for the customer in the countries applying EU Directives

The manufacturer of this product is Sony Corporation, 1-7-1 Konan Minato-ku Tokyo, 108-0075 Japan. The Authorized Representative for EMC and product safety is Sony Deutschland GmbH, Hedelfinger Strasse 61, 70327 Stuttgart, Germany. For any service or guarantee matters please refer to the addresses given in separate service or guarantee documents.

#### **About This Manual**

- The instructions in this manual are for model STR-DA2400ES. Check your model number by looking at the lower right corner of the front panel. In this manual, models of area code CEL is used for illustration purposes unless stated otherwise. Any difference in operation is clearly indicated in the text, for example, "Models of area code CEK only".
- The instructions in this manual describe the controls on the supplied remote. You can also use the controls on the receiver if they have the same or similar names as those on the remote.
- "Neural-THX" and "neural THX" introduced in the Operating Instructions and displayed in the display window and on the GUI menu screen mean Neural-THX Surround.

#### About area codes

The area code of the receiver you purchased is shown on the upper right portion of the rear panel (see the illustration below).

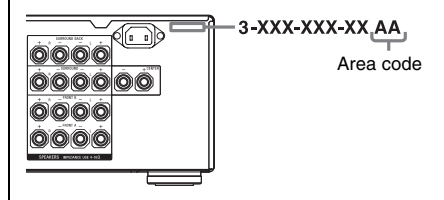

Any differences in operation, according to the area code, are clearly indicated in the text, for example, "Models of area code AA only".

This receiver incorporates Dolby\* Digital and Pro Logic Surround and the DTS\*\* Digital Surround System.

- \* Manufactured under license from Dolby Laboratories. Dolby, Pro Logic, Surround EX, and the double-D symbol are trademarks of Dolby Laboratories.
- \*\* Manufactured under license under U.S. Patent #'s: 5,451,942; 5,956,674; 5,974,380; 5,978,762; 6,226,616; 6,487,535 & other U.S. and worldwide patents issued & pending. DTS is a registered trademark and the DTS logos, Symbol, DTS-HD and DTS-HD Master Audio are trademarks of DTS, Inc. © 1996-2007 DTS, Inc. All Rights Reserved.

This receiver incorporates High-Definition Multimedia Interface (HDMI<sup>TM</sup>) technology. HDMI, the HDMI logo and High-Definition Multimedia Interface are trademarks or registered trademarks of HDMI Licensing LLC.

This product is manufactured under license from Neural Audio Corporation and THX Ltd. Sony Corporation hereby grants the user a non-exclusive, non-transferable, limited right of use to this product under USA and foreign patent, patent pending and other technology or trademarks owned by Neural Audio Corporation and THX Ltd. "Neural Surround", "Neural Audio", "Neural" and "NRL" are trademarks and logos owned by Neural Audio Corporation, THX is a trademark of THX Ltd., which may be registered in some jurisdictions. All rights reserved.

The font type (Shin Go R) installed in this receiver is provided by MORISAWA & COMPANY LTD. These names are the trademarks of MORISAWA & COMPANY LTD., and the copyright of the font also belongs to MORISAWA & COMPANY LTD.

iPod is a trademark of Apple Inc., registered in the U.S. and other countries.

All other trademarks and registered trademarks are of their respective holders. In this manual,  $^{TM}$  and  $^{IM}$  marks are not specified.

The Bluetooth word mark and logos are owned by the Bluetooth SIG, Inc. and any use of such marks by Sony Corporation is under license. Other trademarks and trade names are those of their

respective owners.

"M-crew Server" is a trademark of Sony Corporation.

"x.v.Colour (x.v.Color)" and "x.v.Colour (x.v.Color)" logo are trademarks of Sony Corporation.

"BRAVIA" and BRAVIA are trademarks of Sony Corporation.

### **Table of Contents**

#### **Getting Started**

| Description and location of parts              | 6 |
|------------------------------------------------|---|
| 1: Installing the speakers1                    | 4 |
| 2: Connecting speakers1                        | 6 |
| 3: Connecting the TV1                          | 8 |
| 4a: Connecting the audio components1           | 9 |
| 4b: Connecting the video components2           | 4 |
| 5: Connecting the antennas (aerials)3          | 5 |
| 6: Preparing the receiver and the remote3      | 6 |
| 7: Operating the receiver using the GUI        |   |
| (Graphical User Interface)3                    | 9 |
| 8: Setting the speakers4                       | 2 |
| 9: Calibrating the appropriate speaker setting | s |
| automatically (Auto Calibration)4              | 4 |

#### Playback

| Selecting a component            | 50 |
|----------------------------------|----|
| Listening to a Super Audio CD/CD | 52 |
| Watching a DVD/Blu-ray Disc      | 53 |
| Enjoying video games             | 54 |
| Watching video                   | 55 |

#### **Amplifier Operations**

| Settings for the audio |    |
|------------------------|----|
| (Audio settings menu)  | 56 |
| Settings for the video |    |
| (Video settings menu)  | 57 |
| Settings for HDMI      |    |
| (HDMI settings menu)   | 57 |

#### **Enjoying Surround Sound**

| Enjoying a pre-programmed sound field58    |
|--------------------------------------------|
| Resetting sound fields to the initial      |
| settings64                                 |
| Enjoying the surround effect at low volume |
| levels (NIGHT MODE)65                      |
|                                            |

## Advanced Speakers Setting Up

| Adjusting the speaker settings manually | . 65 |
|-----------------------------------------|------|
| Adjusting the equalizer                 | . 71 |

#### **Tuner Operations**

| Listening to FM/AM radio           | 72 |
|------------------------------------|----|
| Using the Radio Data System (RDS)  |    |
| (Models of area code CEL, CEK, ECE |    |
| only)                              | 75 |

#### **Control for HDMI**

| Using the Control for HDMI function for |    |
|-----------------------------------------|----|
| "BRAVIA" Sync                           | 77 |
| Preparing Control for HDMI function     | 79 |
| Watching a DVD (One-Touch Play)         | 80 |
| Enjoying the TV sound from the speakers |    |
| connected to the receiver               |    |
| (System Audio Control)                  | 81 |
| Turning off the receiver with the TV    |    |
| (System Power Off)                      | 81 |
|                                         |    |

#### **Other Operations**

| Converting analog video input signals 82   |
|--------------------------------------------|
| Enjoying the DIGITAL MEDIA PORT            |
| adapter (DMPORT) 82                        |
| Naming inputs                              |
| Switching between digital and analog audio |
| (INPUT MODE)                               |
| Enjoying the sound/images from other       |
| inputs 88                                  |
| Changing the display90                     |
| Using the sleep timer94                    |
| Recording using the receiver               |
| Using a bi-amplifier connection            |
| Operating without connecting to the TV 96  |

#### Using the Remote

| Operating each component using the        |   |
|-------------------------------------------|---|
| remote                                    | 5 |
| Programming the remote 10                 | 7 |
| Clearing all the contents of the remote's |   |
| memory11                                  | 1 |

#### Additional Information

| Glossary        | . 112 |
|-----------------|-------|
| Precautions     | . 115 |
| Troubleshooting | . 116 |
| Specifications  | . 122 |
| Index           | . 124 |

#### **Getting Started**

## Description and location of parts

#### **Front panel**

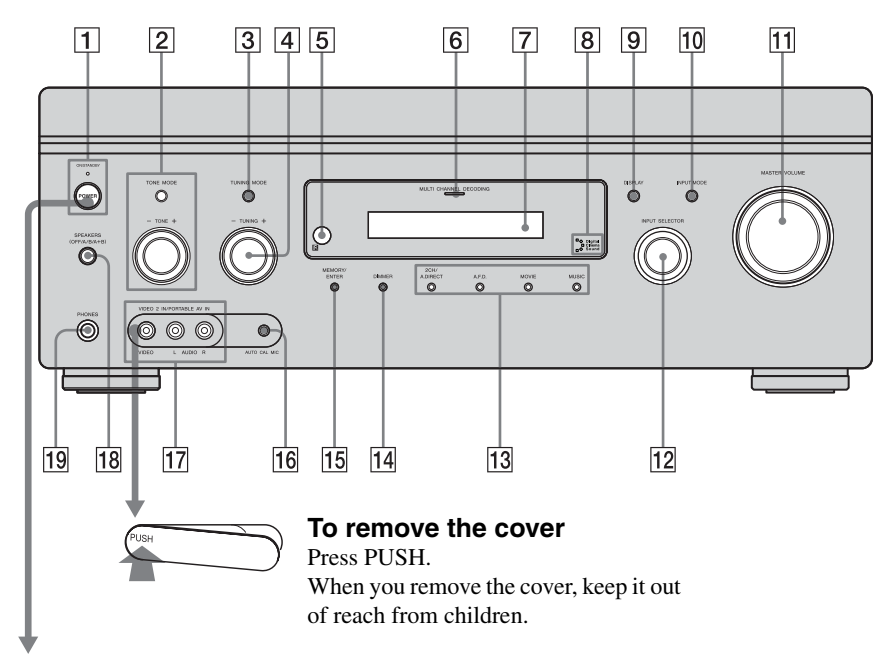

#### Status of the POWER button

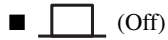

The receiver is turned off (initial setting). The ON/STANDBY lamp lights off. Press POWER to turn the receiver on. You cannot turn the receiver on using the remote.

#### ■ \_\_\_\_ (On/Standby)

Press  $I/\bigcirc$  on the remote to turn the receiver on or set it to the standby mode. When you press POWER on the receiver, the receiver will be turned off.

| Name                                   | Function                                                                                          | Name                                      | Function                                                                               |
|----------------------------------------|---------------------------------------------------------------------------------------------------|-------------------------------------------|----------------------------------------------------------------------------------------|
| 1 POWER                                | Press to turn the receiver on or off.                                                             | 10 INPUT MODE                             | Press to select the input<br>mode when the same                                        |
| ON/STANDBY<br>lamp                     | Lights up in green<br>when the receiver is<br>turned on. Lights up in<br>red when the receiver is |                                           | components are<br>connected to both<br>digital and analog<br>jacks.                    |
| 2 TONE MODE                            | set to standby mode.<br>Adjusts the tonal                                                         | 11 MASTER<br>VOLUME                       | Turn to adjust the volume level of all                                                 |
| TONE +/-                               | quality (bass/treble<br>level) of the front,                                                      |                                           | speakers at the same time.                                                             |
|                                        | center and surround speakers. Press TONE                                                          | 12 INPUT<br>SELECTOR                      | Turn to select the input source to play back.                                          |
|                                        | MODE repeatedly to<br>select bass or treble<br>level, then turn TONE<br>+/- to adjust the level   | 13 2CH/A.DIRECT<br>A.F.D.<br>MOVIE        | Press to select sound field (page 103, 104).                                           |
|                                        | (page 98).                                                                                        | MUSIC                                     | -                                                                                      |
| <b>3 TUNING MODE</b>                   | Press to select the<br>tuning mode<br>(page 104, 105).                                            | 14 DIMMER                                 | Press repeatedly to<br>adjust brightness of the<br>display.                            |
| 4 TUNING +/-                           | Turn to scan a station (page 104, 105).                                                           | 15 MEMORY/<br>ENTER                       | Press to store a station<br>or enter the selection                                     |
| 5 Remote<br>sensor                     | Receives signals from remote commander.                                                           |                                           | when selecting the settings.                                                           |
| 6 MULTI<br>CHANNEL<br>DECODING<br>Iamp | Lights up when multi<br>channel audio signals<br>are decoded.                                     | 16 AUTO CAL MIC<br>jack                   | Connects to the<br>supplied optimizer<br>microphone for the<br>Digital Cinema Auto     |
| 7 Display<br>window                    | The current status of the selected component                                                      |                                           | Calibration function (page 45).                                                        |
|                                        | or a list of selectable<br>items appears here<br>(page 91).                                       | 17 VIDEO 2 IN/<br>PORTABLE AV<br>IN jacks | Connect to a portable<br>audio/video component<br>such as a camcorder or<br>video game |
| B Digital Cinema      Sound lamp       | Lights up when a sound field with <b>DCS</b> is selected (page 63).                               | 18 SPEAKERS<br>(OFF/A/B/A+B)              | Press to select the speaker system                                                     |
| 9 DISPLAY                              | Press repeatedly to<br>select information<br>displayed on the                                     | 19 PHONES jack                            | (page 44).<br>Connects to<br>headphones.                                               |
|                                        | display.                                                                                          |                                           |                                                                                        |

#### **Rear panel**

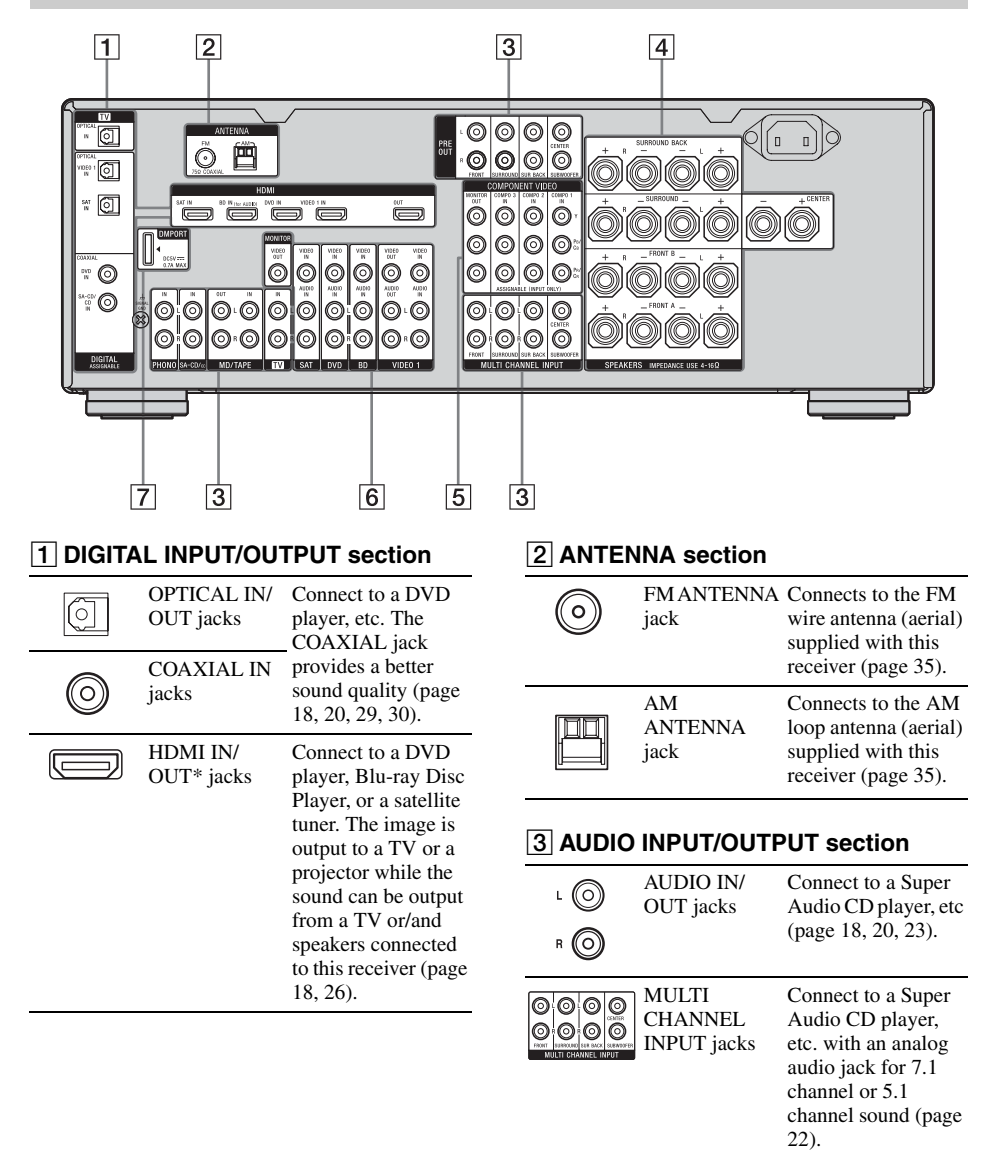

PRE OUT

Connect to an external power amplifier.

PRE 0 0000 jacks

#### **4** SPEAKERS section

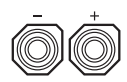

Connects to speakers (page 16).

#### **5 COMPONENT VIDEO INPUT/** OUTPUT section

| <b>(</b> )  | Y, P <sub>B</sub> /C <sub>B</sub> , P <sub>R</sub> /<br>C <sub>D</sub> IN/OUT* | Connect to a DVD player TV or a |
|-------------|--------------------------------------------------------------------------------|---------------------------------|
| O Pa/<br>C8 | jacks                                                                          | satellite tuner etc.            |
| O Pa/<br>Ca |                                                                                | (page 18, 28-30).               |

#### 6 VIDEO/AUDIO INPUT/OUTPUT section

| L (O)<br>R (O) | AUDIO IN/<br>OUT jacks  | Connect to a VCR or<br>a DVD player etc.<br>(page 18, 29, 30, 31). |
|----------------|-------------------------|--------------------------------------------------------------------|
| 0              | VIDEO IN/<br>OUT* jacks | _                                                                  |
| 7 DMPC         | DRT                     |                                                                    |
|                |                         | Connects to a<br>DIGITAL MEDIA<br>PORT adapter                     |

| * You can watch the selected input image when you |
|---------------------------------------------------|
| Tou can watch the selected input image when you   |
| connect the MONITOR OUT or HDMI OUT jack          |
| to a TV (page 18). You can operate this receiver  |
| using a GUI (Graphical User Interface) (page 39)  |

(page 20).

#### **Remote commander**

You can use the supplied remote to operate the receiver and to control the Sony audio/video components that the remote is assigned to operate.

You can also program the remote to control non-Sony audio/video components. For details, see "Programming the remote" (page 107).

#### RM-AAP024

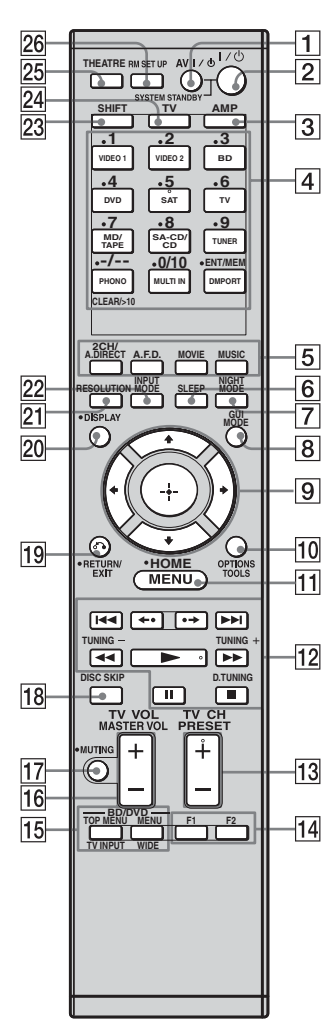

continued =

| Name                        | Function                                                                                                    | Name                                            | Function                                                                                                    |
|-----------------------------|----------------------------------------------------------------------------------------------------|-------------------------------------------------|----------------------------------------------------------------------------------------------------|
| 1 AV I/Ů<br>(on/standby)    | Press to turn on or off the audio/<br>video components that the<br>remote is programmed to<br>operate.<br>To turn the TV on or off, press<br>TV ( $\boxed{24}$ ) and then press AV<br>$I/\bigcirc$ .<br>If you press $I/\bigcirc$ ( $\boxed{2}$ ) at the<br>same time, it will turn off the<br>receiver and other Sony<br>components (SYSTEM<br>STANDBY).<br><b>Note</b><br>The function of the AV $I/\bigcirc$<br>switch changes automatically<br>each time you press the input<br>buttons ( $\boxed{4}$ ). | Numeric<br>buttons<br>(number 5 <sup>a)</sup> ) | <ul> <li>Press SHIFT (23) and then press numeric buttons to</li> <li>preset/tune to preset stations.</li> <li>select track numbers of the CD player, VCD player, LD player, DVD player, MD deck, DAT deck, or tape deck. Press 0/10 to select track number 10.</li> <li>select channel numbers of the VCR, satellite tuner, Bluray disc player, PSX, DVD/VHS COMBO, or DVD/HDD COMBO.</li> <li>Press TV (24), and then press the numeric buttons to select the TV channels.</li> </ul> |
| 2 I/산<br>(on/standby)       | Press to turn the receiver on or<br>set it to standby mode.<br>To turn off all Sony<br>components, press $V(-)$ and AV<br>$V(-)$ ( $\underline{1}$ ) at the same time<br>(SYSTEM STANDBY).<br>Saving the power in standby<br>mode.<br>When "Control for HDMI"<br>(page 79) is set to "OFF".                                                                                                    | ENT/MEM                                         | Press SHIFT (23) and then<br>press ENT/MEM to<br>- enter the value after selecting<br>a channel, disc or track using<br>the numeric buttons of the<br>VCR, CD player, VCD<br>player, LD player, MD deck,<br>DAT deck, tape deck,<br>satellite tuner, Blu-ray disc<br>player, or PSX.<br>- store a station during tuner                                                                                                    |
| 3 AMP                       | Press to enable the receiver operation (page 96).                                                                                                    |                                                 | To enter the value of Sony TV, press TV ( $\boxed{24}$ ) and then press                                                                                                    |
| <u>[4]</u> Input<br>buttons | Press one of the buttons to<br>select the component you want<br>to use. When you press any of<br>the input buttons, the receiver<br>turns on. The buttons are<br>factory assigned to control Sony<br>components (page 50). You can<br>program the remote to control<br>non-Sony components<br>following the steps in<br>"Programming the remote" on<br>page 107.                                                                                                    | CLEAR                                           | <ul> <li>Press SHIFT (23) and then<br/>press CLEAR to</li> <li>- clear a mistake when you<br/>press the incorrect numeric<br/>button of the DVD player,<br/>Blu-ray disc player, PSX,<br/>satellite tuner, DVD/VHS<br/>COMBO, or DVD/HDD<br/>COMBO.</li> <li>- return to continuous<br/>playback, etc. of the satellite<br/>tuner or DVD player.</li> </ul>                                                                                                    |
|                             |                                                                                                    | -/                                              | Press SHIFT (23) and then<br>press -/ to select the channel<br>entry mode, either one or two<br>digit of the VCR or satellite                                                                                                    |

tuner. To select the channel entry mode of the TV, press TV (24) and then press -/--.

| Name                | Function                                                                                                    | Name                              | Function                                                                                                    |
|---------------------|----------------------------------------------------------------------------------------------------|-----------------------------------|----------------------------------------------------------------------------------------------------|
| >10<br>5 2CH/       | Press SHIFT (23) and then<br>press >10 to<br>- select track numbers over 10<br>of the CD player, VCD<br>player, LD player, MD deck,<br>tape deck, TV, VCR, or<br>satellite tuner.<br>- select channel numbers of<br>the Digital CATV terminal.<br>Press to select a sound field<br>(page 103, 104)                                                                                                    | 11 HOME/<br>MENU                  | Press to display the menus of<br>the receiver, VCR, DVD player,<br>satellite tuner, Blu-ray disc<br>player, PSX, DVD/VHS<br>COMBO, or DVD/HDD<br>COMBO on the TV screen.<br>Then, use $\frac{1}{\sqrt{+}}$ and $\frac{1}{\sqrt{+}}$ to<br>perform menu operations.<br>To display the menus of Sony<br>TV, press TV (24) and then<br>press HOME/MENU. |
| A.F.D.              | (page 103, 104).                                                                                                    | 12 I <b>⊲⊲</b> /►►I <sup>b)</sup> | Press to skip tracks of the VCR,                                                                                                    |
| MOVIE               | -                                                                                                    |                                   | player, DVD player, MD deck,                                                                                                    |
| MUSIC               |                                                                                                    |                                   | DAT deck, tape deck, Blu-ray disc player, PSX, DVD/VHS                                                                                                    |
| 6 SLEEP             | Press to activate the Sleep<br>Timer function and the duration<br>which the receiver turns off<br>automatically.                                                                                                    | <b>◄◄/▶▶</b> <sup>b)</sup>        | COMBO, or DVD/HDD<br>COMBO.<br>Press to<br>- search tracks in the forward/                                                                                                    |
| 7 NIGHT<br>MODE     | Press to activate the Night<br>Mode function (page 65).                                                                                                    |                                   | backward direction of the CD<br>player, VCD player, DVD<br>player, LD player, MD deck                                                                                                    |
| 8 GUI MODE          | Press to display the GUI menu<br>on the TV screen.                                                                                                    |                                   | Blu-ray disc player, PSX,<br>DVD/VHS COMBO, or                                                                                                    |
| 9<br>↑/₹/≮/≁        | After pressing AMP ( $\boxed{3}$ ), press<br>HOME/MENU ( $\boxed{11}$ ) for<br>receiver operation, then press $\bigstar/$<br>$\checkmark/\bigstar/$ to select the settings.<br>After pressing BD/DVD TOP<br>MENU ( $\boxed{15}$ ) or BD/DVD<br>MENU ( $\boxed{15}$ ), press $\bigstar/\bigstar/\bigstar/$ to<br>select the settings, and then<br>press $\oplus$ to enter the selection.<br>Press $\oplus$ also to enter the<br>selection of the receiver, VCR,<br>setallite tumer DVD player | ► a)b)                            | <ul> <li>DVD/HDD COMBO.</li> <li>fast forward/rewind of the VCR, DAT deck, or tape deck.</li> <li>Press to start playback of the VCR, CD player, VCD player, LD player, DVD player, MD deck, DAT deck, tape deck, Blu-ray disc player, PSX, DVD/VHS COMBO, or DVD/HDD COMBO.</li> </ul>                                                              |
| 10 OPTIONS<br>TOOLS | Blu-ray disc player, PSX, DVD/<br>VHS COMBO, or DVD/HDD<br>COMBO.<br>Press to display and select items<br>from the option menus for<br>receiver, DVD player, Blu-ray<br>Disc Player, Satellite tuner and<br>PSX.<br>Press TV (24) and then                                                                                                    | II <sup>b)</sup>                  | Press to pause playback or<br>recording of the VCR, CD<br>player, VCD player, LD player,<br>DVD player, MD deck, DAT<br>deck, tape deck, Blu-ray disc<br>player, PSX, DVD/VHS<br>COMBO, or DVD/HDD<br>COMBO. (Also starts recording<br>with components in recording<br>standby)                                                                      |
|                     | press TOOLS to display the options of Sony TV.                                                                                                    |                                   | Press to stop playback of the<br>VCR, CD player, VCD player,<br>LD player, DVD player, MD<br>deck, DAT deck, tape deck,<br>Blu-ray disc player, PSX, DVD/<br>VHS COMBO, or DVD/HDD<br>COMBO.                                                                                                    |

**11***GB* 

continued -

Getting Started

| Na                     | ame                          | Function                                                                                                    | Name                 | Function                                                                                                    |  |
|------------------------|------------------------------|----------------------------------------------------------------------------------------------------|----------------------|----------------------------------------------------------------------------------------------------|--|
| TUNING +/-<br>D.TUNING |                              | Press to scan a station.                                                                                                    | 17 MUTING            | Press to turn off the sound                                                                                                    |  |
|                        |                              | Press to enter direct tuning mode.                                                                                                    |                      | again to restore the sound.<br>Press TV (24), and then press                                                                                                    |  |
|                        | <b>*•/•*</b>                 | Press to replay the previous scene or fast forward the current                                                                                                    |                      | MUTING to activate the TV's muting function.                                                                                                    |  |
|                        |                              | scene of the DVD player, Blu-<br>ray disc player, DVD/VHS<br>COMBO, or DVD/HDD<br>COMBO.                                                                                                   | 18 DISC SKIP         | Press to skip disc of the CD<br>player, VCD player, DVD<br>player, or MD deck (multi-disc<br>changer only).                                                                                                    |  |
| 13                     | TV CH + <sup>a)</sup> /–     | Press TV ( $\boxed{24}$ ) and then press<br>TV CH +/- to select preset TV<br>channels.                                                                                                    | 19 RETURN/<br>EXIT 중 | Press to<br>– return to the previous menu.<br>– exit the menu while the menu                                                                                                    |  |
|                        | PRESET<br>+ <sup>a</sup> )/– | Press to<br>– select preset stations.<br>– select preset channels of the<br>VCR, satellite tuner, Blu-ray<br>disc player, DVD player,<br>DVD/VHS COMBO, or<br>DVD/HDD COMBO.               |                      | or on-screen guide of the<br>VCD player, LD player,<br>DVD player, Blu-ray disc<br>player, PSX, DVD/VHS<br>COMBO, or satellite tuner is<br>displayed on the TV screen.<br>To return to the previous menu<br>of Sony TV, press TV ([24]) and |  |
| 14                     | F1, F2                       | <ul> <li>Press F1 or F2 to select a component.</li> <li>DVD/HDD COMBO F1: HDD mode F2: DVD mode</li> <li>DVD/VHS COMBO F1: DVD mode F2: VHS mode</li> </ul>                                | 20 DISPLAY           | then press RETURN/EXIT<br>Press to select information<br>displayed on the display<br>window or TV screen of the<br>VCR, VCD player, LD player,<br>DVD player, CD player, MD<br>deck, Blu-ray disc player, PSX,                              |  |
| 15                     | BD/DVD<br>TOP MENU           | Press to display the menu or on-<br>screen guide of the DVD or<br>Blu-ray disc on the TV screen.<br>Then, use $\frac{1}{\sqrt{2}}$ and $\frac{1}{\sqrt{2}}$ to<br>perform menu operations. |                      | Satellite tuner, DVD/VHS<br>COMBO, or DVD/HDD<br>COMBO.<br>To select information of Sony<br>TV, press TV (24) and then<br>press DISPLAY.                                                                                                    |  |
|                        | BD/DVD<br>MENU               | Press to display the menu of the DVD or Blu-ray disc on the TV screen. Then, use $/////$ and $(-)$ to perform menu operations.                                                             | 21 RESOLUTIO         | Press repeatedly to change the<br>resolution of signals output<br>from the HDMI OUT or<br>COMPONENT VIDEO<br>MONITOR OUT jack<br>(repeated)                                                                                                 |  |
|                        |                              | Press TV ([24]) and then press<br>TV INPUT to select the input<br>signal (TV input or video<br>input).                                                                                     | 22 INPUT<br>MODE     | Press to select the input mode<br>when the same components are<br>connected to both digital and<br>analog igcks (nage 87)                                                                                                    |  |
|                        | WIDE                         | Press $TV$ ([24]) and then press<br>WIDE to select the wide picture<br>mode.                                                                                                    | 23 SHIFT             | Press to light up the buttons. It changes the remote button                                                                                                    |  |
| 16                     | TV VOL +/-                   | Press TV ( $\boxed{24}$ ) and then press<br>TV VOL +/- to adjust the TV<br>volume level.                                                                                                   |                      | function to activate the buttons with pink printing.                                                                                                    |  |
|                        | MASTER<br>VOL +/-            | Press to adjust the volume level of all speakers at the same time.                                                                                                    |                      |                                                                                                    |  |

| 24 TV        | Press to light up the button. It changes the remote key function to activate the buttons with yellow printing. It also activate the DISPLAY ( $[20]$ ), OPTIONS TOOL S ( $[10]$ ).                                                                                                    |
|--------------|----------------------------------------------------------------------------------------------------|
|              | HOME/MENU ([1]),<br>RETURN/EXIT $\eth \bullet$ ([9]), $\oplus$<br>([9]), and $\bullet/\bullet/\bullet/\bullet$ ([9]) buttons<br>to perform menu operations for<br>Sony TVs only.                                                                                                    |
| 25 THEATER   | Press to enjoy optimal image<br>suited for movies and to output<br>the sound from the speakers<br>connected to this receiver<br>automatically.<br><b>Note</b><br>This button will only function if<br>your TV is compatible with<br>Theater Mode. For details, refer<br>to the operating instructions<br>supplied with the TV. |
| 26 RM SET UP |                                                                                                    |

<sup>a)</sup>The number 5, TV CH +, PRESET + and ► buttons have tactile dots. Use the tactile dots as references when operating the receiver.

<sup>b)</sup>See the table on page 106 for information on the buttons that you can use to control each component.

#### Notes

- Some functions explained in this section may not work depending on the model.
- The above explanation is intended to serve as an example only. Therefore, depending on the component, the above operation may not be possible or may operate differently than described.

#### RM-AAU039

This remote can only be used to operate the receiver. You can control the main functions of the receiver with simple operations using this remote.

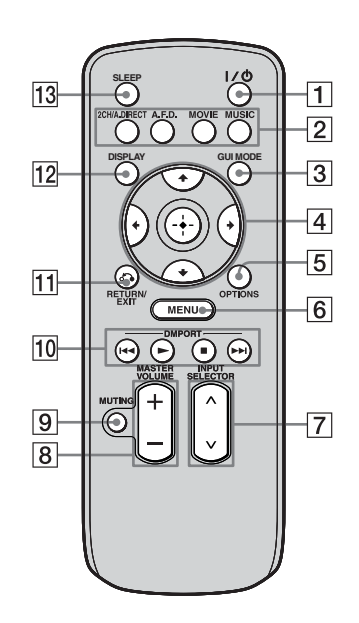

| Name                   | Function                                                                                                    |
|------------------------|----------------------------------------------------------------------------------------------------|
| 1 I/॑ (on/<br>standby) | Press to turn a receiver on or off.                                                                              |
| 2 2CH/<br>A.DIRECT     | Press to select sound field (page 103, 104).                                                                     |
| A.F.D.                 | _                                                                                                    |
| MOVIE                  | _                                                                                                    |
| MUSIC                  | _                                                                                                    |
| 3 GUI MODE             | Press to display the GUI menu<br>on the TV screen.                                                               |
| 4                      | After pressing GUI MODE $(3)$ , press $4/4/4$ to select the menu items. Then press $(1)$ to enter the selection. |
| 5 OPTIONS              | Press to display and select items from option menus.                                                             |

| Na | ame                  | Function                                                                                                    |
|----|----------------------|----------------------------------------------------------------------------------------------------|
| 6  | MENU                 | Press to display the menu to operate the receiver.                                                                         |
| 7  | DMPORT               | Press to operate component<br>connected to the DIGITAL<br>MEDIA PORT adapter<br>(page 50).                                 |
|    |                      | Starts play.                                                                                                    |
|    |                      | Stops play.                                                                                                    |
|    |                      | Skips tracks.                                                                                                    |
| 8  | INPUT<br>SELECTOR    | Press to select the input source to play back.                                                                             |
| 9  | MASTER<br>VOLUME +/- | Press to adjust the volume level.                                                                                          |
| 10 | MUTING               | Press to turn off the sound<br>temporarily. Press the button<br>again to restore the sound.                                |
| 11 | RETURN/<br>EXIT 🔏    | Press to return to the previous menu or exit the menu.                                                                     |
| 12 | DISPLAY              | Press to select information<br>displayed in the display<br>window.                                                         |
| 13 | SLEEP                | Press to activate the sleep timer<br>function and the duration which<br>the receiver turns off<br>automatically (page 94). |

### 1: Installing the speakers

This receiver allows you to use a 7.1 channel system (7 speakers and one subwoofer).

## Enjoying a 5.1/7.1 channel system

To fully enjoy theater-like multi channel surround sound requires five speakers (two front speakers, a center speaker, and two surround speakers) and a subwoofer (5.1 channel system).

## Example of a 5.1 channel speaker system configuration

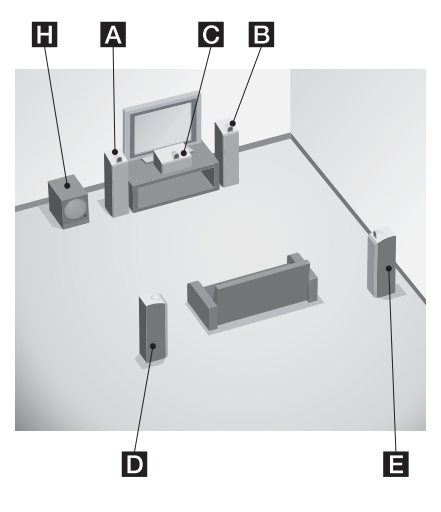

- A Front speaker (left)
- B Front speaker (right)
- C Center speaker
- D Surround speaker (left)
- E Surround speaker (right)
- **H** Subwoofer

You can enjoy high fidelity reproduction of DVD software recorded sound in the Surround EX format if you connect one additional surround back speaker (6.1 channel system) or two surround back speakers (7.1 channel system.)

## Example of a 7.1 channel speaker system configuration

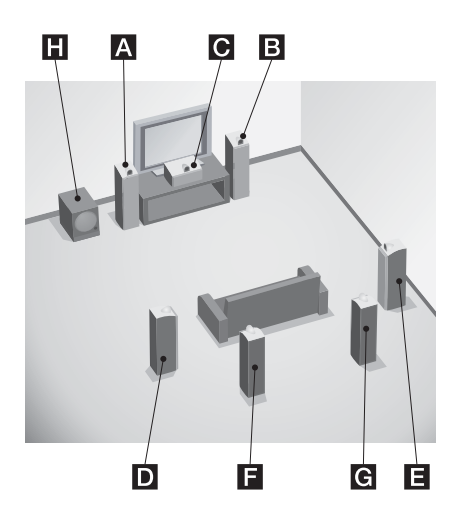

- A Front speaker (left)
- B Front speaker (right)
- C Center speaker
- **D** Surround speaker (left)
- E Surround speaker (right)
- **F** Surround back speaker (left)
- G Surround back speaker (right)
- H Subwoofer

#### Tips

• The angle A should be the same.

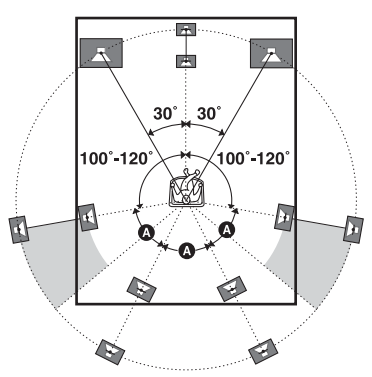

• When you connect a 6.1 channel speaker system, place the surround back speaker behind the listening position.

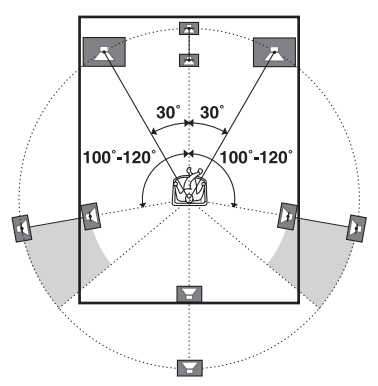

• Since the subwoofer does not emit highly directional signals, you can place it wherever you want.

### 2: Connecting speakers

Before connecting cords, make sure to disconnect the AC power cord (mains lead).

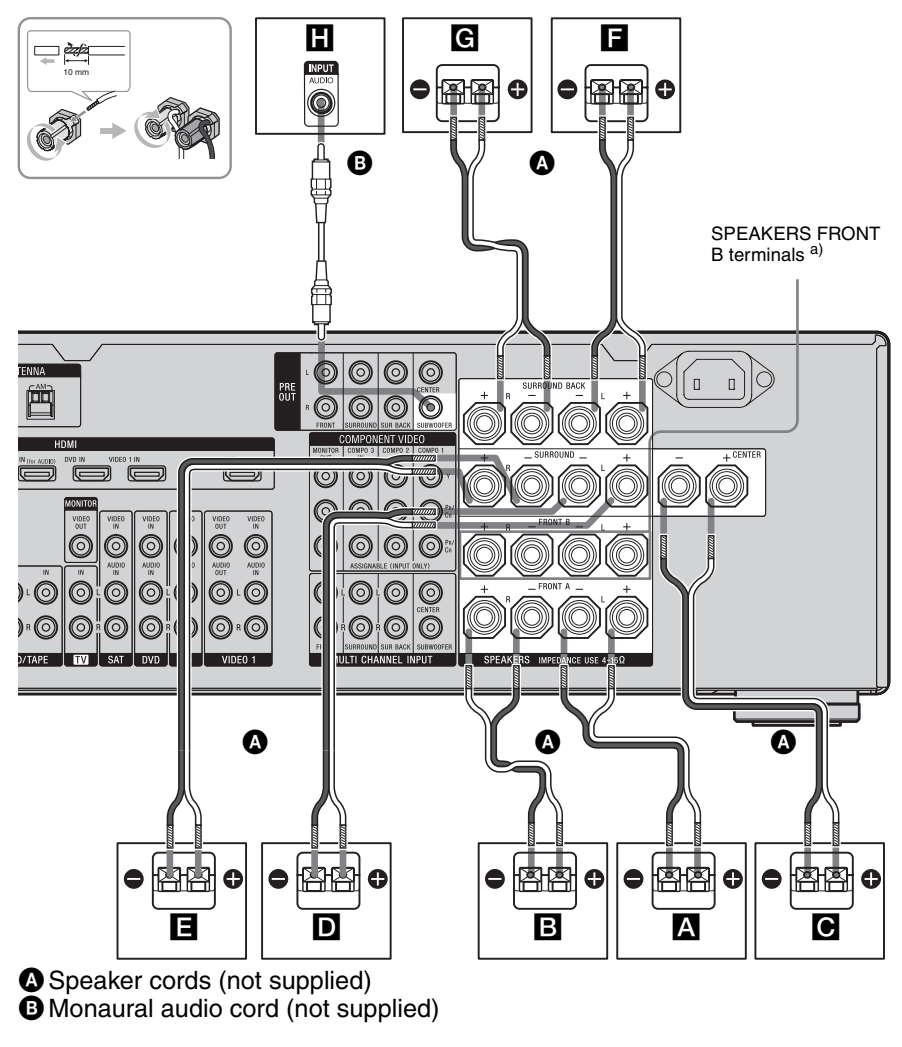

- A Front speaker A (left)
- B Front speaker A (right)
- C Center speaker
- D Surround speaker (left)

- ESurround speaker (right)
- **F**Surround back speaker (left)<sup>b)</sup>
- G Surround back speaker (right)<sup>b)</sup>
- H Subwoofer<sup>c)</sup>

- <sup>a)</sup> If you have an additional front speaker system, connect them to the SPEAKERS FRONT B terminals. You can select the front speaker system you want to use with the SPEAKERS (OFF/A/B/A+B) button on the front panel (page 44).
- <sup>b)</sup> If you connect only one surround back speaker, connect it to the SPEAKERS SURROUND BACK L terminals.
- <sup>c)</sup> When you connect a subwoofer with an auto standby function, turn off the function when watching movies. If the auto standby function is set to on, it turns to standby mode automatically based on the level of the input signal to a subwoofer, then sound may not be output.

#### Notes

- When you connect all the speakers with a nominal impedance of 8 ohms or higher, set "Speaker Impedance" in the Speaker settings menu to "8 ohms". In other connections, set it to "4 ohms". For details, see "8: Setting the speakers" (page 42).
- Before connecting the AC power cord (mains lead), make sure that metallic wires of the speaker cords are not touching each other between the SPEAKERS terminals.

#### Тір

To connect certain speakers to another power amplifier, use the PRE OUT jacks. The same signal is output from both the SPEAKERS terminals and the PRE OUT jacks. For example, if you want to connect just the front speakers to another amplifier, connect that amplifier to the PRE OUT FRONT L and R jacks.

### 3: Connecting the TV

You can watch the selected input image when you connect the MONITOR OUT or HDMI OUT jack to a TV. You can operate this receiver using a GUI (Graphical User Interface). It is not necessary to connect all the cables. Connect audio and video cords according to the jacks of your components.

Before connecting cords, make sure to disconnect the AC power cord (mains lead).

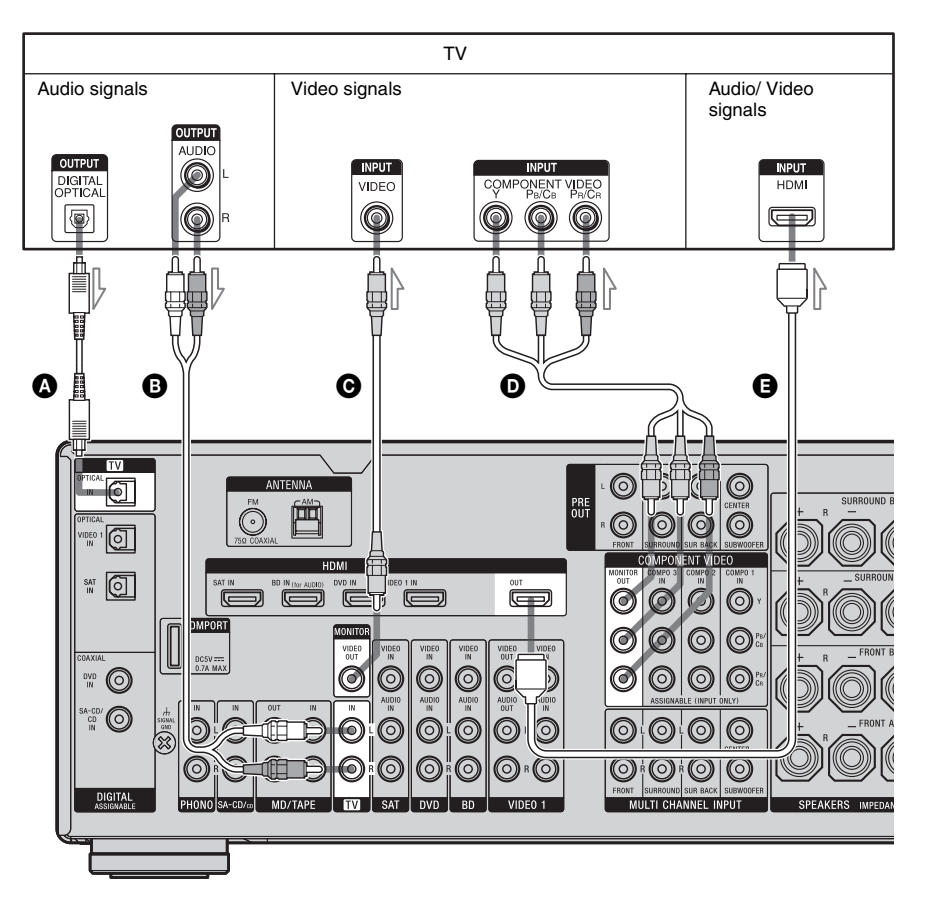

- Optical digital cord (not supplied)
- B Audio cord (not supplied)
- Video cord (not supplied)
- Ocomponent video cord (not supplied)
- **G** HDMI cable (not supplied)

We recommend that you use a Sony HDMI cable.

# **Getting Started**

#### Notes

- Be sure to turn on the receiver when the video and audio signals of a playback component are being output to a TV via the receiver. If the power supply of the receiver is not turned on, neither video nor audio signals will be transmitted.
- When connecting optical digital cords, insert the plugs straight in until they click into place.
- Do not bend or tie optical digital cords.
- Depending on the status of the connection between the TV and the antenna (aerial), the image on the TV screen may be distorted. In this case, place the antenna (aerial) farther away from the receiver.

#### Tips

- The receiver has a video conversion function. For details, see "Notes on converting video signals" (page 33).
- The sound of the TV is output from the speakers connected to the receiver if you connect the audio output jack of the TV to the TV IN jacks of the receiver. In this configuration, set the sound output jack of the TV to "Fixed" if it can be switched between either "Fixed" or "Variable".
- All the digital audio jacks are compatible with 32 kHz, 44.1 kHz, 48 kHz, and 96 kHz sampling frequencies.

## 4a: Connecting the audio components

#### How to hook up your components

This section describes how to hook up your components to this receiver. Before you begin, refer to "Component to be connected" below for the pages which describe how to connect each component.

After hooking up all your components, proceed to "5: Connecting the antennas (aerials)" (page 35).

| Component to be c                            | Page                                 |    |
|----------------------------------------------|--------------------------------------|----|
| Super Audio CD<br>player, CD player          | CD With digital audio<br>ayer output |    |
|                                              | With multi channel audio output      | 22 |
|                                              | With analog audio output only        | 23 |
| MD deck, Tape deck,<br>Analog disc turntable | With analog audio output only        | 23 |
| DIGITAL MEDIA PORT adapter                   |                                      | 20 |

#### Notes

- Before connecting cords, make sure to disconnect the AC power cord (mains lead).
- When connecting optical digital cords, insert the plugs straight in until they click into place.
- Do not bend or tie optical digital cords.

#### Тір

All the digital audio jacks are compatible with 32 kHz, 44.1 kHz, 48 kHz, and 96 kHz sampling frequencies.

#### Connecting components with digital audio output jacks

The following illustration shows how to connect a Super Audio CD player, CD player and DIGITAL MEDIA PORT adapter.

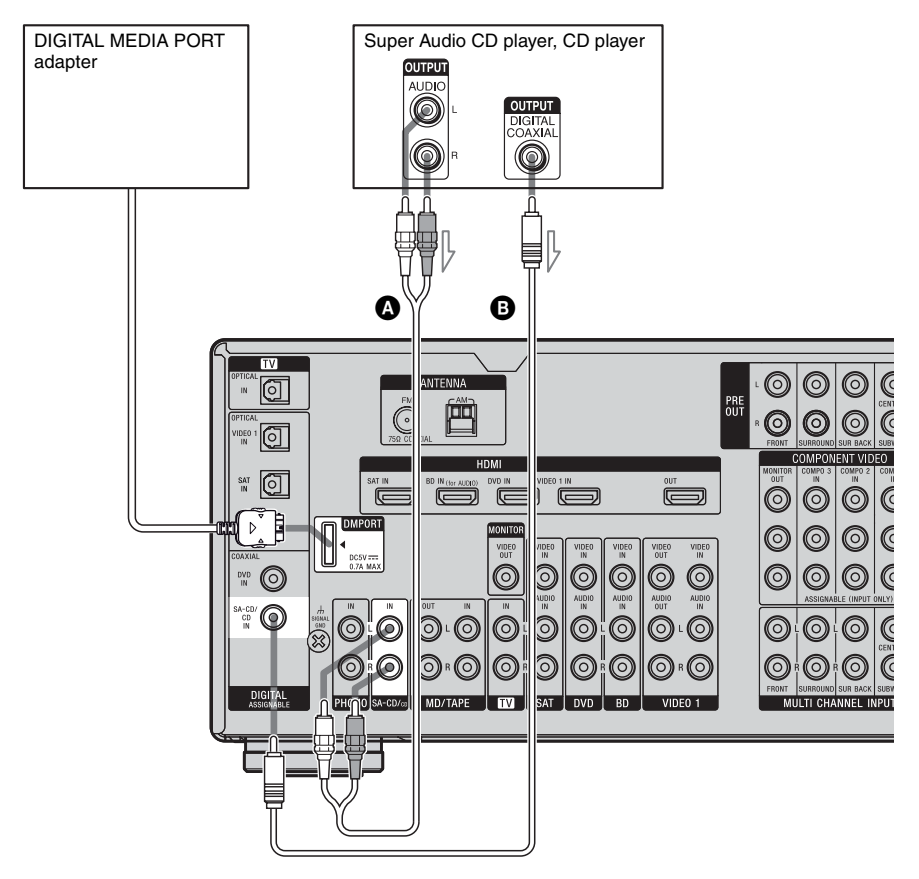

Audio cord (not supplied)

B Coaxial digital cord (not supplied)

#### Notes on connecting DIGITAL MEDIA PORT adapter

- When connecting the DIGITAL MEDIA PORT adapter, be sure the connector is inserted with the arrow mark facing towards the arrow mark on the DMPORT jack.
- Be sure to make DMPORT connections firmly, insert the connector straight in.
- As the connector of the DIGITAL MEDIA PORT adapter is fragile, be sure to handle with care when placing or moving the receiver.
- To disconnect the DIGITAL MEDIA PORT adapter, squeeze the sides of the connector, since the connector is locked in place.

#### Notes on playing a Super Audio CD on a Super Audio CD player

- When you play a Super Audio CD, connect the player to the MULTI CHANNEL INPUT or SA-CD/CD IN jacks (analog input jack) on this receiver. Refer to the operating instructions supplied with the Super Audio CD player.
- You cannot make digital recordings of a Super Audio CD.

#### If you want to connect several digital components, but cannot find an unused input

See "Enjoying the sound/images from other inputs" (page 88).

## Connecting components with multi channel output jacks

If your DVD or Super Audio CD player is equipped with multi channel output jacks, you can connect them to the MULTI CHANNEL INPUT jacks of this receiver to enjoy multi channel sound. Alternatively, the multi channel input jacks can be used to connect an external multi channel decoder.

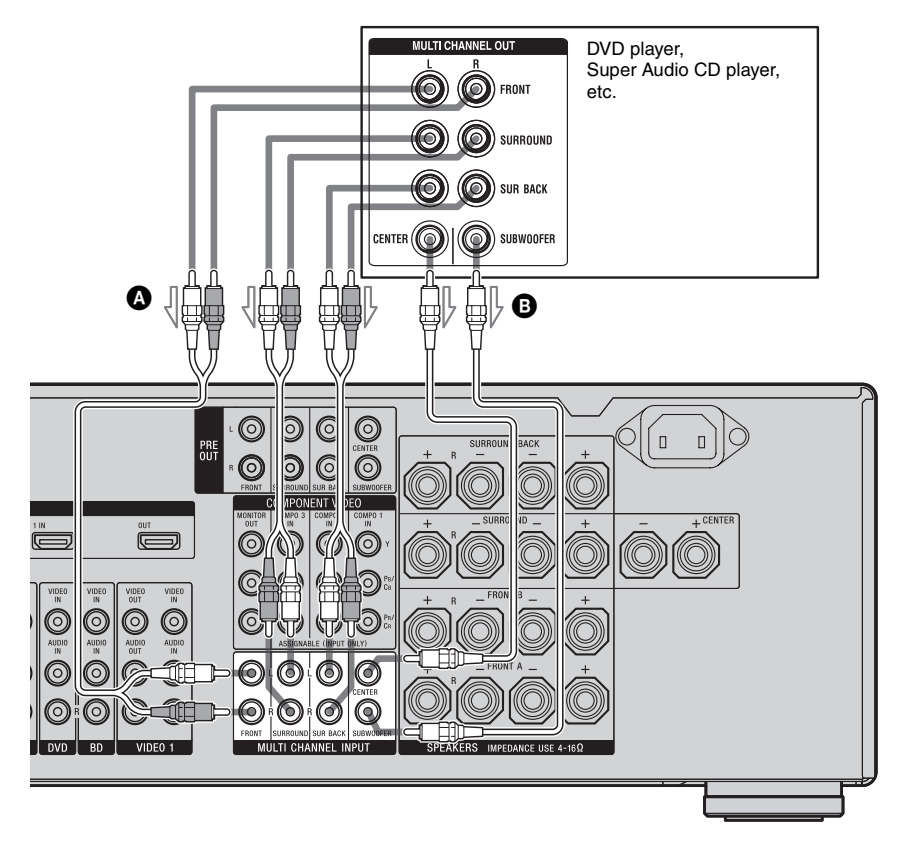

Audio cord (not supplied)Monaural audio cord (not supplied)

#### Note

Audio signals input from MULTI CHANNEL INPUT jacks are not output to other audio output jacks. The signals cannot be recorded.

#### Connecting components with analog audio jacks

The following illustration shows how to connect a component with analog jacks, such as tape deck, turntable, etc.

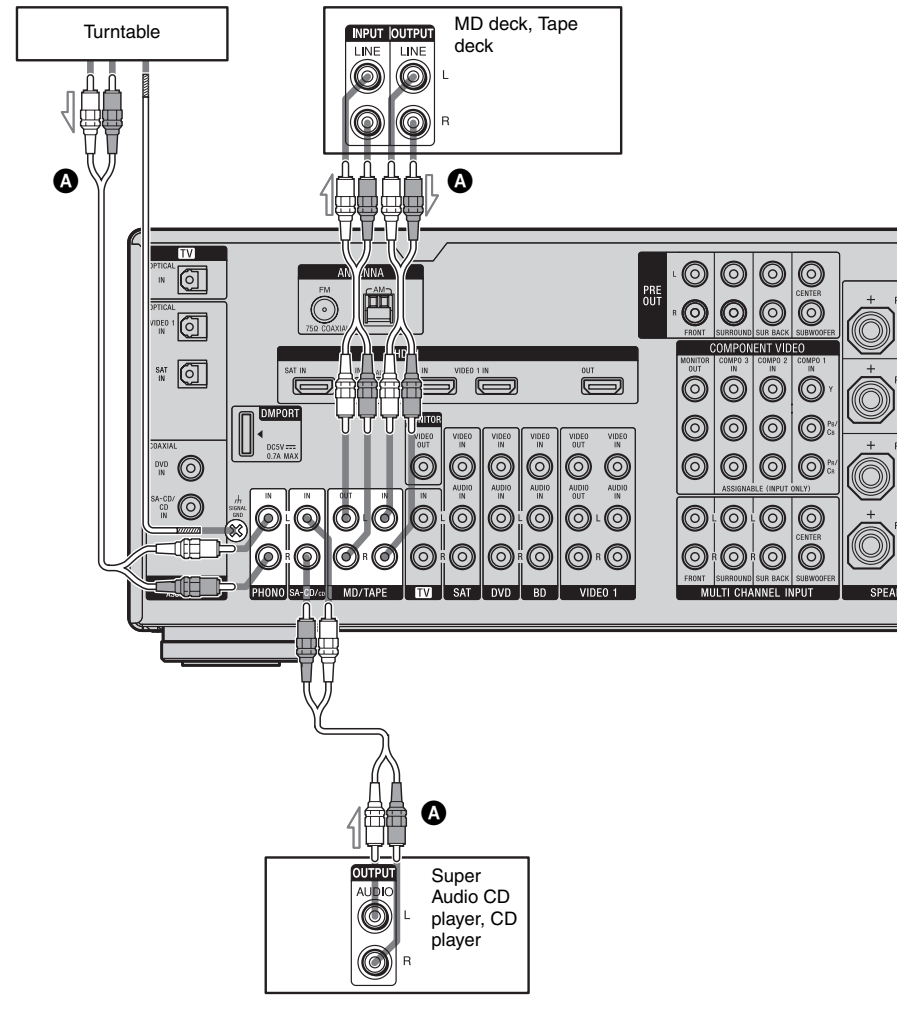

Audio cord (not supplied)

#### Note

If your turntable has a ground (earth) wire, connect it to the  $\frac{1}{2}$  SIGNAL GND terminal.

#### 4b: Connecting the video components

#### How to hook up your components

This section describes how to hook up your components to this receiver. Before you begin, refer to "Component to be connected" below for the pages which describe how to connect each component.

After hooking up all your components, proceed to "5: Connecting the antennas (aerials)" (page 35).

| Component to be connected    | Page |
|------------------------------|------|
| TV                           | 18   |
| With HDMI jack               | 25   |
| Blu-ray disc player          | 28   |
| DVD player                   | 29   |
| Satellite tuner, Set-top box | 30   |
| DVD recorder, VCR            | 31   |
| Camcorder, video game, etc.  | 31   |

## Video input/output jacks to be connected

The image quality depends on the connecting jack. Refer to the illustration that follows. Select the connection according to the jacks on your components.

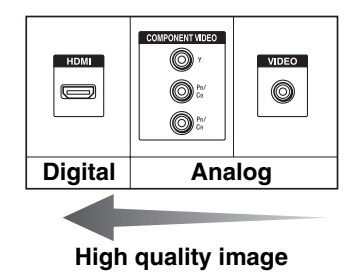

#### Notes

- Before connecting cords, be sure to disconnect the AC power cord.
- Be sure to turn on the receiver when the video and audio signals of a playback component are being output to a TV via the receiver. If the power supply of the receiver is not turned on, neither video nor audio is transmitted.

#### **Converting video signals**

This receiver is equipped with a function for upconverting video signals. For details, see page 32.

## Connecting components with HDMI jacks

HDMI is the abbreviated name for High-Definition Multimedia Interface. It is an interface which transmits video and audio signals in digital format.

#### **HDMI** features

- A digital audio signals transmitted by HDMI can be output from the speakers and the PRE OUT jacks on this receiver. This signal supports Dolby Digital, DTS and linear PCM.
- This receiver can receive Multi Linear PCM (up to 8 channels) with a sampling frequency of 192 kHz or less with an HDMI connection.
- Analog video signals input to the VIDEO jack or COMPONENT VIDEO jacks can be up-converted as HDMI signals. Audio signals are not output from an HDMI OUT jack when the image is converted.
- This receiver supports High Bitrate Audio (DTS-HD Master Audio, Dolby TrueHD), Deep Colour (Deep Color) and xvYCC transmission, extended by HDMI ver1.3.
- This receiver supports the Control for HDMI function. For details, see "Control for HDMI" (page 77).

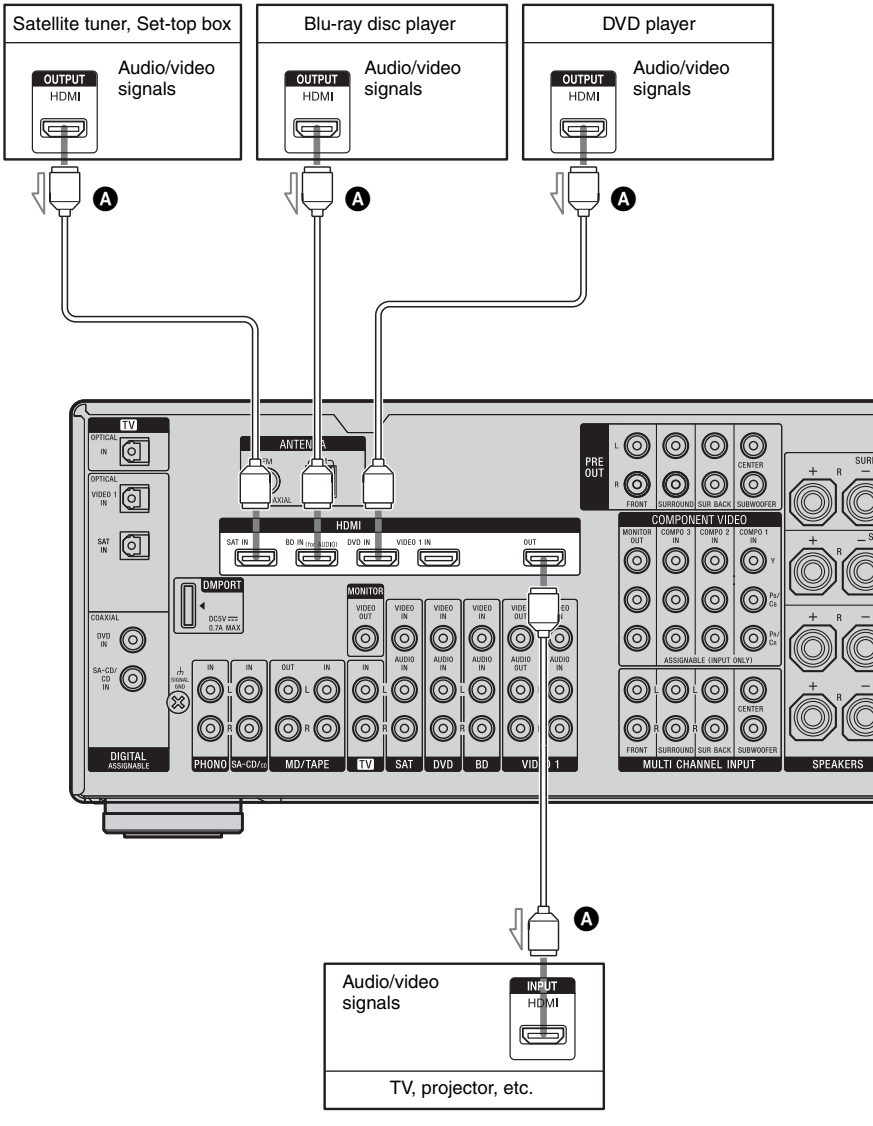

A HDMI cable (not supplied)

We recommend that you use a Sony HDMI cable.

#### Notes on connecting cables

- We recommend that you use a Sony HDMI cable.
- We recommend that you use an HDMI cable with the HDMI logo (made by Sony) for the HDMI jack corresponding to high speed (an HDMI version1.3a, category 2 cable) when you view images or listen to sound during a Deep Colour (Deep Color) transmission or when you watch a video image of 1080p or higher.
- We do not recommend using an HDMI-DVI conversion cable. When you connect an HDMI-DVI conversion cable to a DVI-D component, the sound and/or the image may not be output. Connect other audio cords or digital connecting cords, then set "Input Assign" in the Input Option menu when the sound is not output correctly.

#### Notes on HDMI connections

- Check the setup of the connected component if an image is poor or the sound does not come out of a component connected via the HDMI cable.
- An audio signal input to the HDMI IN jack is output from the speaker output jacks, HDMI OUT jack and PRE OUT jacks. It is not output from any other audio jacks.
- A video signal input to the HDMI IN jack can only be output from the HDMI OUT jack. The video input cannot be output from the VIDEO OUT jacks or MONITOR VIDEO OUT jacks.
- The audio and video signals of HDMI input are not output from the HDMI OUT jack while the receiver menu is displayed.
- When you want to listen to the sound from the TV speaker, set "Audio Out" to "TV+AMP" in the HDMI settings menu (page 57). If you cannot play back multi channel audio source, set to "AMP". However, the sound will not output from the TV speaker.
- DSD signals of Super Audio CD are not input and output.

- Be sure to turn on the receiver when the video and audio of a playback component are being output to a TV via the receiver. If the power supply of the receiver is not turned on, neither video nor audio is transmitted.
- Audio signals (sampling frequency, bit length, etc.) transmitted from an HDMI jack may be suppressed by the connected component. Check the setup of the connected component if an image is poor or the sound does not come out of a component connected via the HDMI cable.
- Sound may be interrupted when the sampling frequency, the number of channels or audio format of audio output signals from the playback component is switched.
- When the connected component is not compatible with copyright protection technology (HDCP), the image and/or the sound from the HDMI OUT jack may be distorted or may not be output. In this case, check the specification of the connected component.
- You can enjoy High Bitrate Audio (DTS-HD Master Audio, Dolby TrueHD), multi channel Linear PCM only with an HDMI connection.
- Set the image resolution of the playback component to more than 720p to enjoy High Bitrate Audio (DTS-HD Master Audio, Dolby TrueHD).
- The image resolution of playback component may need certain settings be made before you can enjoy multi channel Linear PCM. Refer to the operating instructions of the player.
- Not every HDMI component supports all functions that are defined by the specified HDMI version. For example, components that support HDMI, ver. 1.3a, may not support Deep Colour (Deep Color).
- Refer to the operating instructions of each component connected for details.

#### Connecting a Blu-ray Disc Player

The following illustration shows how to connect a Blu-ray Disc Player. It is not necessary to connect all the cables. Connect audio and video cords according to the jacks of your components.

#### Note

To input multi channel digital audio from the Bluray Disc Player, set the digital audio output setting on the Blu-ray Disc Player. Refer to the operating instructions supplied with the Blu-ray Disc Player.

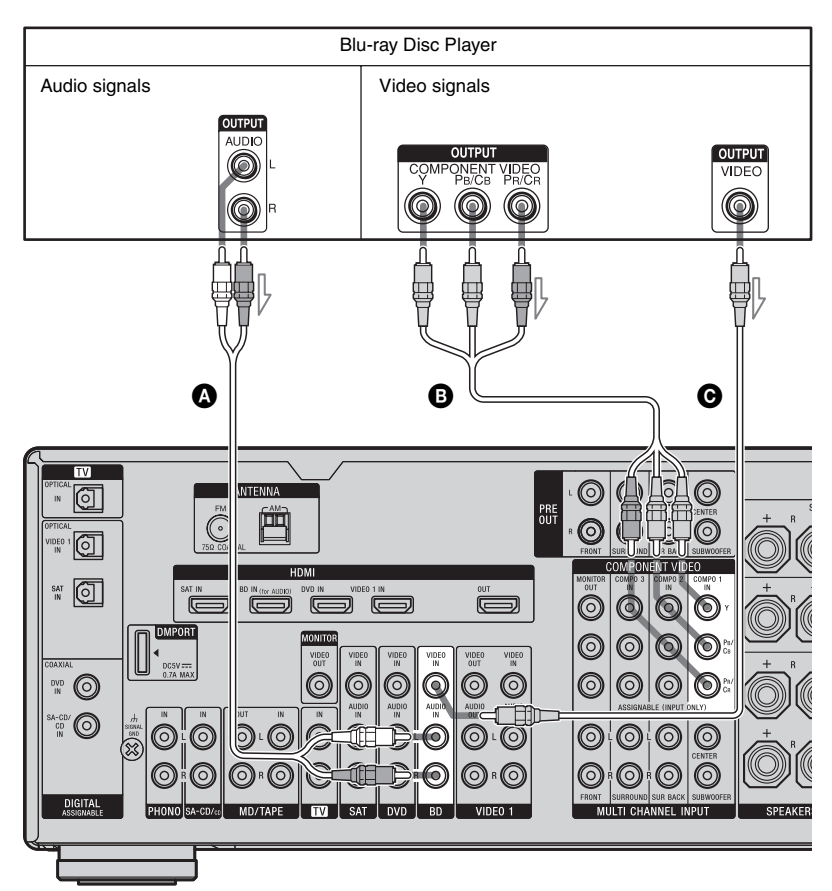

Audio cord (not supplied)
 Component video cord (not supplied)
 Video cord (not supplied)

#### Тір

The COMPONENT VIDEO COMPO 1 IN jacks have been assigned to the Blu-ray Disc player. If you connect your Blu-ray Disc player to the COMPONENT VIDEO COMPO 2 or COMPONENT VIDEO COMPO 3 IN jacks, set "Input Assign" in the Input menu.

#### **Connecting a DVD player**

The following illustration shows how to connect a DVD player.

It is not necessary to connect all the cables. Connect audio and video cords according to the jacks of your components.

#### Note

To input multi channel digital audio from the DVD player, set the digital audio output setting on the DVD player. Refer to the operating instructions supplied with the DVD player.

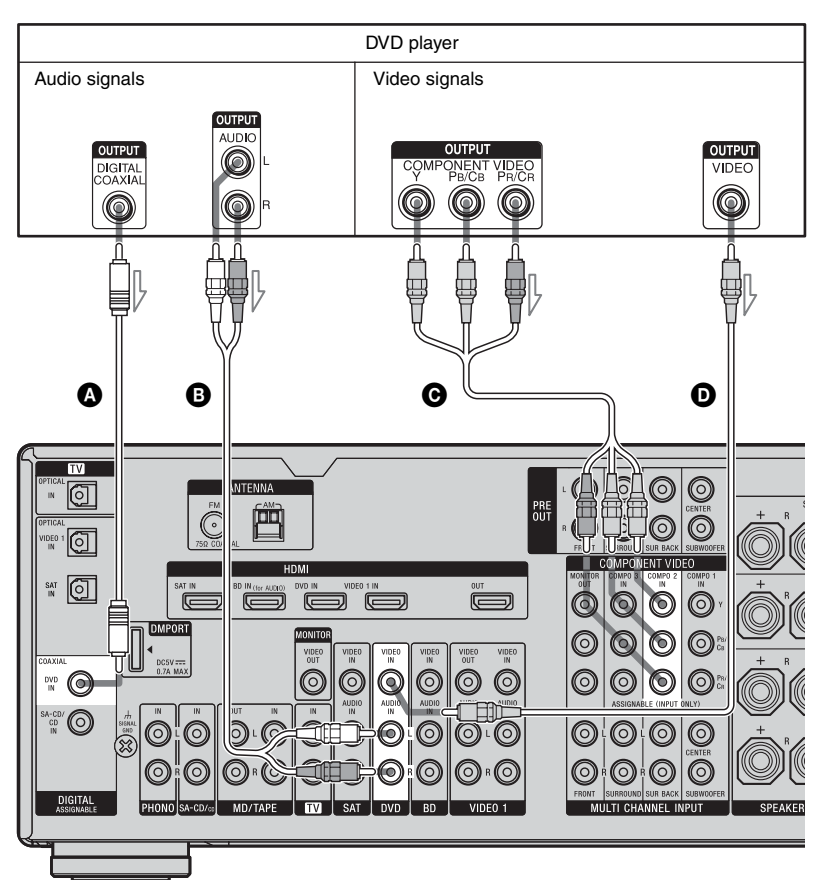

- A Coaxial digital cord (not supplied)
- B Audio cord (not supplied)

O Component video cord (not supplied)

D Video cord (not supplied)

#### Tips

- All the digital audio jacks are compatible with 32 kHz, 44.1 kHz, 48 kHz, and 96 kHz sampling frequencies.
- The COMPONENT VIDEO COMPO 2 IN jacks have been assigned to the DVD player. If you connect your DVD player to the COMPONENT VIDEO COMPO 1 or COMPONENT VIDEO COMPO 3 IN jacks, set "Input Assign" in the Input menu.

#### Connecting a satellite tuner, Set-top box

The following illustration shows how to connect a satellite tuner, Set-top box. It is not necessary to connect all the cables. Connect audio and video cords according to the jacks of your components.

#### Notes

- When connecting optical digital cords, insert the plugs straight in until they click into place.
- Do not bend or tie optical digital cords.

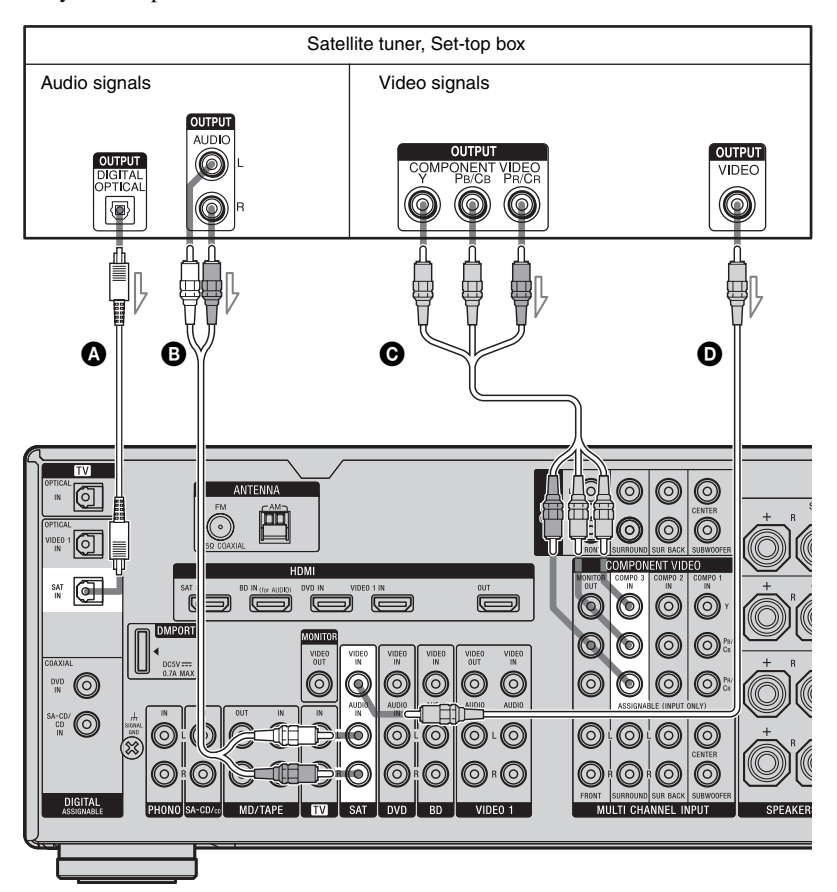

Optical digital cord (not supplied)
Audio cord (not supplied)
Component video cord (not supplied)

• Video cord (not supplied)

#### Tips

- All the digital audio jacks are compatible with 32 kHz, 44.1 kHz, 48 kHz, and 96 kHz sampling frequencies.
- The COMPONENT VIDEO COMPO 3 IN jacks have been assigned to the satellite tuner. If you connect your satellite tuner to the COMPONENT VIDEO COMPO 1 or COMPONENT VIDEO COMPO 2 IN jacks, set "Input Assign" in the Input menu.

#### Connecting components with analog video and audio jack

The following illustration shows how to connect a component which has analog jacks such as a DVD recorder or VCR, etc. It is not necessary to connect all the cables. Connect audio and video cords according to the jacks of your components.

#### Notes

- Be sure to change the factory setting of the VIDEO 1 input button on the remote so that you can use the button to control your DVD recorder. For details, see "Programming the remote" (page 107).
- You can also rename the VIDEO 1 input so that it can be displayed on the TV screen and display window. For details, see "Naming inputs" (page 86).

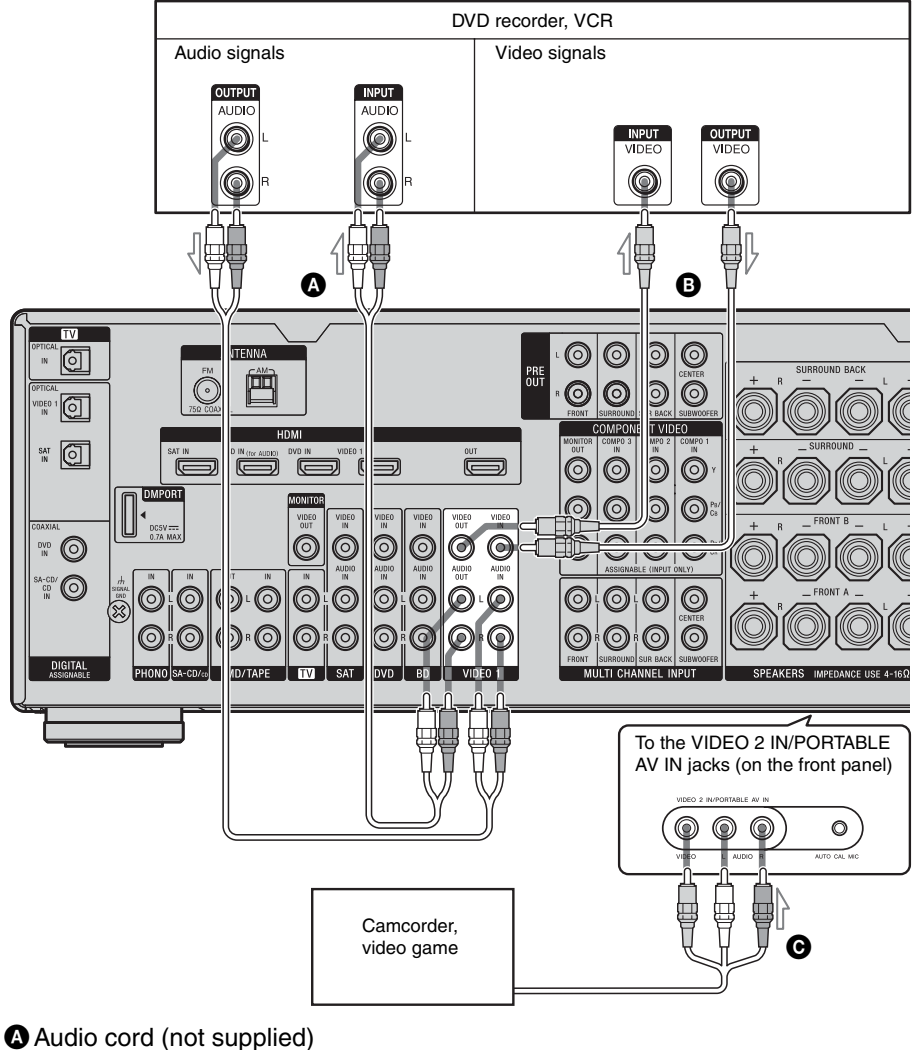

B Video cord (not supplied)

• Audio/video cord (not supplied)

## Function for conversion of video signals

This receiver is equipped with a function for converting video signals. You can output the video signal after connecting this receiver via the MONITOR OUT or HDMI OUT jack as shown in the illustration.

- Video signals can be output as HDMI video and component video signals.
- Component video signals can be output as HDMI video and video signals.

For details on the video converting function, see "In the video input/output conversion table classified by the menu settings" (page 34).

#### In the video input/output conversion table of the receiver

Refer to "In the video input/output conversion table classified by the menu settings" (page 34) on the conversion function of images.

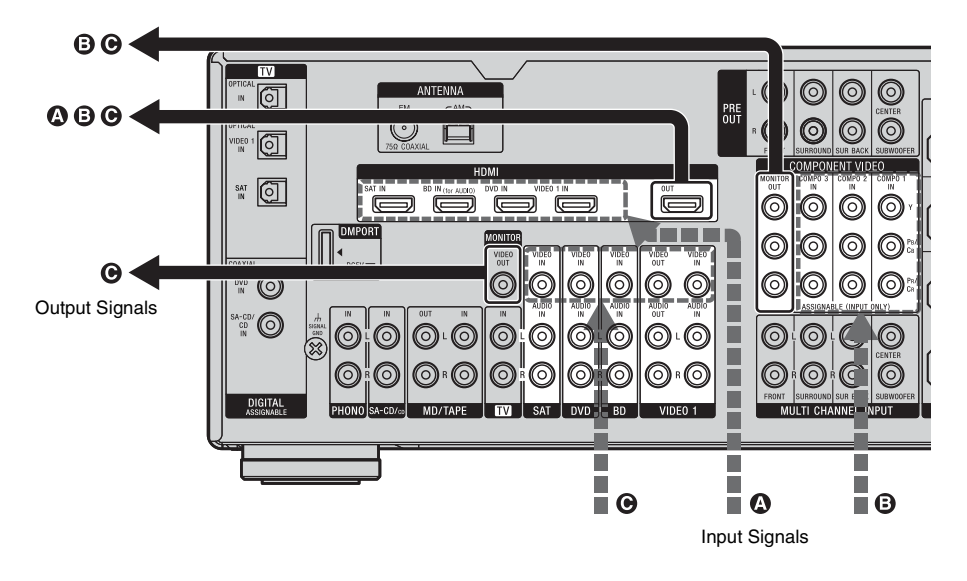

| OUTPUT jack<br>INPUT jack | HDMI OUT | COMPONENT VIDEO<br>MONITOR OUT | MONITOR VIDEO<br>OUT |
|---------------------------|----------|--------------------------------|----------------------|
| HDMI IN 🔕                 | Δ        | Х                              | Х                    |
| COMPONENT<br>VIDEO IN 🕑   | 0        | Ο/Δ                            | х                    |
| VIDEO IN 🖸                | 0        | 0                              | Δ                    |

O: Video signals are up-converted and output through the video converter.

 $\Delta$  : The same type of signal as that of the input signal is output. Video signals are not converted.

X : Video signals are not output.

#### Notes on converting video signals

- When video signals from a VCR, etc., are converted on this receiver and then output to your TV, depending on the status of the video signal output, the image on the TV screen may appear distorted horizontally or no image may be output.
- HDMI video signals cannot be converted to component video signals and video signals.
- When you play a VCR with an image improvement circuit, such as TBC, the images may be distorted or may not be output. In this case, set the image improvement circuit function to off.
- The resolution of the signals output to the COMPONENT VIDEO MONITOR OUT jacks is converted up to 1080i. The resolution of the signals output to the HDMI OUT jack is converted up to 1080p.
- COMPONENT VIDEO MONITOR OUT jacks have restrictions on resolution when the resolution of video signals protected by copyright technology is converted.
   Resolution of up to 480p can be output to the COMPONENT VIDEO MONITOR OUT jacks. The HDMI OUT jack has no restriction on resolution.
- Set "Resolution" to "AUTO" or "480/576i" in the Video settings menu to output the video signals from the MONITOR VIDEO OUT and COMPONENT VIDEO MONITOR OUT jack when both are connected.

#### To display Closed Caption

Set "Resolution" to "DIRECT" in the Video settings menu when receiving a signal that supports Closed Captions.

Use the same kind of cords for the input/output signals.

## In the video input/output conversion table classified by the menu settings

For details on "Resolution" menu setting, see "Settings for the video (Video settings menu)" (page 57) and on operating, see "Converting analog video input signals" (page 82).

| "Resolution"<br>menu setting | Output from<br>Input signals | HDMI OUT jack   | COMPONENT<br>VIDEO MONITOR<br>OUT jacks | MONITOR VIDEO<br>OUT jack |
|------------------------------|------------------------------|-----------------|-----------------------------------------|---------------------------|
| DIRECT                       | Component video              | Х               | Δ                                       | Х                         |
|                              | Video                        | Х               | х                                       | Δ                         |
| AUTO (initial setting)       | Component video              | O <sup>a)</sup> | O <sub>b)</sub>                         | Х                         |
|                              | Video                        | O <sup>a)</sup> | O <sub>p)</sub>                         | Δ                         |
| 480/576i                     | Component video              | O <sup>c)</sup> | 0                                       | Х                         |
|                              | Video                        | O <sup>c)</sup> | 0                                       | Δ                         |
| 480/576p                     | Component video              | 0               | 0                                       | Х                         |
|                              | Video                        | 0               | 0                                       | Δ                         |
| 720p, 1080i                  | Component video              | 0               | O <sup>d)</sup>                         | Х                         |
|                              | Video                        | 0               | O <sup>d)</sup>                         | Δ                         |
| 1080p                        | Component video              | 0               | Δ                                       | Х                         |
|                              | Video                        | 0               | Х                                       | Δ                         |

O: Video signals are up-converted and output through the video converter.

 $\Delta$ : The same type of signal as that of the input signal is output. Video signals are not converted.

X: Video signals are not output.

<sup>a)</sup>The resolution is set automatically, depending on the connected TV.

<sup>b)</sup>When the TV is connected to jacks other than the HDMI jacks, 480/576i signals are output when "Resolution" is set to "AUTO".

c)480/576p signals are output even if 480/576i is set.

<sup>d)</sup>Video signals without copyright protection are output based on the settings menu. Video signals with copyright protection are output as 480p.

#### Notes

- Video signals are not output from the COMPONENT VIDEO MONITOR OUT jacks when the monitor, etc., is connected to the HDMI OUT jack.
- If you select a resolution that the connected TV does not support in the "Resolution" menu, the images from the TV cannot be output correctly.
- Converted HDMI image output signals do not support "x.v.Colour (x.v.Color)".
- Converted HDMI image output signals do not support Deep Colour (Deep Color).
- When HDMI OUT jack is connected, there is no up-converted video signal output from COMPONENT VIDEO MONITOR OUT jacks. The COMPONENT VIDEO MONITOR OUT jacks have component signal direct output only.

#### 35<sup>GB</sup>

### 5: Connecting the antennas (aerials)

Connect the supplied AM loop antenna (aerial) and FM wire antenna (aerial). Before connecting antennas, be sure to disconnect the power cord.

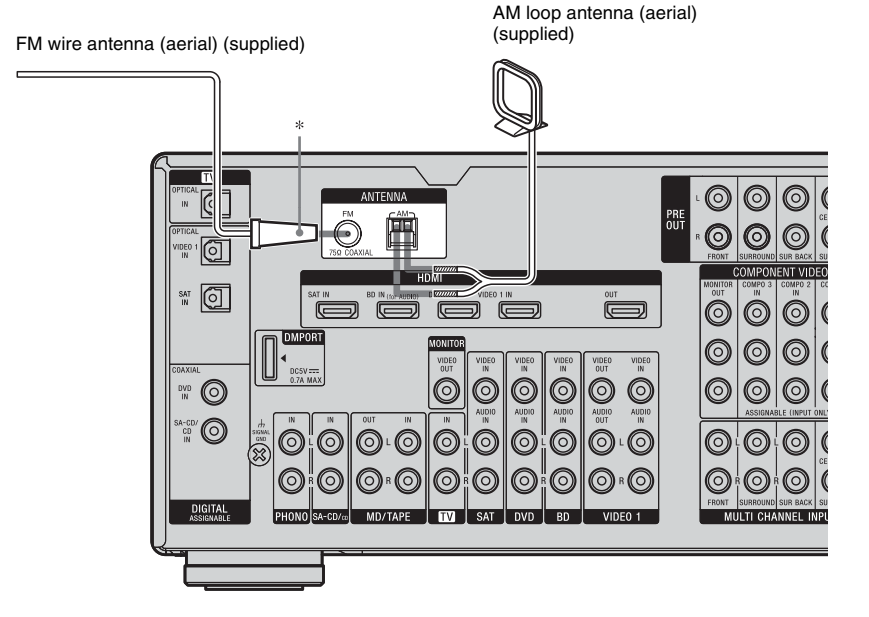

\* The shape of the connector varies depending on the area.

#### Notes

- To prevent noise pickup, keep the AM loop antenna (aerial) away from the receiver and other components.
- Be sure to fully extend the FM wire antenna (aerial).
- After connecting the FM wire antenna (aerial), keep it as horizontal as possible.

## 6: Preparing the receiver and the remote

## Connecting the AC power cord (mains lead)

Connect the supplied AC power cord (mains lead) to the AC INLET terminal on the receiver, then connect the AC power cord (mains lead) to a wall outlet.

#### Notes

- Before connecting the AC power cord (mains lead), make sure that metallic wires of the speaker cords are not touching each other between the SPEAKERS terminals.
- Connect the AC power cord (mains lead) firmly.

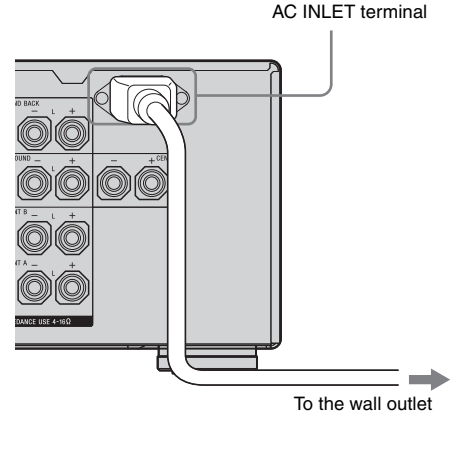

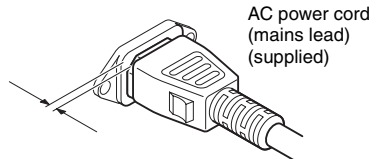

A several space is left between the plug and the rear panel even when the power cord (mains lead) is inserted firmly. The cord is supposed to be connected this way. This is not malfunction.

## Performing initial setup operations

Before using the receiver for the first time, initialize the receiver by performing the following procedure. This procedure can also be used to return settings you have made to their factory defaults.

Be sure to use the buttons on the receiver for this operation.

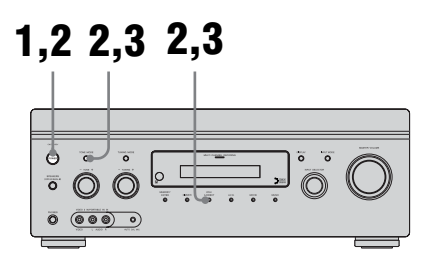

- **1** Press POWER to turn off the receiver.
- 2 While holding down TONE MODE and 2CH/A.DIRECT, press POWER to turn on the receiver.

#### **3** Release TONE MODE and 2CH/ A.DIRECT after a few seconds.

After "CLEARING" appears on the display for a while, "CLEARED !" appears.

All the settings you have changed or adjusted are reset to the initial settings.
# Inserting batteries into the remote

Insert two R6 (size-AA) batteries in the RM-AAP024 remote commander.

Insert two R6 (size-AA) batteries in the RM-AAU039 remote control.

Observe the correct polarity when installing batteries.

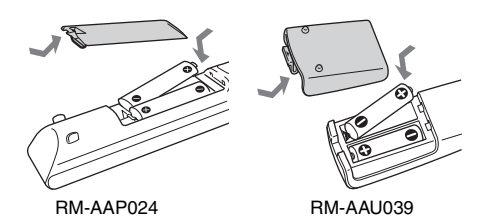

#### Notes

- Do not leave the remote in an extremely hot or humid place.
- Do not use a new battery with old ones.
- Do not mix manganese batteries and other kinds of batteries.
- Do not expose the remote sensor to direct sunlight or lighting apparatuses. Doing so may cause a malfunction.
- If you do not intend to use the remote for an extended period of time, remove the batteries to avoid possible damage from battery leakage and corrosion.
- When you replace the batteries, the programmed remote codes may be cleared. If this happens, program the remote codes again (page 107).

#### Тір

When the remote no longer operates the receiver, replace all the batteries with new ones.

#### About the command mode

The receiver and the remote use the same command mode.

If the command modes of the receiver and the remote are different, you cannot use the remote to operate the receiver.

If the command modes of both the receiver and the remote are those of the initial setting (AV SYSTEM 2), it is not necessary to reset them. You can switch the command mode (AV SYSTEM 1 or AV SYSTEM 2) of the receiver and the remote. If both the receiver and the other Sony component respond to the same remote command, switch the command mode of either the component or the receiver to another command mode so that the component does not respond to the same remote command as the receiver.

# To switch the command mode of the receiver

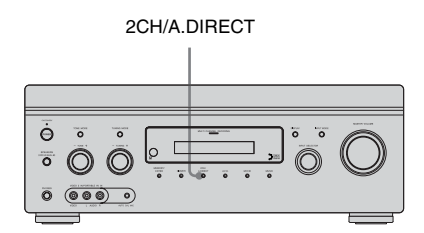

# Turn on the receiver while pressing 2CH/A.DIRECT.

When the command mode is set to "AV2", "C. MODE AV2" appears on the display. When the command mode is set to "AV1", "C. MODE AV1" appears on the display.

# To switch the command mode of the RM-AAP024 remote

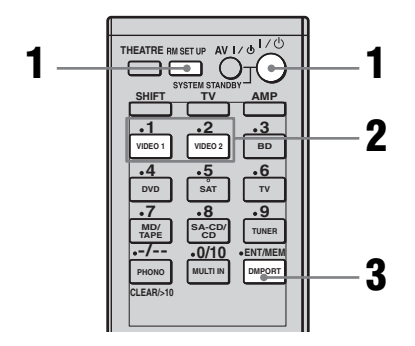

- **1** Press I/<sup>(1)</sup> while pressing RM SET UP. The RM SET UP button flashes and the SHIFT button indicator lights up.
- 2 Press 1 or 2 while the RM SET UP button is flashing. When you press 1, the command mode is set to AV SYSTEM 1. When you press 2, the command mode is set to AV SYSTEM 2.
- **3** Press ENT/MEM when the RM SET UP button lights up.

The RM SET UP button flashes twice, then the command mode setting process is completed.

# To switch the command mode of the RM-AAU039 remote

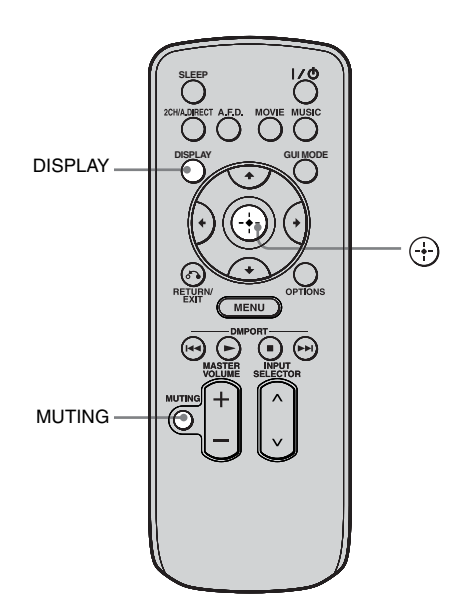

Press and hold DISPLAY, then press MUTING and  $\bigoplus$  at the same time.

#### 7: Operating the receiver using the GUI (Graphical User Interface)

You can change the display mode of the receiver menu to the screen mode using the following procedures. In the screen mode, "GUI MODE" appears in the display window of the receiver.

By using the GUI menu, you can make various settings and adjustments.

For details, see "Operating without connecting to the TV" (page 96) if you are not going to use a GUI menu.

#### Note

GUI menu does not appear on the TV screen when you have connected your TV to MONITOR VIDEO OUT jack.

# Displaying the GUI menu on the TV screen

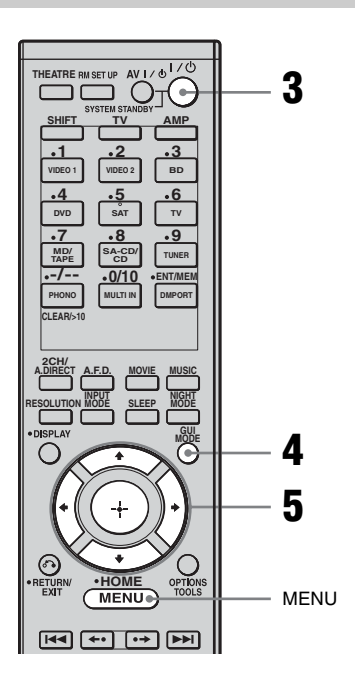

#### 1 Connect a TV to this receiver.

For details, see "3: Connecting the TV" (page 18).

- **2** Turn on the TV.
- **3** Press I/<sup>(1)</sup> to turn on the receiver.

#### 4 Press GUI MODE repeatedly to select "GUI ON".

"GUI MODE" appears on the display window of the receiver and the GUI menu appears on the TV screen. Press MENU if the GUI menu does not appear on the TV screen.

5

# Press ★/♥ repeatedly to select a menu you want, then press ↔ or ➡.

| rput<br>♪ | VIDEO 1<br>VIDEO 2 |  |
|-----------|--------------------|--|
| 6         | DVD                |  |
| AMP       | SAT<br>TV          |  |
| <b>±</b>  | MD/TAPE            |  |

#### **Overview of the menus**

The following menu items are available in each settings menu.

#### Ð Input

Selects the input to the receiver. For details on each input, see "Selecting a component" (page 50).

#### ∬ Music

You can enjoy sound and image from component connected the DIGITAL MEDIA PORT adapter.

For details on Music function, see "Selecting an operation screen to operate the component connected to the DIGITAL MEDIA PORT adapter" (page 83).

#### FM/AM

You can listen to the radio using the receiver. For details on Tuner operation, see "Tuner Operations" (page 72).

#### 🚔 Settings

You can use Settings menu to set and adjust this receiver.

#### Auto Calibration

You can use the Auto Calibration settings menu to adjust the speakers automatically. For details, see "9: Calibrating the appropriate speaker settings automatically (Auto Calibration)" (page 44).

#### Speaker

You can use the Speaker settings menu to adjust the speakers manually for the current position, and to set the speaker impedance. For details, see "Setting the speaker impedances" (page 42) and "Adjusting the speaker settings manually" (page 65).

#### Surround

You can use the Surround settings menu to select the sound field you want for your listening pleasure. For details on adjusting the parameters, see "Enjoying a preprogrammed sound field" (page 58).

#### EQ

You can use the EQ settings menu to adjust the equalizer. For details, see "Adjusting the equalizer" (page 71).

#### Audio

For details on adjusting the audio using the Audio settings menu, see "Settings for the audio (Audio settings menu)" (page 56).

#### Video

For details on adjusting the video using the Video settings menu, see "Settings for the video (Video settings menu)" (page 57).

#### HDMI

You can use the HDMI settings menu to operate components connected to the HDMI jacks. For details on adjusting the relevant parameters, see "Settings for HDMI (HDMI settings menu)" (page 57).

# Getting Started

#### **Navigating through GUI menus**

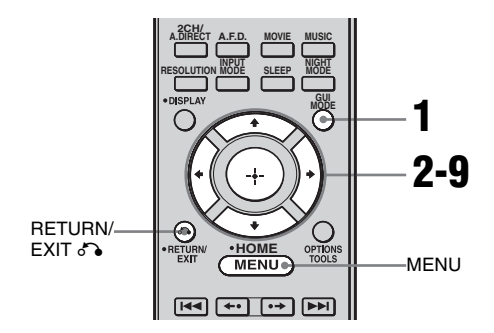

# **1** Press GUI MODE repeatedly to select "GUI ON".

"GUI MODE" appears on the display window of the receiver and the GUI menu appears on the TV screen. Press MENU if the GUI menu does not appear on the TV screen.

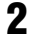

#### 

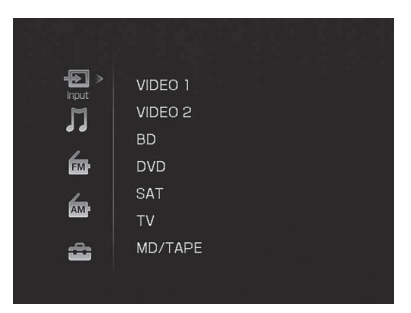

# 3 Press ⊕ or → to enter the menu.

The menu item list appears on the TV screen.

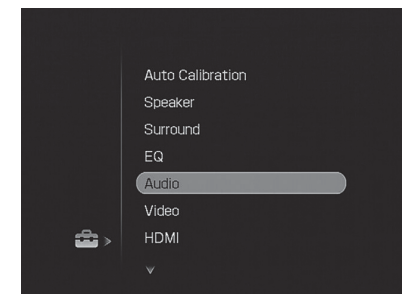

- 4 Press ★/★ repeatedly to select the menu item you want to adjust.
- **5** Press  $\oplus$  or  $\rightarrow$  to enter the menu item.

| 🖴 Audio Settings |      |  |
|------------------|------|--|
| A/V Sync:        | 0 ms |  |
| Dual Mono:       | Main |  |
| Decode Priority: |      |  |
| RETURN Back      |      |  |

6 Press **▲/↓** repeatedly to select the parameter you want to adjust.

7

# Press $\bigoplus$ or $\rightarrow$ to enter the parameter.

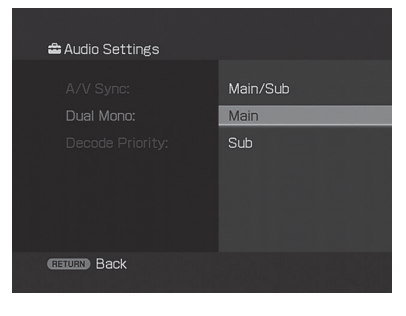

- 8 Press **▲/↓** repeatedly to select the setting you want.
- **9** Press  $\oplus$  to enter the setting.
- **10** Repeat steps 2 to 9 to make other settings.

#### To return to the previous screen

Press RETURN/EXIT 🔊.

#### To exit the menu

Press MENU.

#### To exit "GUI MODE"

Press GUI MODE repeatedly to select "GUI OFF".

## 8: Setting the speakers

#### Setting the speaker impedances

Set the appropriate speaker impedance for the speakers you are using.

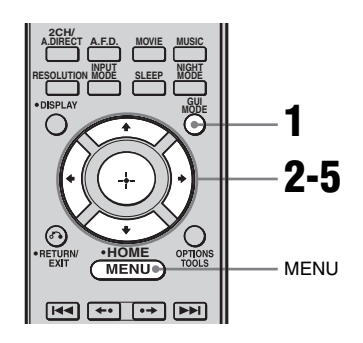

**1** Press GUI MODE to select "GUI ON".

"GUI MODE" appears on the display window of the receiver and the GUI menu appears on the TV screen. Press MENU if the GUI menu does not appear on the TV screen.

2 Press **↓/↓** repeatedly to select "Settings", then press ⊕ or **→**.

The Settings menu list appears on the TV screen.

#### **3** Press **↓**/**↓** repeatedly to select "Speaker", then press (+) or **→**.

|     | Auto Calibration |  |
|-----|------------------|--|
|     | Speaker          |  |
|     | Surround         |  |
|     | EQ               |  |
|     | Audio            |  |
|     | Video            |  |
| 🖆 > | HDMI             |  |
|     |                  |  |
|     |                  |  |

4 Press ★/★ repeatedly to select "Speaker Impedance", then press ⊕ or ★.

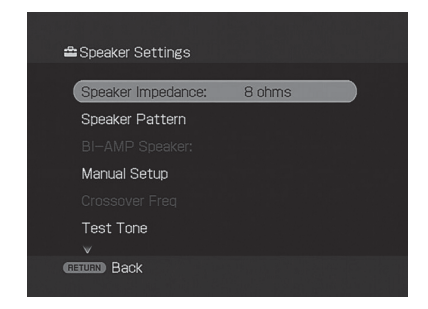

5

Press ♠/♥ repeatedly to select "4 ohms" or "8 ohms" depending on the speakers you are using, then press ⊕.

| 🖴 Speaker Settings |                  |
|--------------------|------------------|
|                    | 8 ohms<br>4 ohms |
|                    |                  |
|                    |                  |
| GETURN Back        |                  |
|                    |                  |

#### Notes

- If you are not sure of the impedances of the speakers, refer to the operating instructions supplied with your speakers. (This information is often on the back of the speaker.)
- When you connect all speakers with a normal impedance of 8 ohms or higher, set "Speaker Impedance" to "8 ohms". When connecting other types of speakers, set it to "4 ohms".
- When you connect front speakers to both the SPEAKERS A and B terminals, connect the speakers with a normal impedance of 8 ohms or higher.
- When you connect speakers with impedance of 16 ohms or higher in both "A" and "B" configuration:

Set "Speaker Impedance" to "8 ohms" in the Speaker settings menu.

For other types of speakers in other configurations:

Set "Speaker Impedance" to "4 ohms" in the Speaker settings menu.

#### Selecting the front speakers

You can select the front speakers you want to drive.

Be sure to use the buttons on the receiver for this operation.

#### SPEAKERS (OFF/A/B/A+B)

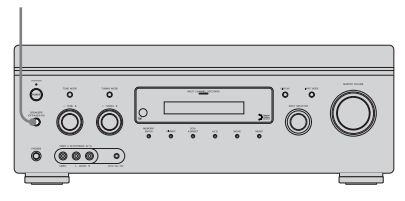

# Press SPEAKERS (OFF/A/B/A+B) repeatedly to select the front speaker system you want to drive.

| To select                                                                                           | Light up |
|----------------------------------------------------------------------------------------------------|----------|
| The speakers connected to the SPEAKERS FRONT A terminals.                                           | SP A     |
| The speakers connected to the SPEAKERS FRONT B terminals.                                           | SP B     |
| The speakers connected to both<br>the SPEAKERS FRONT A and<br>B terminals (parallel<br>connection). | SP A + B |

#### To turn off the speaker output

Press SPEAKERS (OFF/A/B/A+B) repeatedly until the "SP A", "SP B" and "SP A + B" indicators on the display window do not light up.

"ALL OFF" appears in the display window for a while. No audio signals are output from any speaker terminals.

#### Note

You cannot switch the front speaker system by pressing SPEAKERS (OFF/A/B/A+B) when the headphones are connected.

#### 9: Calibrating the appropriate speaker settings automatically (Auto Calibration)

The DCAC (Digital Cinema Auto Calibration) function allows you to perform automatic calibration, such as checking the connection between each speaker and the receiver, adjusting the speaker level, and measuring the distance of each speaker from your seating position automatically. Refer also to "Quick Setup Guide" supplied with the receiver.

#### Before you perform the Auto Calibration

Before you perform the Auto Calibration, set up and connect the speakers (page 14).

- The AUTO CAL MIC jack is used for the supplied optimizer microphone only. Do not connect other microphones. Doing so may damage the receiver and the microphone.
- During the measurement, the sound that comes out of the speakers is very loud. The volume of the sound cannot be adjusted. Pay attention to the presence of children or to the effect on your neighborhood.
- Perform the measurement in a quiet environment to avoid the effect of noise and get a more accurate measurement.
- If there are any obstacles in the path between the optimizer microphone and the speakers, the calibration cannot be performed correctly. Remove any obstacle from the measurement area to avoid measurement error.
- When you use a bi-amplifier connection, set "BI-AMP Speaker" to "ON" in the Speaker settings menu before you perform Auto Calibration.

# **Getting Started**

#### Notes

- The Auto Calibration function does not work if
- SPEAKERS (OFF/A/B/A+B) is set to off.
- headphones are connected.
- If the muting function has been activated before you perform Auto Calibration, the muting function will be set to off automatically.

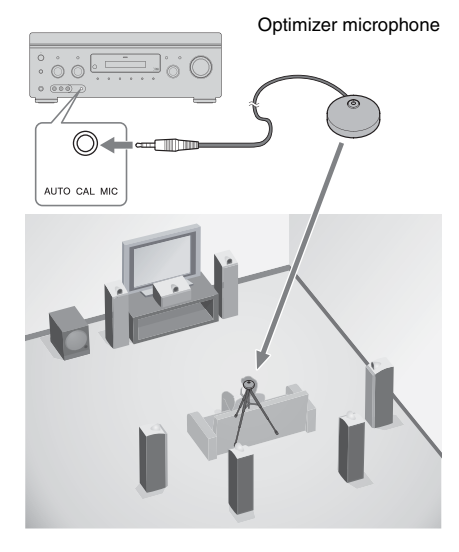

- 1 Connect the supplied optimizer microphone to the AUTO CAL MIC jack.
- 2 Set up the optimizer microphone.

Place the optimizer microphone at your seating position. Use a stool or tripod so that the optimizer microphone remains at the same height as your ears.

# On setting up the active subwoofer

- When a subwoofer is connected, turn on the subwoofer and turn up the volume beforehand. Turn the MASTER VOLUME knob to just before the mid-point.
- If you connect a subwoofer with the crossover frequency function, set the value to maximum.
- If you connect a subwoofer with an auto standby function, set subwoofer to off (deactivated).

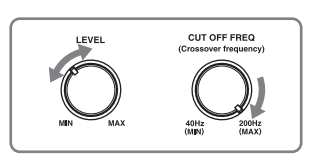

#### Note

Depending on the characteristics of the subwoofer you are using, the setup distance value may be further away from the actual position.

#### Using the receiver as a preamplifier

You can use the Auto Calibration function when you use the receiver as a pre-amplifier. In this case, the distance value shown on the display may differ from the actual distance value. However, there will be no problems even if you continue to use the receiver with that value.

#### **Performing Auto Calibration**

The Auto Calibration function allows you to measure the following:

- Speaker connections<sup>a)</sup>
- Speaker polarity
- Speaker distance<sup>a)</sup>
- Speaker size<sup>a)</sup>
- · Speaker level
- Frequency characteristics<sup>a)b)</sup>
- <sup>a)</sup> The measurement result is not utilized in the following cases.
  - -The multi channel input is selected.
  - -"Analog Direct" is being used.
- <sup>b)</sup> The measurement result is not utilized in the following cases.
  - -Dolby TrueHD signals with a sampling frequency of more than 96 kHz are being received.
  - -PCM signals with a sampling frequency of more than 96 kHz are being received.

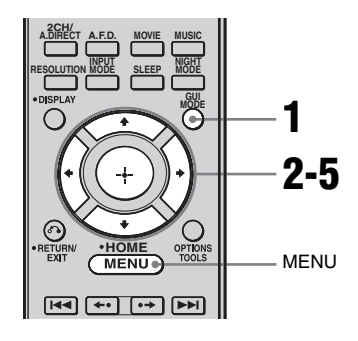

# **1** Press GUI MODE to select "GUI ON".

"GUI MODE" appears on the display window of the receiver and the GUI menu appears on the TV screen. Press MENU if the GUI menu does not appear on the TV screen.

2 Press **↑/↓** repeatedly to select "Settings", then press ⊕ or **→**.

The Settings menu list appears on the TV screen.

- Press **↑**/**↓** repeatedly to select
   "Auto Calibration", then press
   ⊕ or **→**.
- 4 Press ★/★ repeatedly to select "Auto Calibration Start", then press ⊕ or ★.
- **5** Press  $\oplus$  to select "START".
- **6** The measurement starts in five seconds.

| 🚔 Auto Calibration                                      |
|---------------------------------------------------------|
|                                                         |
| Count Down                                              |
| Please push enter key to stop                           |
| 5                                                       |
| CANCEL                                                  |
| (RETURN) Back                                           |
| 이네는 그렇게 아내 것이다. 것은 것은 것은 이에 가지 않는 것이 같이 많이 많이 많이 많이 없다. |

#### 7 Measurement starts.

The measurement process will take approximately 30 seconds with a test tone. Wait until the measurement process completes.

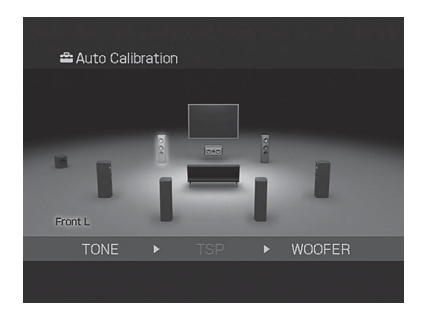

#### Тір

The measurements may not be performed correctly or Auto Calibration cannot be performed when special speakers, such as dipole speakers are used.

#### To cancel the measurement

The measurement will be canceled when you do the following:

- Press I/U, input buttons or MUTING.
- Press SPEAKERS (OFF/A/B/A+B) on the receiver.
- Change the volume level.
- Connect the headphones.

# Confirming/saving the measurement results

1

# Confirm the measurement result.

When the measurement ends, a beep sounds.

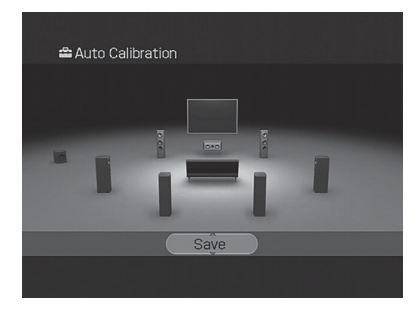

2 Press **↓/↓** to select the item you want, then press ⊕.

| Item     | Explanation                                                                                                    |  |
|----------|----------------------------------------------------------------------------------------------------|--|
| Retry    | Performs the Auto<br>Calibration again.                                                                                              |  |
| Save     | Saves the measurement results and exits the setting process.                                                                         |  |
| Warning  | Displays warning<br>concerning the<br>measurement results. See<br>"Message list after Auto<br>Calibration measurement"<br>(page 49). |  |
| Phase*   | Displays the phase of each speaker (in phase/out of phase).                                                                          |  |
| Distance | Displays the measurement result for speaker distance.                                                                                |  |
| Level    | Displays the measurement result for speaker level.                                                                                   |  |
| Exit     | Exits the setting process without saving the measurement results.                                                                    |  |

\* When the speaker(s) is (are) out of the phase, "OUT" is displayed on the TV screen. The "+" and "-" terminals of the speaker may be connected the other way around. However, depending on the speakers, "OUT" appears on the TV screen even though the speakers are connected properly. This is because of the speakers' specifications. In this case, you can continue to use the receiver.

3 Select "Save" in step 2, then press ⊕ to save the measurement result. 4 Press ↓/↓ repeatedly to select the Auto Calibration Type, then press ⊕.

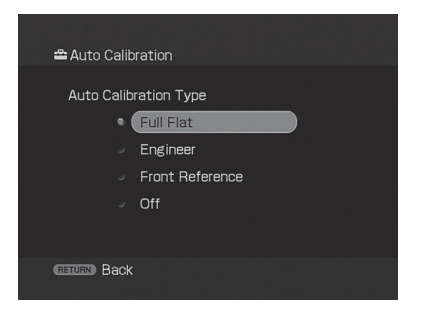

| Parameter       | Explanation                                                                                                 |
|-----------------|----------------------------------------------------------------------------------------------------|
| Full Flat       | Makes the measurement of frequency from each speaker flat.                                                  |
| Engineer        | Sets the frequency to one<br>that matches that of the<br>Sony listening room<br>standard.                   |
| Front Reference | Adjusts the characteristics<br>of all the speakers to match<br>the characteristics of the<br>front speaker. |
| Off             | Sets the Auto Calibration EQ to off.                                                                        |

#### Tip

The size of a speaker (LARGE/SMALL) is determined by the low characteristics. The measurement results may vary, depending on the position of the optimizer microphone and speakers, and the shape of the room. It is recommended that you follow the measurement results. However, you can change those settings in the Speaker settings menu. Save the measurement results first, then try to change the settings if you want.

#### **Message list after Auto Calibration measurement**

| Error and warning code | Explanation                                                                                                    |
|------------------------|----------------------------------------------------------------------------------------------------|
| Error Code 31          | SPEAKERS (OFF/A/B/A+B) is set to off. Set it to others and re-perform the measurement.                                                                                                    |
| Error Code 32          | None of the speakers were detected. Make sure that the optimizer microphone is connected properly and reperform the measurement.<br>If the optimizer microphone is connected properly but the error code appears, the optimizer microphone cable may be damaged or improperly connected.                                                                                                    |
| Error Code 33          | <ul> <li>None of the front speakers are connected or only one front speaker is connected.</li> <li>The optimizer microphone is not connected.</li> <li>Either the left or right surround speakers is not connected.</li> <li>Surround back speakers are connected even though surround speakers are not connected.<br/>Connect the surround speaker(s) to the SURROUND terminals.</li> <li>The surround back speaker is connected only to the SPEAKERS SURROUND BACK R terminals. When you connect only one surround back speaker, connect it to the SPEAKERS SURROUND BACK L terminals.</li> </ul> |
| Warning 40             | The measurement has completed. However, the noise level is high. You may be able to perform the measurement properly if you try it again, even though the measurement cannot be performed in all environments. Try to perform the measurement in a quiet environment.                                                                                                    |
| Warning 41             | <ul> <li>The input from the microphone is too big.</li> <li>It may be too close the distance between the speaker and the microphone. Retry the measurement after setting apart from each other.</li> <li>It may be that the volume is too big when you use the receiver as a preamp.</li> </ul>                                                                                                    |
| Warning 42             | <ul><li>The input from the microphone is too big.</li><li>It may be too close the distance between the speaker and the microphone. Retry the measurement after setting apart from each other.</li><li>It may be that the volume is too big when you use the receiver as a preamp.</li></ul>                                                                                                    |
| Warning 43             | The distance and position of a subwoofer cannot be detected. This may be caused by noise.<br>Try to perform the measurement in a quiet environment.                                                                                                    |
| NO WARNING             | There is no warning information                                                                                                    |

#### •Error Code 31, 32, 33

- **1** When you press  $\oplus$ , "RETRY?" appears.
- **2** Press  $\checkmark$  to select "YES".
- **3** Press  $\bigoplus$ , then follow the instructions from step 1 of "Performing Auto Calibration".

#### When a warning code appears

If a warning on the measurement result is present, detailed information is displayed.

Press  $\bigoplus$  to return to step 1 of "Confirming/saving the measurement results" (page 47).

#### Тір

Depending on the position of the subwoofer, the measurement results for polarity may vary. However, there will be no problems even if you continue to use the receiver with that value.

# To set Auto Calibration items more precisely

On the Auto Calibration setting menu, press  $\oplus$ .

- Auto Calibration Type You can select this parameter only when you have performed the Auto Calibration and saved the measurement result.
   For details, see the table on page 48.
- Position

You can register three patterns as Position 1, 2, and 3, depending on the seating position, listening environment, and measurement conditions.

 Name Input You can rename the position number. For details, refer to "Naming inputs" (page 86).

#### Playback

#### Selecting a component

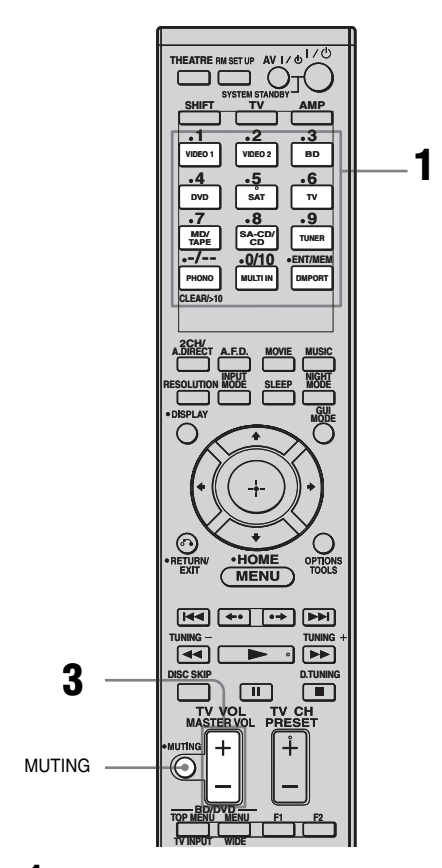

# **1** Press one of the input buttons to select the component you want.

You can also use INPUT SELECTOR on the receiver or the RM-AAU039 remote. The selected input appears on the display.

| Selected<br>input | Components that can be played back                                                                    |
|-------------------|----------------------------------------------------------------------------------------------------|
| VIDEO 1           | VCR, etc., connected to the VIDEO 1 jack.                                                             |
| VIDEO 2           | Video camera and TV game,<br>etc., connected to the VIDEO<br>2 IN/PORTABLE AV IN jack.                |
| BD                | Blu-ray disc player, etc., connected to the BD jack.                                                  |
| DVD               | DVD player, etc., connected to the DVD jack.                                                          |
| SAT               | Satellite tuner, etc., connected to the SAT jack.                                                     |
| TV                | TV connected to the TV jack.                                                                          |
| MD/TAPE           | MD or Tape deck, etc.,<br>connected to the MD/TAPE<br>jack.                                           |
| SA-CD/CD          | Super Audio CD or CD<br>player, etc., connected to the<br>SA-CD/CD jack.                              |
| TUNER             | Built-in radio tuner.                                                                                 |
| PHONO             | Turntable, etc., connected to the PHONO jack.                                                         |
| MULTI IN          | Component connected to the MULTI CHANNEL INPUT jack.                                                  |
| DMPORT            | Portable audio, etc.,<br>connected to the DIGITAL<br>MEDIA PORT adapter<br>connected to the receiver. |

2 Turn on the component and start playback.

# **3** Press MASTER VOL +/- to adjust the volume.

You can also use MASTER VOLUME on the receiver.

#### Tips

• You can adjust the volume differently depending on the speed with which you turn the MASTER VOLUME on the receiver.

To turn the volume up or down quickly: turn the knob quickly.

To make fine adjustment: turn the knob slowly.

• You can adjust the volume differently depending on the length of time you press and hold the MASTER VOL +/- button on the remote.

To turn the volume up or down quickly: press and hold the button.

To make a fine adjustment: press the button and release it immediately.

#### To activate the muting function

Press MUTING.

The muting function will be canceled when you do the following.

- Press MUTING again.
- Increase the volume.
- Turn off the receiver.

# To avoid damaging your speakers

Before you turn off the receiver, be sure to turn down the volume level.

## Listening to a Super Audio CD/CD

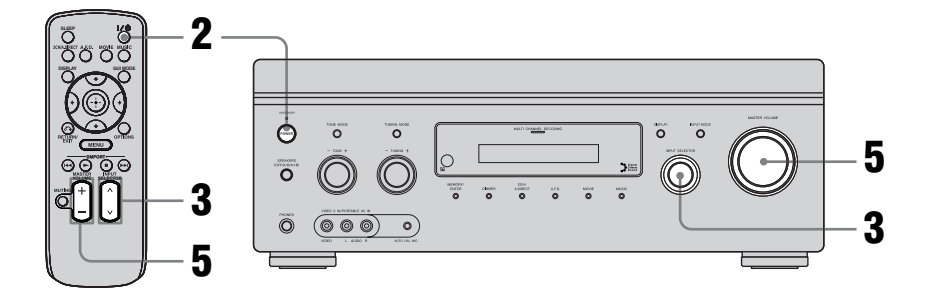

#### 

- The operation is described for a Sony Super Audio CD player.
- Refer to the operating instructions supplied with the Super Audio CD player or CD player.

#### Ϋ́

You can select the sound field to suit the music. Refer to page 63 for details.

- **1** Turn on the Super Audio CD player or CD player, then place the disc in the tray.
- **2** Turn on the receiver.
- **3** Press INPUT SELECTOR to select "SA-CD/ CD".

You can also use INPUT SELECTOR on this receiver to select "SA-CD/CD".

- **4** Play back the disc.
- **5** Adjust to a suitable volume.
- **6** After you have finished listening to a Super Audio CD or CD, eject the disc and turn off the receiver and the Super Audio CD player or CD player.

# Playbacl

## Watching a DVD/Blu-ray Disc

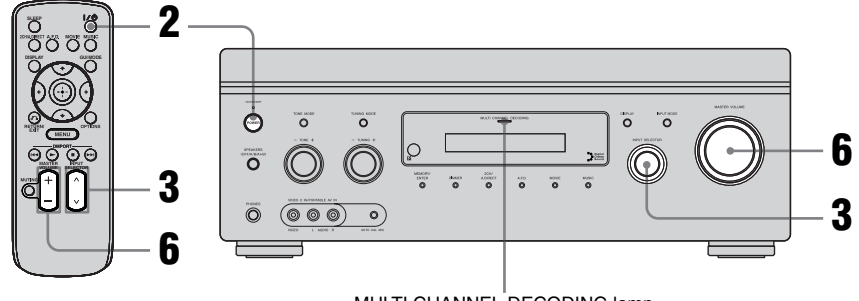

MULTI CHANNEL DECODING lamp

#### 

• Refer to the operating instructions supplied with the TV and DVD player or Blu-ray Disc Player.

#### ţ

Select the audio format of the disc to be played, if necessary.

#### ţ

You can select the sound field to suit the movie or the music. Refer to page 63 for details.

#### 

Check the following if you cannot listen to the multi channel sound.

- Be sure the sound source corresponds to the multi channel format (the MULTI CHANNEL DECODING lamp on the front panel lights up during playback).
- Be sure this receiver is connected to the DVD player or Blu-ray Disc Player via a digital connection.
- Be sure the digital audio output of the DVD player or Blu-ray Disc Player is set up properly.

# **1** Turn on the TV and DVD player or Blu-ray Disc Player.

#### **2** Turn on the receiver.

**3** Press INPUT SELECTOR to select "DVD" or "BD".

You can also use INPUT SELECTOR on this receiver to select "DVD" or "BD".

- **4** Switch the input of the TV so that an image of the DVD or Blu-ray Disc is displayed.
- **5** Play back the disc.
- **6** Adjust to a suitable volume.
- 7 After you have finished watching a DVD or Blu-ray Disc, eject the disc and turn off the receiver, the TV, and the DVD player or Bluray Disc Player.

## **Enjoying video games**

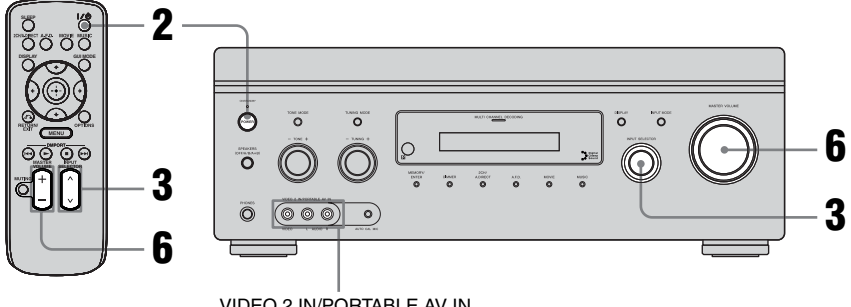

VIDEO 2 IN/PORTABLE AV IN

#### !

- Refer to the operating instructions supplied with the TV and video game.
- 1 Turn on the TV and video game.
- 2 Turn on the receiver.

#### 3 Press INPUT SELECTOR to select "VIDEO **2**"\*.

You can also use INPUT SELECTOR on this receiver to select "VIDEO 2"\*.

\* When you connect a video game to the VIDEO 2 IN/ PORTABLE AV IN jack on the front panel.

- **4** Switch the input of the TV so that an image of the video game is displayed.
- **5** Place the disc in the tray and play it back on the video game.
- 6 Adjust to a suitable volume.
- 7 After you have finished playing a game, eject the disc and turn off the receiver, the TV and the video game.

# Playback

#### Watching video

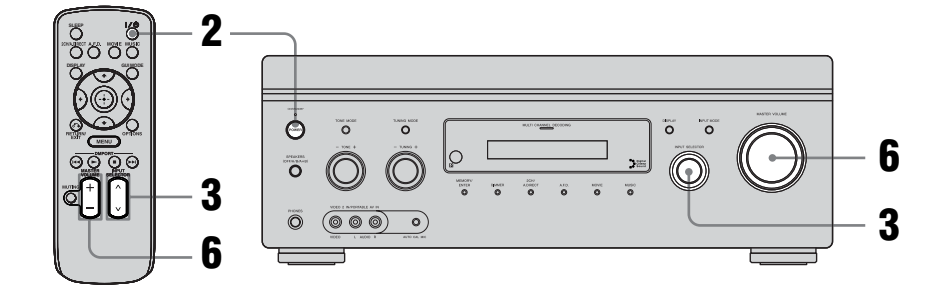

- Refer to the operating instructions supplied with the TV and VCR.
- **1** Turn on the VCR.
- **2** Turn on the receiver.
- **3** Press INPUT SELECTOR to select "VIDEO 1"\*.

You can also use INPUT SELECTOR on this receiver to select "VIDEO 1"\*.

\* When you connect VCR to the VIDEO 1 jack.

- **4** Switch the input of the TV so that an image of the VCR is displayed.
- **5** Play back the tape on the VCR.
- **6** Adjust to a suitable volume.
- 7 After you have finished watching a video, eject the tape and turn off the receiver, the TV and the VCR.

#### **Amplifier Operations**

#### Settings for the audio (Audio settings menu)

You can use the Audio settings menu to make settings for the audio to suit your preference. Select "Audio" in the Settings menu. For details on adjusting the parameters, see "7: Operating the receiver using the GUI (Graphical User Interface)" (page 39).

#### Audio settings menu parameters

#### A/V Sync (Synchronizes audio and video output)

Lets you delay the output of audio to minimize the time gap between audio output and visual display. You can adjust the delay from 0 ms to 300 ms in 10 ms steps.

#### Notes

- This parameter is useful when you use a large LCD or plasma monitor or a projector.
- · This parameter is not valid when
  - the multi channel input is selected.
  - "Analog Direct" is being used.

#### Dual Mono (Digital broadcast language selection)

Lets you select the language you want to listen to during a digital broadcast. This feature only functions for Dolby Digital sources.

• Main/Sub

Sound of the main language will be output through the front left speaker, and sound of the sub language will be output through the front right speaker simultaneously.

• Main

Sound of the main language will be output. • Sub

Sound of the sub language will be output.

#### Decode Priority (Digital audio input decoding priority)

Lets you specify the input mode for the digital signal input to the HDMI IN jacks.

• PCM

When signals from the HDMI IN jack are selected, only PCM signals are output from the connected player. To prevent interruption when playback starts, set to "PCM". When signals in any other format are received, set this item to "AUTO".

• AUTO

Automatically switches the input mode between Dolby Digital, DTS or PCM.

#### Note

Even when "Decode Priority" is set to "PCM", the sound may be interrupted at the very beginning of the first track depending on the CD being played back.

#### Settings for the video (Video settings menu)

You can use the Video settings menu to make settings for video. Select "Video" in the Settings menu. For details on adjusting the parameters, see "7: Operating the receiver using the GUI (Graphical User Interface)" (page 39).

#### Video settings menu parameters

#### Resolution (Converting Video signals)

Lets you convert the resolution of analog video input signals.

- DIRECT
- AUTO
- 480/576i
- 480/576p
- 720p
- 1080i
- 1080p

For details on operating, see "In the video input/output conversion table classified by the menu settings" (page 34).

### Settings for HDMI (HDMI settings menu)

You can use the HDMI menu to make the required settings for components connected to the HDMI jack. Select "HDMI" in the Settings menu. For details on adjusting the parameters, see "7: Operating the receiver using the GUI (Graphical User Interface)" (page 39).

#### HDMI settings menu parameters

#### Control for HDMI

Lets you turn the Control for HDMI function on or off. For details, see "Control for HDMI" (page 77).

#### Audio Out (Setting HDMI audio input)

Lets you set the HDMI audio signals output from the playback component connected to the receiver via an HDMI connection.

• TV+AMP

The sound is output from TV's speaker and the speakers connected to the receiver.

#### Notes

- The sound quality of the playback component depends on the TV's sound quality, such as the number of channels, and the sampling frequency, etc. When the TV has stereo speakers, the sound output from the receiver is also stereo as that of the TV, even if you play back multi channel source.
- When you connect the receiver to an image display component (projector, etc.), sound may not be output from the receiver. In this case, select "AMP".
- AMP

The HDMI audio signals from the playback component is only output to speakers connected to the receiver. The multi channel sound can be played back as it is.

#### Note

Audio signals are not output from the TV speakers when "Audio Out" is set to "AMP".

#### SW Level (Subwoofer level for HDMI)

Lets you set the level of the subwoofer to 0 dB or +10 dB when PCM signals are input via an HDMI connection. You can set the level for each HDMI input independently.

• AUTO

The subwoofer level is automatically set to 0 dB or +10 dB depending on the sampling frequency.

- +10 dB
- 0 dB

#### **Enjoying Surround Sound**

#### Enjoying a preprogrammed sound field

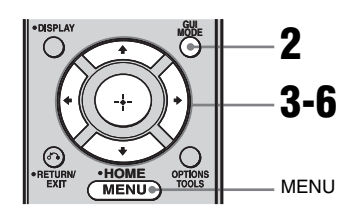

1 Start playing a sound source you want to listen to (CD, DVD, etc.).

# **2** Press GUI MODE to select "GUI ON".

"GUI MODE" appears on the display window of the receiver and the GUI menu appears on the TV screen. Press MENU if the GUI menu does not appear on the TV screen.

#### 3 Press **↑/+** repeatedly to select "Settings", then press (+) or **→**.

The Settings menu list appears on the TV screen.

#### 4 Press ★/★ repeatedly to select "Surround", then press ⊕ or .

5 Press ★/★ repeatedly to select "Sound Field Setup", then press ⊕ or ★.

# 6 Press **↓**/**↓** repeatedly to select the surround sound you want.

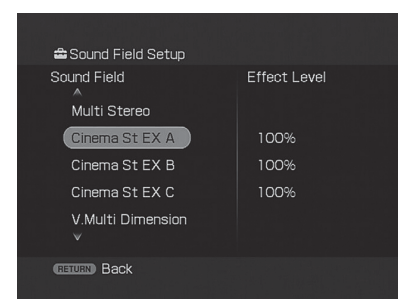

# To select enhanced surround mode

- **1** Select "Enhanced Sur Mode" in step 5 above.
- 2 Press **↑/↓** repeatedly to select the enhanced surround sound you want.
- **3** Press 🕂 .

#### Note

The selected enhanced surround mode can only be applied if you have selected "Enhanced Sur" as a sound field in "Sound Field Setup" parameter.

#### To adjust the effect level

- After you have selected the surround sound in step 6, press (+) or →.
- 2 Press **↑/** repeatedly to adjust the effect level, then press (+)/**♦/**.

Higher settings apply more surround effect. You can adjust the effect level in 4 steps (50%, 80%, 100%, 150%).

#### Note

You may not able to adjust the effect level for some sound field.

#### Types of 2CH mode

#### 2ch Stereo

The receiver outputs the sound from the front left/right speakers only. There is no sound from the subwoofer.

Standard 2 channel stereo sources completely bypass the sound field processing and multi channel surround formats are downmixed to 2 channel except LFE signals.

#### Note

No sound is output from the subwoofer in the 2ch Stereo mode. To listen to 2 channel stereo sources using the front left/right speakers and a subwoofer, select "A.F.D. Auto".

This receiver will generate a low frequency signal for output to the subwoofer when there is no LFE signal, which is a low-pass sound effect output from a subwoofer to a 2 channel signal.

#### Analog Direct

You can switch the audio of the selected input to 2 channel analog input. This function enables you to enjoy high quality analog sources.

When using this function, only the volume and front speaker balance can be adjusted.

# When connecting Blu-ray disc players and other next generation HD players

| Audio format                                  | Maximum number<br>of channels | Connection of the playback component and the receiver |      |
|-----------------------------------------------|-------------------------------|-------------------------------------------------------|------|
|                                               |                               | COAXIAL/OPTICAL                                       | HDMI |
| Dolby Digital                                 | 5.1ch                         | 0                                                     | 0    |
| Dolby Digital EX                              | 6.1ch                         | 0                                                     | 0    |
| Dolby Digital Plus <sup>a)</sup>              | 7.1ch                         | ×                                                     | 0    |
| Dolby TrueHD <sup>a)</sup>                    | 7.1ch                         | ×                                                     | 0    |
| DTS                                           | 5.1ch                         | 0                                                     | 0    |
| DTS-ES                                        | 6.1ch                         | 0                                                     | 0    |
| DTS 96/24                                     | 5.1ch                         | 0                                                     | 0    |
| DTS-HD<br>High Resolution Audio <sup>a)</sup> | 7.1ch                         | ×                                                     | 0    |
| DTS-HD<br>Master Audio <sup>a) b)</sup>       | 7.1ch                         | ×                                                     | 0    |
| Multi channel Linear PCM <sup>a)</sup>        | 7.1ch                         | ×                                                     | 0    |

This receiver supports the following audio formats.

<sup>a)</sup>Audio signals are output in another format if the playback component does not correspond to the format. For details, refer to the operating instructions of the playback component.

<sup>b)</sup>Signals with a sampling frequency of more than 96 kHz are played back at 96 kHz.

#### Types of A.F.D. mode

The Auto Format Direct (A.F.D.) mode allows you to listen to higher fidelity sound and select the decoding mode for listening to a 2 channel stereo sound as multi channel sound.

| A.F.D. mode<br>[appears on TV screen]    | Multi channel<br>audio after<br>decoding | Effect                                                                                                    |
|------------------------------------------|------------------------------------------|----------------------------------------------------------------------------------------------------|
| A.F.D. Auto<br>[A.F.D. Auto]             | (Detecting<br>automatically)             | Presets the sound as it was recorded/encoded without adding any surround effects.                                                                                                    |
| Enhanced Surround Mode<br>[Enhanced Sur] |                                          |                                                                                                    |
| Pro Logic II*<br>[PL II]                 | 5-channel signals                        | Performs Dolby Pro Logic II decoding.                                                                                                    |
| Pro Logic IIx*<br>[PL IIx]               | 7-channel signals                        | Performs Dolby Pro Logic IIx decoding.                                                                                                    |
| Neo:6 Cinema<br>[Neo:6 Cinema]           | 7-channel signals                        | Performs DTS Neo:6 Cinema mode decoding.                                                                                                    |
| Neo:6 Music<br>[Neo:6 Music]             | 7-channel signals                        | Performs DTS Neo:6 Music mode decoding. This setting is ideal for normal stereo sources such as CDs.                                                                                                    |
| Neural-THX <sup>®</sup><br>[Neural-THX]  | 7-channel signals                        | Next generation of Neural-THX <sup>®</sup> Surround. In<br>addition to stereo enhancement processing and pure<br>discrete 5.1 surround sound, now capable of full 360°<br>7.1 surround sound playback from Neural-THX <sup>®</sup><br>Surround encoded content. |
| Multi Stereo<br>[Multi Stereo]           | (Multi Stereo)                           | Outputs 2 channel left/right signals from all speakers.<br>However, sound may not be output from certain<br>speakers depending on the speaker settings.                                                                                                    |

\* Depends on the speaker pattern setting, some enhanced surround mode parameter may not be available.

#### Notes

- This function does not work in the following cases.
- The multi channel input is selected.
- DTS-HD signals with a sampling frequency of more than 48 kHz are being received.
- Dolby TrueHD signals with a sampling frequency of more than 48 kHz are being received.
- "Analog Direct" is being used.
- The beginning of the sound stream may be dropped out when Neural-THX<sup>®</sup> processing is turned on or off.

#### Tips

- You can identify the encoding format of DVD software, etc., by looking at the logo on the package.
- Dolby Pro Logic IIx decoding is effective, when a multi channel signal is input.

#### If you connect a subwoofer

This receiver will generate a low frequency signal for output to the subwoofer when there is no LFE signal, which is a low-pass sound effect output to a subwoofer from a 2 channel signal. However, the low frequency signal is not generated for "Neo:6 Cinema" or "Neo:6 Music" when all speakers are set to "LARGE". In order to take full advantage of the Dolby Digital bass redirection circuitry, we recommend setting the subwoofer's cut off frequency as high as possible.

#### Types of music/movie mode

You can take advantage of surround sound simply by selecting one of the receiver's preprogrammed sound fields. They bring the exciting and powerful sound of movie theaters and concert halls into your home.

| Sound field for         | Sound field<br>[appears on TV screen]               | Effect                                                                                                    |  |
|-------------------------|-----------------------------------------------------|----------------------------------------------------------------------------------------------------|--|
| Movie                   | Cinema Studio EX A<br>DCS<br>[Cinema St EX A]       | Reproduces the sound characteristics of the Sony Pictures<br>Entertainment "Cary Grant Theater" cinema production<br>studio. This is a standard mode, great for watching almost any<br>type of movie.                                                                                      |  |
|                         | Cinema Studio EX B<br>DCS<br>[Cinema St EX B]       | Reproduces the sound characteristics of the Sony Pictures<br>Entertainment "Kim Novak Theater" cinema production<br>studio. This mode is ideal for watching science-fiction or<br>action movies with lots of sound effects.                                                                |  |
|                         | Cinema Studio EX C<br>DCS<br>[Cinema St EX C]       | Reproduces the sound characteristics of the Sony Pictures<br>Entertainment scoring stage. This mode is ideal for watching<br>musicals or films where orchestra music is featured in the<br>soundtrack.                                                                                     |  |
|                         | V.Multi Dimension<br><b>DCS</b> [V.Multi Dimension] | Creates many virtual speakers from a single pair of actual surround speakers.                                                                                                    |  |
| Music                   | Hall [Hall]                                         | Reproduces the acoustics of a classical concert hall.                                                                                                    |  |
|                         | Jazz Club [Jazz Club]                               | Reproduces the acoustics of a jazz club.                                                                                                    |  |
|                         | Live Concert [Live Concert]                         | Reproduces the acoustics of a 300-seat live house.                                                                                                    |  |
|                         | Stadium [Stadium]                                   | Reproduces the feeling of a large open-air stadium.                                                                                                    |  |
|                         | Sports [Sports]                                     | Reproduces the feeling of sports broadcasting.                                                                                                    |  |
|                         | Portable Audio Enhancer<br>[Portable Audio]         | Reproduces a clear enhanced sound image from your portable<br>audio device. This mode is ideal for MP3 and other<br>compressed music.                                                                                                    |  |
| Headphone <sup>a)</sup> | Headphone (2ch)<br>[HP (2CH)]                       | This mode is selected automatically if you use headphones<br>when "2ch Stereo" mode or A.F.D. mode is selected. Standard<br>2 channel stereo sources completely bypass the sound field<br>processing and multi channel surround formats are<br>downmixed to 2 channels except LFE signals. |  |
|                         | Headphone Theater <b>DCS</b><br>[HP Theater]        | This mode is selected automatically when you use headphones<br>when sound field is selected for movie/music. It allows you to<br>experience a theater-like environment while listening through<br>a pair of headphones.                                                                    |  |
|                         | Headphone (Multi)<br>[HP MULTI] <sup>b)</sup>       | This mode is selected automatically if you use headphones<br>when the multi channel input is selected. Outputs the front<br>analog signals from the MULTI CHANNEL INPUT jacks.                                                                                                    |  |
|                         | Headphone (Direct)<br>[HP (Direct)]                 | Outputs the analog signals without processing by the tone, sound field, etc.                                                                                                    |  |

<sup>a)</sup>You can select this sound field mode if the headphones are connected to the receiver.

<sup>b)</sup>Appears on the display window only.

continued \_\_\_\_\_

#### Notes

- The sound fields for music and movies do not work in the following cases.
  - The multi channel input is selected.
  - DTS-HD signals with a sampling frequency of more than 48 kHz are being received.
  - Dolby TrueHD signals with a sampling frequency of more than 48 kHz are being received.
  - Signals with a sampling frequency of more than 48 kHz are being received.
- The multi channel PCM signals are received via a HDMI IN jack.
- When one of the sound fields for music is selected, no sound is output from the subwoofer if all the speakers are set to "LARGE" in the Speaker settings menu.

However, the sound will be output from the subwoofer if

- the digital input signal contains LFE signals.
- the front and surround speakers are set to "SMALL".
- the sound field for movie is selected.
- "Portable Audio" is selected.

#### Tips

- You can identify the encoding format of DVD software, etc., by looking at the logo on the package.
- Sound fields with **DCS** marks use DCS technology. See "Glossary" (page 112).
- When the sound field's **DCS** mark is selected, the Digital Cinema Sound lamp lights up on the display.

# To turn off the surround effect for MOVIE/MUSIC

Select "2ch Stereo" or "A.F.D. Auto" in the Surround settings menu.

# Resetting sound fields to the initial settings

Be sure to use the buttons on the receiver for this operation.

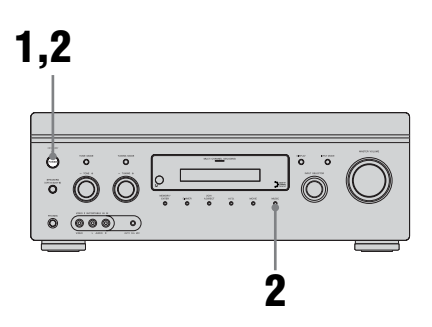

1 Press POWER to turn off the receiver.

# **2** While holding down MUSIC, press POWER.

"S.F. CLEAR" appears on the display and all sound fields are reset to their initial setting.

#### Enjoying the surround effect at low volume levels (NIGHT MODE)

This function allows you to retain a theater like environment at low volume levels. This function can be used with other sound fields. When watching a movie late at night, you will be able to hear the dialog clearly even at a low volume level.

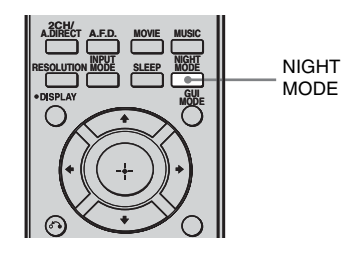

#### Press NIGHT MODE.

The NIGHT MODE function is activated. The NIGHT MODE is set to on and off as you press NIGHT MODE.

#### Note

This function does not work in the following cases.

- The multi channel input is selected.
- Dolby TrueHD signals with a sampling frequency of more than 96 kHz are being received.
- PCM signals with a sampling frequency of more than 96 kHz are being received.

#### Advanced Speakers Setting Up

## Adjusting the speaker settings manually

You can adjust each speaker manually. You can also adjust the speaker levels after the Auto Calibration is completed.

#### Making settings with the **Manual Setup menu**

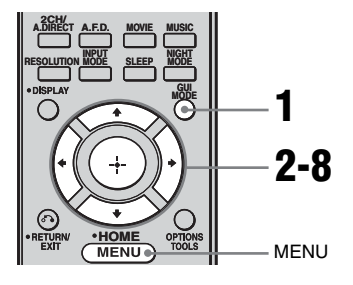

# Advanced Speakers Setting Up

#### Press GUI MODE repeatedly to select "GUI ON".

"GUI MODE" appears on the display window of the receiver and the GUI menu appears on the TV screen. Press MENU if the GUI menu does not appear on the TV screen.

2 Press +/+ repeatedly to select "Settings", then press (+) or  $\rightarrow$ .

The Settings menu list appears on the TV screen.

"Speaker", then press (-) or  $\rightarrow$ . 4 Press **▲/↓** repeatedly to select "Manual Setup", then press (+) or ⇒.

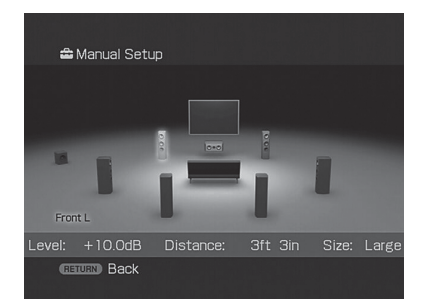

- 5 Press +/+/+/+ to select speaker you want to adjust.
- 6 Press 🕂 .
- 7 Press **←/**→ repeatedly to select the parameter you want.
- 8 the setting.

#### Manual Setup menu parameters

#### Level (Level of speaker)

You can adjust each speaker's level (center, surround left/right, surround back left/right, subwoofer). You can adjust the level from -20 dB to +10 dB in 0.5 dB steps.

For the front left/right speakers, you can adjust the balance on either side. You can adjust the front left level from -10.0 dB to +10.0 dB in 0.5 dB steps. You can also adjust the front right level from -10.0 dB to +10.0 dB in 0.5 dB steps.

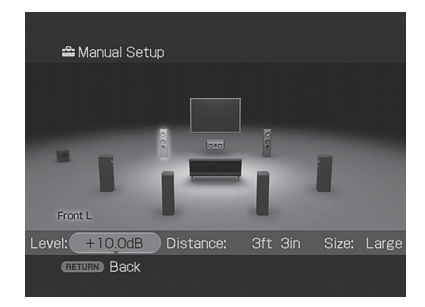

#### Distance (Distance from the seating position to each speaker)

You can adjust the distance from the listening position to each speaker (front left/right, center, surround left/right, surround back left/ right, subwoofer).

You can adjust the distance from 1.0 meter to 10.0 meters (3 feet 3 inches to 32 feet 9 inches) in 0.01 meter (1 inch) steps.

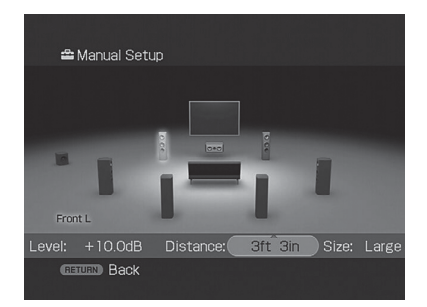

#### Size (Size of each speaker)

You can adjust each speaker's (front left/right, center, surround left/right, surround back left/ right) size.

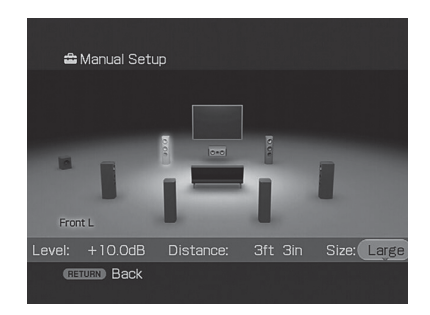

#### • LARGE

If you connect large speakers that will effectively reproduce bass frequencies, select "LARGE". Normally, select "LARGE".

• SMALL

If the sound is distorted, or you feel a lack of surround effects when using multi channel surround sound, select "SMALL" to activate the bass redirection circuitry and output the bass frequencies of each channel from the subwoofer or other "LARGE" speakers.

#### Note

When one of the sound fields for music is selected, no sound is output from the subwoofer if all the speakers are set to "LARGE". However, the sound will be output from the subwoofer if the digital input signal contains LFE signals, or if the front or surround speakers are set to "SMALL", the sound field for movie is selected, or "Portable Audio" is selected.

#### Tips

• The "LARGE" and "SMALL" settings for each speaker determine whether the internal sound processor will cut the bass signal from that channel.

When the bass is cut from a channel, the bass redirection circuitry sends the corresponding bass frequencies to the subwoofer or other "LARGE" speakers.

However, since bass sound has a certain amount of directionality, it is best not to cut it, if possible. Therefore, even when using small speakers, you can set them to "LARGE" if you want to output the bass frequencies from that speaker. On the other hand, if you are using a large speaker, but prefer not to have bass frequencies output from that speaker, set it to "SMALL".

If the overall sound level is lower than you prefer, set all speakers to "LARGE". If there is not enough bass, you can use the equalizer to boost the bass levels.

- The surround back speakers will be set to the same setting as that of the surround speakers.
- When the front speakers are set to "SMALL", the center, surround, and surround back speakers are also automatically set to "SMALL".
- If you do not use the subwoofer, the front speakers are automatically set to "LARGE".

#### Making settings with the Speaker Pattern menu

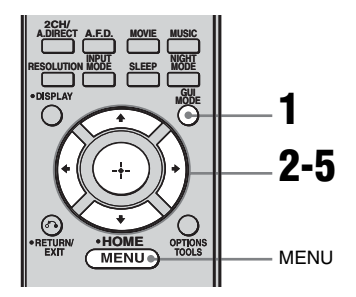

# **1** Press GUI MODE repeatedly to select "GUI ON".

"GUI MODE" appears on the display window of the receiver and the GUI menu appears on the TV screen. Press MENU if the GUI menu does not appear on the TV screen.

2 Press **↑/+** repeatedly to select "Settings", then press (+) or **→**.

The Settings menu list appears on the TV screen.

- **3** Press **↑**/**↓** repeatedly to select "Speaker", then press (+) or **→**.
- 4 Press ★/★ repeatedly to select "Speaker Pattern", then press ⊕ or ★.

Select "Speaker Pattern" according to the speaker system which you are using. You do not need to select the speaker pattern after Auto Calibration. 5 Press **↑**/**↓** repeatedly to select the speaker pattern you want.

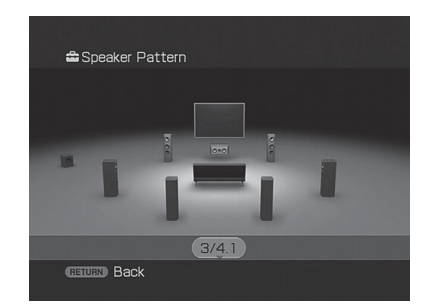

#### Making settings with the Test Tone menu

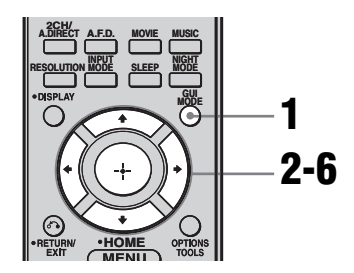

# **1** Press GUI MODE repeatedly to select "GUI ON".

"GUI MODE" appears on the display window of the receiver and the GUI menu appears on the TV screen. Press MENU if the GUI menu does not appear on the TV screen.

#### 

The Settings menu list appears on the TV screen.

#### **3** Press **↓**/**↓** repeatedly to select "Speaker", then press ⊕ or **→**.

Press ▲/▼ repeatedly to select "Test Tone", then press ⊕ or →.

4

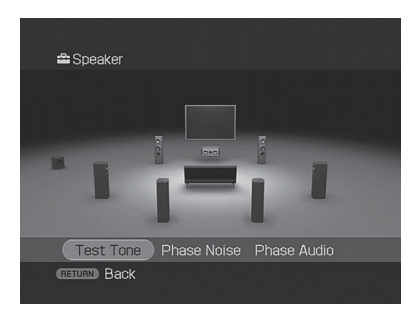

You can select the test tone type.

#### 5 Press ↓/♥ repeatedly to select the speaker you want to adjust, then press ⊕.

The test tone is output from each speaker in sequence.

#### Tips

- To adjust the level of all speakers at the same time, press MASTER VOL +/-. You can also use MASTER VOLUME on the receiver.
- The adjusted value is shown on the display during adjustment.

#### When a test tone is not output from the speakers

- The speaker cords may not be connected securely. Check to see if they are connected securely and cannot be disconnected by pulling on them slightly.
- The speaker cords may have the short-circuit problem.

#### When a test tone is output from a different speaker than the speaker displayed on the screen

The speaker pattern to the connected speaker is not set up correctly. Make sure the speaker connection and the speaker pattern match.

#### **Test Tone menu parameters**

#### Test Tone

- OFF
- AUTO

The test tone is output from each speaker in sequence.

• FL, CNT, FR, SR, SBR, SBL, SB, SL, SW You can select which speakers will output the test tone.

#### Phase Noise

- OFF
- FL/FR, FL/CNT, CNT/FR, FR/SL, FR/SR, SR/SL, SR/SBR, SBR/SBL, SR/SB, SBL/ SL, SB/SL, SL/FL, FL/SR

Lets you output the test tone sequentially from adjacent speakers.

Some items may not be displayed, depending on the setting of the speaker pattern.

#### Phase Audio

- OFF
- FL/FR, FL/CNT, CNT/FR, FR/SL, FR/SR, SR/SL, SR/SBR, SBR/SBL, SR/SB, SBL/ SL, SB/SL, SL/FL, FL/SR

Lets you output front 2 channel source sound (instead of the test tone) sequentially from adjacent speakers.

Some items may not be displayed, depending on the setting of the speaker pattern.

# Other parameters of Speaker settings menu

#### BI-AMP Speaker

• ON

If you connect front speakers in a biamplifier configuration, select "ON".

• OFF

If you have not connected surround back speakers, select "OFF".

#### Note

Set "BI-AMP Speaker" to "OFF", then connect the surround back speakers to this receiver when you want to change the connection from a bi-amplifier connection to a surround back speakers connection. Re-set up the speakers after you connect the surround back speakers. Refer to "Auto Calibration" (page 44) or "Manual Setup" (page 66).

#### Crossover Freq (Speaker crossover frequency)

Lets you set the bass crossover frequency of speakers that has been set to "SMALL" in the Speaker menu. Measured speaker crossover frequency is set for each speaker after the Auto Calibration.

The adjusted value is set for each speaker when you adjust the speaker crossover frequency using "Crossover Freq" after the Auto Calibration.

#### D.Range Comp (Dynamic range compressor)

Lets you compress the dynamic range of the sound track. This may be useful when you want to watch movies at low volumes late at night. Dynamic range compression is possible with Dolby Digital sources only.

• MAX

The dynamic range is compressed dramatically.

• STD

The dynamic range is compressed as intended by the recording engineer.

• AUTO

The dynamic range is applied automatically with Dolby TrueHD source or other source is set to "OFF".

• OFF

The dynamic range is not compressed.

#### Tips

- Dynamic range compressor lets you compress the dynamic range of the soundtrack based on the dynamic range information included in the Dolby Digital signal.
- "STD" is the standard setting, but it only enacts light compression. Therefore, we recommend using the "MAX" setting. This greatly compresses the dynamic range and lets you view movies late at night at low volumes. Unlike analog limiters, the levels are predetermined and provide a very natural compression.

#### ■ Distance Unit (Distance unit)

Lets you select the unit of measure for setting distances.

METER

The distance is displayed in meters.

• FEET

The distance is displayed in feet.

## Adjusting the equalizer

You can use following parameters to adjust the tonal quality (bass/treble level) of all speakers, and apply them. These settings are applied to all sound fields and for each speaker.

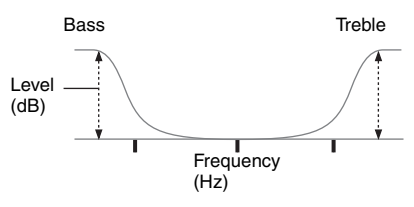

#### Notes

- This function does not work in the following cases.
- The multi channel input is selected.
- Dolby TrueHD signals with a sampling frequency of more than 96 kHz are being received.
- PCM signals with a sampling frequency of more than 96 kHz are being received.
- If the equalizer is adjusted while the receiver is receiving signals with a sampling frequency of more than 96 kHz, the signals will always be played back at 96 kHz.

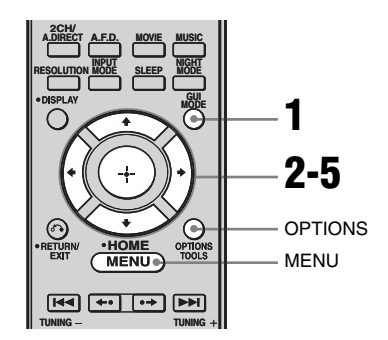

#### 1 Press GUI MODE repeatedly to select "GUI ON".

"GUI MODE" appears on the display window of the receiver and the GUI menu appears on the TV screen. Press MENU if the GUI menu does not appear on the TV screen. 2 Press ↓/↓ repeatedly to select "Settings", then press ⊕ or →.

The Settings menu list appears on the TV screen.

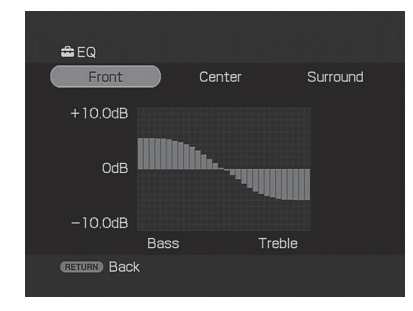

- 4 Choose the speaker you want to adjust using *←*/*→*, then press ⊕.
- 5 Press **\*/**→ repeatedly to select "Bass" or "Treble", then press **\*/**→ to adjust the parameter.

#### Тір

You can adjust the front speaker bass and treble level with TONE MODE and TONE +/- on the receiver.

#### **Tuner Operations**

## Listening to FM/AM radio

You can listen to FM and AM broadcasts through the built-in tuner. Before operation, make sure you have connected the FM and AM antennas (aerials) to the receiver (page 35).

#### Тір

The tuning scale for direct tuning differs depending on the area code as shown in the following table. For details on area codes, see page 3.

| Area code     | FM     | AM     |
|---------------|--------|--------|
| CEL, CEK, ECE | 50 kHz | 9 kHz  |
| TW            | 50 kHz | 9 kHz* |

\* The AM tuning scale can be changed (page 122).

#### Automatic tuning

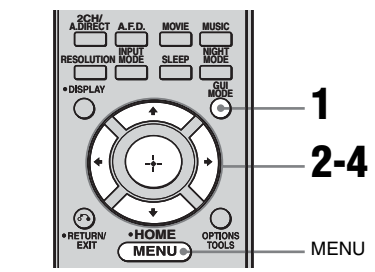

# **1** Press GUI MODE repeatedly to select "GUI ON".

"GUI MODE" appears on the display window of the receiver and the GUI menu appears on the TV screen. Press MENU if the GUI menu does not appear on the TV screen.

2 Press **↓/↓** repeatedly to select "FM" or "AM", then press ⊕ or **↓**.

The FM or AM menu list appears on the TV screen.
3

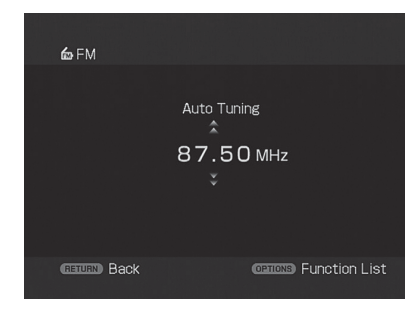

### 

Press  $\blacklozenge$  to scan from low to high, press  $\blacklozenge$  to scan from high to low.

The receiver stops scanning whenever a station is received.

# In case of poor FM stereo reception

- 1 Press OPTIONS.
- 2 Press **↑**/**↓** to select "FM Mode", then press ⊕ or **→**.
- 3 Press ♦/to select "MONO", then press ⊕.

### **Direct tuning**

You can enter the frequency of a station directly by using the numeric buttons.

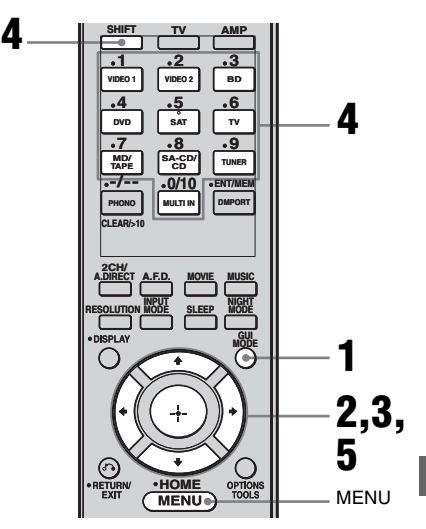

#### 1 Press GUI MODE repeatedly to select "GUI ON".

"GUI MODE" appears on the display window of the receiver and the GUI menu appears on the TV screen. Press MENU if the GUI menu does not appear on the TV screen.

**3** Press **↓/↓** to select "Direct Tuning", then press ⊕ or **↓**.

#### 4 Press SHIFT, then press numeric buttons to enter the frequency.

Example 1: FM 102.50 MHz Select  $1 \Rightarrow 0 \Rightarrow 2 \Rightarrow 5 \Rightarrow 0$ Example 2: AM 1,350 kHz Select  $1 \Rightarrow 3 \Rightarrow 5 \Rightarrow 0$ 

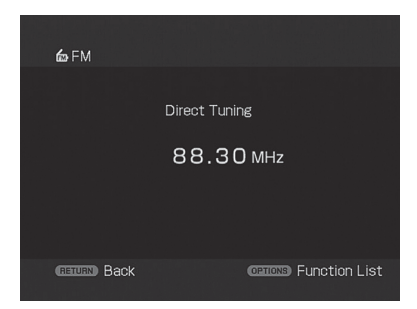

#### Тір

If you have tuned in an AM station, adjust the direction of the AM loop antenna (aerial) for optimum reception.

### **5** Press $\oplus$ .

#### If you cannot tune in a station

"---- MHz" appears and then the display returns to the current frequency. Make sure you have entered the right

frequency. If not, repeat step 4. If you still cannot tune in a station, the frequency is not used in your area.

### **Presetting radio stations**

You can preset up to 30 FM and 30 AM stations. Then you can easily tune in the stations you often listen to.

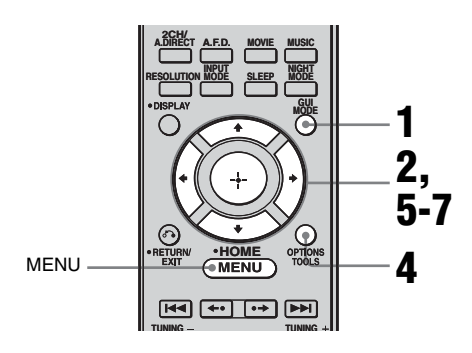

# **1** Press GUI MODE repeatedly to select "GUI ON".

"GUI MODE" appears on the display window of the receiver and the GUI menu appears on the TV screen. Press MENU if the GUI menu does not appear on the TV screen.

- 2 Press +/+ repeatedly to select "FM" or "AM", then press ⊕ or +.
- **3** Tune in the station that you want to preset using Automatic tuning (page 72) or Direct tuning (page 73).

In case of poor FM stereo reception, switch the FM reception mode (page 73).

**4** Press OPTIONS.

5 Press ♠/♦ to select "Memory", then press ⊕ or ►.

6 Press **♦**/**♦** to select a preset number.

### **7** Press ⊕.

The station is stored as the selected preset number.

# 8 Repeat steps 3 to 7 to preset another station.

#### To tune to preset stations

- **1** Repeat steps 1 and 2 of "Presetting radio stations".
- 2 Press **♦**/**↓** to select the preset station you want.

You can select a preset station as follows:

- AM band AM 1 to AM 30
- FM band FM 1 to FM 30

#### To name preset stations

- 1 Select a preset station you want to name.
- 2 Press OPTIONS, then select "Name Input".

For details on naming operations, refer to "Naming inputs" (page 86).

### Using the Radio Data System (RDS)

### (Models of area code CEL, CEK, ECE only)

This receiver also allows you to use RDS (Radio Data System), which enables radio stations to send additional information along with the regular program signal. You can display RDS information.

#### Notes

- RDS is operable only for FM stations.
- Not all FM stations provide RDS service, nor do they provide the same type of services. If you are not familiar with the RDS services in your area, check with your local radio stations for details.

#### **Receiving RDS broadcasts**

#### Simply select a station on the FM band using Direct tuning (page 73), Automatic tuning (page 72), or preset tuning (page 74).

When you tune in a station that provides RDS services, "RDS" lights up and the program service name appears on the display.

#### Note

RDS may not work properly if the station you tuned to is not transmitting the RDS signal properly or if the signal strength is weak.

#### **Displaying RDS information**

# While receiving an RDS station, press DISPLAY repeatedly on the receiver.

Each time you press the button, RDS information on the display changes cyclically as follows:

Program Service name  $\rightarrow$  Frequency  $\rightarrow$ Program Type indication<sup>a)</sup>  $\rightarrow$  Radio Text indication<sup>b)</sup>  $\rightarrow$  Current Time indication (in 24-hour system mode)  $\rightarrow$  Sound field currently applied  $\rightarrow$  Volume level

<sup>a)</sup>Type of program being broadcast.

<sup>b)</sup>Text messages sent by the RDS station.

#### Notes

- If there is an emergency announcement by government authorities, "ALARM" flashes in the display.
- When the message consists of 9 characters or more, the message scrolls across the display.
- If a station does not provide a particular RDS service, "NO XXXX" (such as "NO TEXT") appears on the display.

#### **Description of program types**

### Program type Description indication

| NEWS    | News programs                                                                                                    |
|---------|----------------------------------------------------------------------------------------------------|
| AFFAIRS | Topical programs that expand on current news                                                                         |
| INFO    | Programs offering information on<br>a wide spectrum of subjects,<br>including consumer affairs and<br>medical advice |
| SPORT   | Sports programs                                                                                                    |
| EDUCATE | Educational programs, such as<br>"how-to" and advice programs                                                        |
| DRAMA   | Radio plays and serials                                                                                              |
| CULTURE | Programs about national or<br>regional culture, such as language<br>and social concerns                              |
| SCIENCE | Programs about the natural sciences and technology                                                                   |

### Program type Description indication

| VARIED   | Other types of programs such as<br>celebrity interviews, panel<br>games, and comedy          |
|----------|----------------------------------------------------------------------------------------------|
| POP M    | Popular music programs                                                                       |
| ROCK M   | Rock music programs                                                                          |
| EASY M   | Easy Listening                                                                               |
| LIGHT M  | Instrumental, vocal, and choral music                                                        |
| CLASSICS | Performances of major<br>orchestras, chamber music,<br>opera, etc.                           |
| OTHER M  | Music that does not fit into any<br>categories above, such as Rhythm<br>& Blues and Reggae   |
| WEATHER  | Weather information                                                                          |
| FINANCE  | Stock market reports and trading, etc.                                                       |
| CHILDREN | Programs for children                                                                        |
| SOCIAL   | Programs about people and the things that affect them                                        |
| RELIGION | Programs of religious content                                                                |
| PHONE IN | Programs where members of the<br>public express their views by<br>phone or in a public forum |
| TRAVEL   | Programs about travel. Not for<br>announcements that are located<br>by TP/TA.                |
| LEISURE  | Programs on recreational activities such as gardening, fishing, cooking, etc.                |
| JAZZ     | Jazz programs                                                                                |
| COUNTRY  | Country music programs                                                                       |
| NATION M | Programs featuring the popular music of the country or region                                |
| OLDIES   | Programs featuring oldies music                                                              |
| FOLK M   | Folk music programs                                                                          |
| DOCUMENT | Investigative features                                                                       |
| NONE     | Any programs not defined above                                                               |

#### **Control for HDMI**

### Using the Control for HDMI function for "BRAVIA" Sync

To use "BRAVIA" Sync, set the Control for HDMI function as explained below. By connecting Sony components that are compatible with the Control for HDMI function with an HDMI cable (not supplied), operation is simplified as follows:

- One-Touch Play: When you play back a component such as a DVD/Blu-ray disc player, the receiver and the TV are turned on automatically and switched to the appropriate HDMI input.
- System Audio Control: While watching TV, you can select to output the sound from the TV speaker or the speakers connected to the receiver.
- System Power Off: When you turn off the TV, the receiver and connected components are also turned off simultaneously.

Control for HDMI is a mutual control function standard used by HDMI CEC (Consumer Electronics Control) for HDMI (High-Definition Multimedia Interface).

# The Control for HDMI function does not work in the following cases:

- When you connect the receiver to a component which does not correspond with Sony Control for HDMI function.
- When you connect the receiver and components using other than HDMI connection.

We recommend that you connect the receiver to products featuring "BRAVIA" Sync.

#### Note

Depending on the connected component, the Control for HDMI function may not work. Refer to the operating instructions of the component.

# Connecting a TV and other components

Before connecting cords, be sure to disconnect the AC power cord (main lead).

#### To enjoy TV multi channel surround sound broadcasting

You can listen to TV multi channel surround sound broadcasting from the speakers connected to the receiver.

Connect the OPTICAL output jack of the TV to the TV OPTICAL IN jack of the receiver.

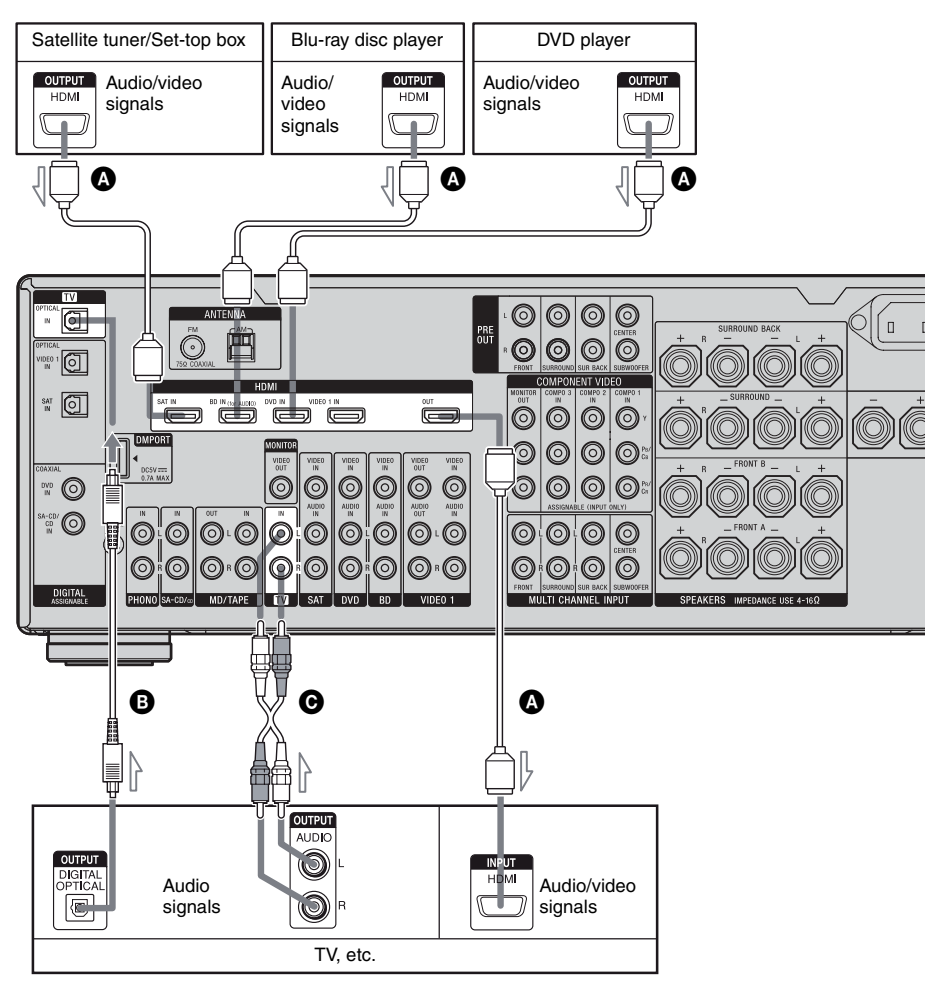

### A HDMI cable (not supplied) We recommend that you use a Sony HDMI cable. B Optical digital cord (not supplied)<sup>a)</sup>

• Audio cord (not supplied)<sup>a)</sup>

<sup>a)</sup>Connect at least one of the audio cords (<sup>B</sup> or <sup>C</sup>).

# Preparing Control for HDMI function

This receiver supports the Control for HDMI-Easy Setting function.

This function is only available for certain types of TV. When you perform the Control for HDMI-Easy Setting from the TV, the Control for HDMI setting on this receiver will automatically change accordingly.

During the Control for HDMI-Easy Setting operation, "SCANNING" flashes in the display.

This receiver will automatically change the input to HDMI input. When the setting is completed, "COMPLETE" appears on the display.

For details, refer to the operating instructions of the TV.

If your TV does not support the Control for HDMI-Easy Setting function, do the following procedures. For details on setting the TV and connected components, refer to the operating instructions of the respective components.

- 1 Make sure that the receiver is connected to the TV and components (compatible with Control for HDMI function) via HDMI connection.
- **2** Turn on the receiver, TV and connected components.
- **3** Set the respective Control for HDMI function for the receiver and TV to on. See "To set Control for HDMI" (page 80). When the receiver menu is displayed on the TV screen in the screen mode, press GUI MODE repeatedly to select "GUI OFF" to enter the display mode, then check the TV display image of the component connected to the receiver.

For details on setting the TV, refer to the operating instructions of the TV.

**4** Select the HDMI input of the receiver and TV to match the HDMI input of the connected component, so that the image from the connected component is displayed.

- **5** Set the Control for HDMI function for the connected component to on. If the Control for HDMI function for the connected component is already set to on, you do not need to change the setting.
- **6** Repeat steps 4 and 5 for other components that you want to use the Control for HDMI function.

#### Notes

- If you unplug and reconnect the HDMI cable, be sure to repeat steps 1 to 6 above.
- You cannot perform One-Touch Play and System Audio Control during the Control for HDMI-Easy Setting operation.
- Before you do the Control for HDMI-Easy Setting from the TV, be sure to turn on the TV, connected components and receiver.
- If the playback components cannot function after you have made the settings for Control for HDMI-Easy Setting, check the Control for HDMI setting on your TV.
- If the connected components do not support Control for HDMI-Easy Setting, you need to set the Control for HDMI function for the connected components to on before you perform the Control for HDMI-Easy Setting from the TV.

#### To set Control for HDMI

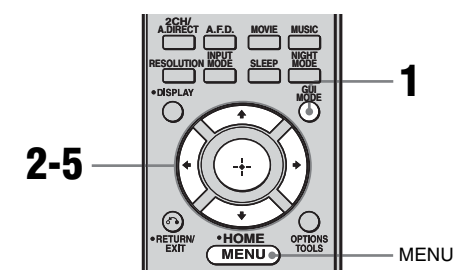

# **1** Press GUI MODE repeatedly to select "GUI ON".

"GUI MODE" appears on the display window of the receiver and the GUI menu appears on the TV screen. Press MENU if the GUI menu does not appear on the TV screen.

#### 2 Press **↓**/**↓** repeatedly to select "Settings", then press ⊕ or **→**.

The Settings menu list appears on the TV screen.

- Press ↓/♦ repeatedly to select
   "Control for HDMI", then press
   ⊕ or ▶.

Control for HDMI function is activated.

### Watching a DVD (One-Touch Play)

You can enjoy sound and image from the components connected to the receiver via HDMI connections by a simple operation.

#### Play back a connected component.

The receiver and the TV are turned on automatically and switched to the appropriate HDMI input.

## Watching a DVD by simple operation

You can also select a connected component, such as a DVD/Blu-ray disc player using the TV menu. In this case, the receiver and the TV switch to the appropriate HDMI input.

#### Note

Depending on the TV, the start of the content may not be output.

### Enjoying the TV sound from the speakers connected to the receiver (System Audio Control)

You can enjoy the TV sound from the speakers connected to the receiver by a simple operation.

You can operate System Audio Control function using the TV menu. For details, refer to the operating instructions of the TV. When System Audio Control function is turned on, the receiver will turns on and switches to the appropriate input automatically.

TV sound is output from the speakers connected to the receiver, and the volume of the TV is minimized simultaneously. You can also use the System Audio Control function as follows.

- If you turn on the receiver while the TV is turned on, the System Audio Control function will automatically be set to on and the TV sound will output from the speakers connected to the receiver. However, if you turn off the receiver, the sound will output from the TV speakers.
- You can adjust the receiver's volume when you adjust the TV volume.

#### Notes

- If System Audio Control does not function according to your TV setting, refer to the operating instructions of the TV.
- When "Control for HDMI" is set to "ON", the "Audio Out" settings in the HDMI menu will set automatically depending on the System Audio Control settings.
- When you connect a TV that does not have System Audio Control function, the System Audio Control function does not work.
- If the TV is turned on before turning on the receiver, the TV sound will not be output for a moment.

### Turning off the receiver with the TV (System Power Off)

When you turn the TV off by using the POWER button on the TV's remote, the receiver and the connected components turn off automatically.

You can also use the receiver's remote to turn off the TV.

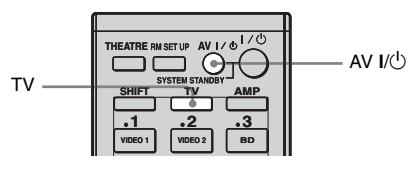

#### Press TV, then press AV I/ $^{\circ}$ .

The TV, receiver and the components connected via HDMI are turned off.

#### Notes

- Set the TV Standby Synchro to "ON" before using the System Power Off function. For details, refer to the operating instructions of the TV.
- Depending on the status, the connected components may not be turned off. For details, refer to the operating instructions of the connected components.

### **Other Operations**

# Converting analog video input signals

This receiver allows you to convert the resolution of analog video input signals.

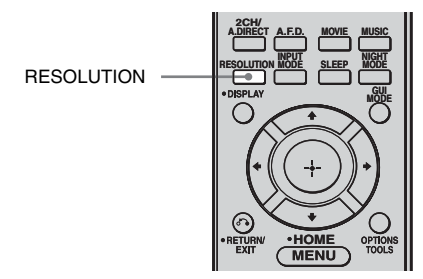

#### Press RESOLUTION repeatedly.

Each time you press the button, the resolution of the output signals will be changed. You can also use "Resolution" in the Video settings menu.

### Enjoying the DIGITAL MEDIA PORT adapter (DMPORT)

#### The DIGITAL MEDIA PORT (DMPORT)

allows you to enjoy sound from a network system such as a portable audio/video source or computer.

By connecting a DIGITAL MEDIA PORT adapter, you can enjoy sound and image from the connected component on the receiver. For details on connecting the DIGITAL MEDIA PORT adapter, see "Connecting components with digital audio output jacks" (page 20).

Sony offers the following DIGITAL MEDIA PORT adapters:

- TDM-BT1 Bluetooth<sup>™</sup> Wireless Audio Adapter
- TDM-NW1/NW10 DIGITAL MEDIA PORT Adapter
- TDM-NC1 Wireless Network Audio Client
- TDM-iP1/iP10/iP50 DIGITAL MEDIA PORT Adapter
- TDM-MP10 DIGITAL MEDIA PORT Adapter

The DIGITAL MEDIA PORT adapter is an optional product.

#### Notes

- Do not connect an adapter other than the DIGITAL MEDIA PORT adapter.
- Before disconnecting the DIGITAL MEDIA PORT adapter, make sure to turn the receiver off using the remote.
- Do not connect or disconnect the DIGITAL MEDIA PORT adapter while the receiver is turned on.
- Depending on the type of DIGITAL MEDIA PORT adapter, video output may not be possible.
- The DIGITAL MEDIA PORT adapters are available for purchase depending on the area.

#### Selecting an operation screen to operate the component connected to the DIGITAL MEDIA PORT adapter

You can select an operation screen using the GUI menu, depending on the DIGITAL MEDIA PORT adapter you want to use. For some adapter, such as TDM-BT1 or TDM-NW1, the operation screen is fixed and you cannot change it on the GUI screen.

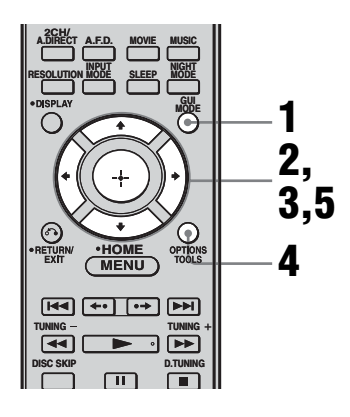

# **1** Press GUI MODE repeatedly to select "GUI ON".

"GUI MODE" appears on the display window of the receiver and the GUI menu appears on the TV screen. Press MENU if the GUI menu does not appear on the TV screen.

#### 2 Press **↑/♦** repeatedly to select "Music", then press (+) or **→**.

**3** Press  $\oplus$  or  $\rightarrow$ .

The component connected to the DIGITAL MEDIA PORT adapter is recognized and "DMPORT" on the screen will change to each component's name. The category of the component connected to DIGITAL MEDIA PORT adapter appears on the TV screen.

#### 4 Press OPTIONS to display "Function List".

# 5 Press **+**/**+** to select "DMPORT Control".

You can select the following modes in this menu;

• System GUI

This mode is for the TDM-iP1 and TDM-NC1. The list of tracks will be displayed on the GUI screen of the receiver. You can select a track you want and play back it on each GUI screen.

- Adapter GUI This mode is for the TDM-iP1 and TDM-NC1. The menu of the adapter will be displayed on the TV screen.
- iPod

This mode can be selected only when the TDM-iP1 is connected.

If "DMPORT Control" is not displayed, see the operating instructions supplied with component for details on operating that component.

#### Operating the component connected to the DIGITAL MEDIA PORT adapter

To operate the TDM-iP1 or TDM-NC1 using the GUI menu of the receiver

- **1** Make sure that "System GUI" is selected in step 5 in "Selecting an operation screen to operate the component connected to the DIGITAL MEDIA PORT adapter" (page 83).
- 2 Select content from the contents list displayed on the GUI screen and play it back.

iPod \_\_\_\_ Playlists > Playlist > Track

- Artists > Track
- Albums > Album > Track
- Songs > Track
- Genres > Genre > Artist > Album > Track
- Composers > Composer > Track
- Audiobooks > Audiobook

Network Client — Music Surfin<sup>a)</sup> > Album<sup>c)</sup> > Track — Playlist<sup>a)</sup> > Playlist > Track — Web Radio<sup>a)</sup> > Station > Program — Music Library<sup>b)</sup> > Album > Track

<sup>a)</sup>Displayed only when M-crew Server is connected.

<sup>b)</sup>Displayed only when a DLNA server other than M-crew Server is connected.

<sup>c)</sup>Displayed as "Genre", "Artist" or "Album", depending on setting of "List Mode".

#### To operate the TDM-iP1 or TDM-NC1 using the adapter menu

Make sure that "Adapter GUI" is selected in step 5 in "Selecting an operation screen to operate the component connected to the DIGITAL MEDIA PORT adapter" (page 83). For details on operating the adapter using the adapter GUI menu, refer to the operating instructions supplied with the adapter you are using.

# To operate the TDM-iP1 using the iPod menu

Make sure that "iPod" is selected in step 5 in "Selecting an operation screen to operate the component connected to the DIGITAL MEDIA PORT adapter" (page 83). For details on operating the iPod, refer to the

operating instruction supplied with the iPod.

#### **Playing the selected track**

During playback of the selected track, the displayed screen changes depending on the DIGITAL MEDIA PORT adapter connected.

#### TDM-iP1

| DMPORT I   | ⊃layer                                 |                           |             |         |
|------------|----------------------------------------|---------------------------|-------------|---------|
|            | •                                      | 3:15                      | 1/1         |         |
|            | カ Title Sa<br>≗ Aritist S<br>ク Album S | ample<br>Sample<br>Sample |             |         |
| RETURN Bac | ck                                     | OPTI                      | III Functio | on List |

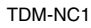

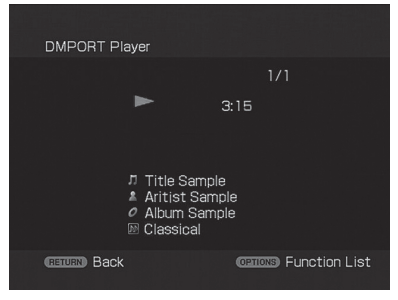

You can also operate the components connected to the DIGITAL MEDIA PORT adapter using the following buttons on the remote of the receiver.

| То                                                                                         | Do the following                                  |
|--------------------------------------------------------------------------------------------|---------------------------------------------------|
| Play                                                                                       | Press  .                                          |
| Pause                                                                                      | Press II. To resume play, press the button again. |
| Stop                                                                                       | Press ■.*                                         |
| Find the beginning of a track during playback, or find the beginning of the previous track | Press ┥ .                                         |
| Find the beginning of the next track                                                       | Press <b>&gt;&gt;</b> .                           |
| Skip to the previous album                                                                 | Press <b>←•</b> .                                 |
| Skip to the next album                                                                     | Press •                                           |
| Go backward/forward                                                                        | Press <b>4</b> / <b>&gt;</b> .**                  |
|                                                                                            |                                                   |

<sup>\*</sup> When a TDM-iP1 is connected, the receiver enters pause mode when ■ is pressed.

## Option parameters in the play modes

#### Repeat Mode (TDM-iP1 only)

- Off
- One
- All

#### ■ Shuffle (TDM-iP1 only)

- Off
- Songs
- Albums

#### ■ List Mode (TDM-NC1 only)

- All Tracks
- Disc List
- Artist List
- Genre List

#### Тір

The List Mode can be used with the Function List menu even when the list is displayed.

<sup>\*\*</sup> Fast-backward/forward while pressing and holding the ◀◀/▶▶ button.

#### DIGITAL MEDIA PORT message list

| Message appears | Explanation                                          |
|-----------------|------------------------------------------------------|
| No Adapter      | The adapter is not connected.                        |
| No Device       | There is no device connected to the adapter.         |
| No Audio        | No audio file was found.                             |
| Loading         | The data is being read.                              |
| No Server*      | There is no server connected.                        |
| No Track*       | No track was found.                                  |
| No Item*        | No item was found.                                   |
| Connecting*     | Connecting to the server.                            |
| Configuring*    | The network is setting up.                           |
| Warning*        | Check the display of the DIGITAL MEDIA PORT adapter. |
| Party Mode*     | The unit is currently in party mode "Guest".         |
| Searching*      | Searching the server.                                |
|                 |                                                      |

\* TDM-NC1 only.

### Naming inputs

You can enter a name of up to 8 characters for inputs and display it.

This is convenient for labeling the jacks with the names of the connected components.

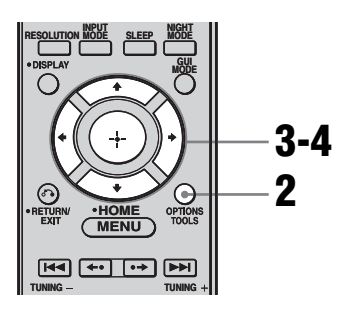

# 1 Choose the item you want to name.

You can name the following items.

- Auto Calibration position (page 44)
- Inputs (page 50)
- Preset stations (page 74)

### **2** Press OPTIONS.

3 Select "Name Input", then press ⊕.

| -Ð > | VIDEO 1 |              |
|------|---------|--------------|
|      | VIDEO 2 | Input Assign |
|      | BD      | Name Input   |
|      | DVD     |              |
|      | SAT     |              |
|      | TV      |              |
|      | MD/TAPE |              |
|      |         |              |

4 Press **+/+/**+/+ to select a character, then press ⊕.

The name you entered is registered.

#### To cancel naming input

Press RETURN/EXIT

### Switching between digital and analog audio (INPUT MODE)

When you connect components to both digital and analog audio input jacks on the receiver, you can fix the audio input mode to either of them, or switch from one to the other, depending on the type of material you intend to watch.

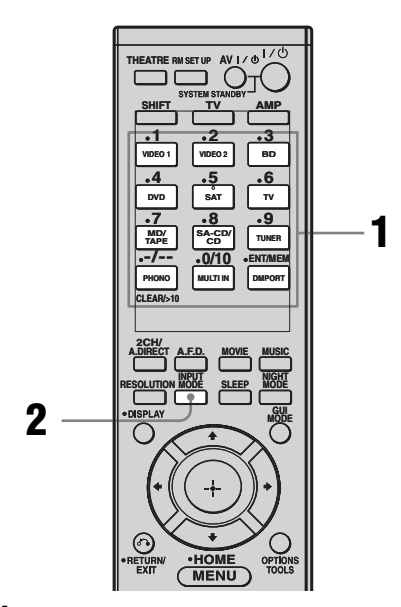

#### **1** Press the input button.

You can also use INPUT SELECTOR on the receiver.

# 2 Press INPUT MODE repeatedly to select the audio input mode.

The selected audio input mode appears on the display window.

#### Audio input modes

• AUTO

Gives priority to digital audio signals when there are both digital and analog connections. If there are more than one digital connection, HDMI audio signals have priority over COAXIAL and OPTICAL audio signals.

If there are no digital audio signals, analog audio signals are selected.

ANALOG

Specifies the analog audio signals input to the AUDIO IN (L/R) jacks.

#### Notes

- Some audio input modes may not be set up depending on the input.
- When DMPORT input is selected, "-----" appears on the display, and you cannot select other modes. Select an input mode other than the DMPORT input, then set the audio input mode.
- When "Analog Direct" is being used, or the multi channel input is selected, audio input is automatically set to "ANALOG". You cannot select other modes.

### Enjoying the sound/ images from other inputs

You can reassign video and/or audio signals to another input.

Example: Connect the OPTICAL OUT jack of the DVD player to the OPTICAL VIDEO 1 IN jack of this receiver when you want to input the only digital optical audio signals from the DVD player.

Connect the component video jack of the DVD player to the COMPONENT VIDEO COMPO 1 IN jack of this receiver when you want to input the video signals from the DVD player. Assign video and/or audio signals to the DVD input jack using "Input Assign" in the Input menu.

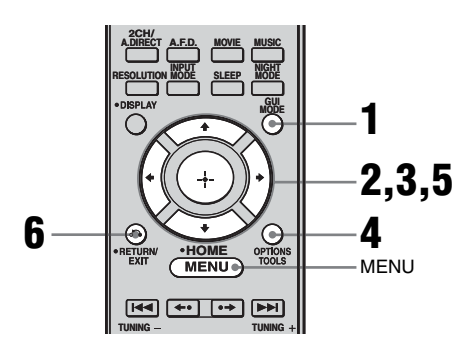

#### 1 Press GUI MODE repeatedly to select "GUI ON".

"GUI MODE" appears on the display window of the receiver and the GUI menu appears on the TV screen. Press MENU if the GUI menu does not appear on the TV screen. 2 Press **↑/+** repeatedly to select "Input", then press ⊕ or **→**.

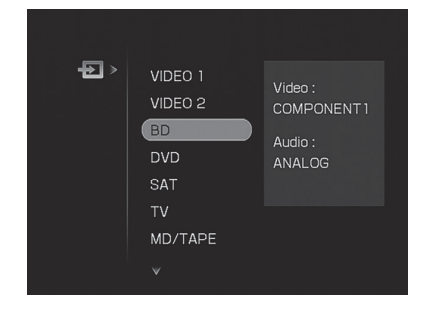

- 4 Press OPTIONS, then select "Input Assign".

| • E > | VIDEO 1<br>VIDEO 2 | Input Assign |
|-------|--------------------|--------------|
|       | BD                 | Name Input   |
|       | SAT                |              |
|       | TV<br>MD/TAPE      |              |
|       | v                  |              |

5 Select the audio and/or video signals you want to assign to the input which you selected in step 3 using ↓/↓/✦.

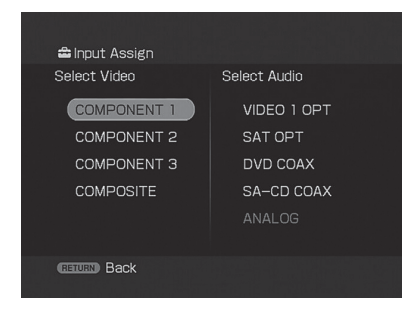

**6** Press RETURN/EXIT **b** to enter the setting.

| Input nam            | е           | VIDEO1 | VIDEO2 | BD | DVD | SAT | MD/<br>TAPE | SA-CD/<br>CD | MULTI<br>IN |
|----------------------|-------------|--------|--------|----|-----|-----|-------------|--------------|-------------|
| Assignable           | COMPONENT 1 | 0      | 0      | 0  | 0   | 0   | 0           | 0            | 0           |
| video input<br>jacks | COMPONENT 2 | 0      | 0      | 0  | 0   | 0   | 0           | 0            | 0           |
| 5                    | COMPONENT 3 | 0      | 0      | 0  | 0   | 0   | 0           | 0            | 0           |
|                      | COMPOSITE   | 0      | 0      | 0  | 0   | 0   | -           | -            | -           |
|                      | NONE        | -      | -      | -  | -   | -   | 0           | 0            | 0           |
| Assignable           | VIDEO 1 OPT | 0      | 0      | 0  | 0   | -   | 0           | 0            | -           |
| audio input<br>jacks | SAT OPT     | -      | 0      | 0  | 0   | 0   | 0           | 0            | -           |
|                      | DVD COAX    | 0      | 0      | 0  | 0   | 0   | 0           | -            | -           |
|                      | SA-CD COAX  | 0      | 0      | 0  | -   | 0   | 0           | 0            | -           |
|                      | ANALOG      | 0      | 0      | 0  | 0   | 0   | 0           | 0            | -           |

#### Notes

• You cannot assign optical signals from an input source to the optical input jacks on the receiver, and you cannot assign coaxial signals from the input source to the coaxial input jacks on the receiver.

• When you assign the digital audio input, the INPUT MODE setting may change automatically.

### Changing the display

You can check the sound field, etc., by changing the information on the display.

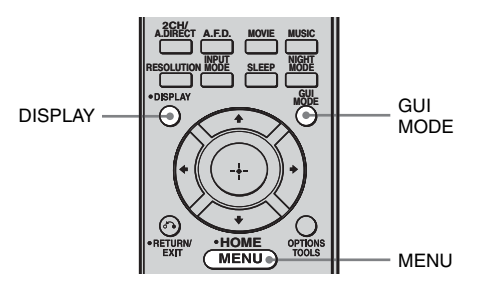

#### Press DISPLAY repeatedly.

Each time you press DISPLAY, the display will change as follows.

Input name you selected<sup>a)</sup>  $\rightarrow$  Original input name  $\rightarrow$  Sound field currently applied  $\rightarrow$ Volume  $\rightarrow$  Stream information

#### FM and AM band

Program Service name<sup>b)</sup> or preset station name<sup>a)</sup>  $\rightarrow$  Frequency  $\rightarrow$  Program Type indication<sup>b)</sup>  $\rightarrow$  Radio Text indication<sup>b)</sup>  $\rightarrow$ Current Time indication (in 24-hour system mode)<sup>b)</sup>  $\rightarrow$  Sound field currently applied

- <sup>a)</sup> Index name appears only when you have assigned one to the input or preset station (page 74, 104). Index name does not appear when only blank spaces have been entered, or it is the same as the input name.
- <sup>b)</sup> During RDS reception only (Models of area code CEL, CEK, ECE only) (page 75).

#### Note

Character or marks may not be displayed for some languages.

#### Тір

You cannot switch the display while "GUI MODE" is shown on the display window. Press GUI MODE repeatedly to select "GUI OFF".

#### About the indicators on the display window

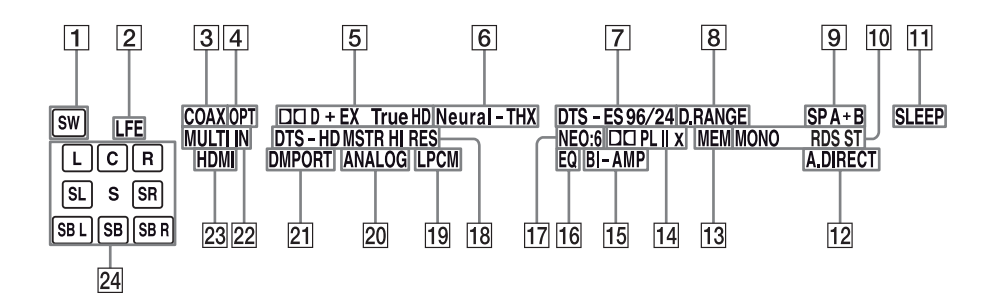

| Name   | Function                                                                                                    | Name                                       | Function                                                                                                    |
|--------|----------------------------------------------------------------------------------------------------|--------------------------------------------|----------------------------------------------------------------------------------------------------|
| 1 SW   | Lights up when subwoofer<br>is connected and the audio<br>signal is output from the<br>SUBWOOFER jack. While<br>this indicator lights up, the                                                                                                    | 4 OPT                                      | Lights up when INPUT<br>MODE is set to "AUTO"<br>and the source signal is a<br>digital signal being input<br>through the OPTICAL jack.                                                                                                    |
|        | receiver creates a<br>subwoofer signal based on<br>the LFE signal in the disc<br>being played back or the<br>low frequency components<br>of the front channels.                                                                                                    | 5 DC D/<br>DC D EX/<br>DC D+/<br>DC TrueHD | "DD D" lights up when the<br>receiver is decoding Dolby<br>Digital signals.<br>"DD D EX" lights up when<br>the receiver is decoding<br>Dolby Digital Surround EX                                                                                                    |
| 2 LFE  | Lights up when the disc<br>being played back contains<br>an LFE (Low Frequency<br>Effects) channel and the<br>LFE channel signal is<br>actually being reproduced.<br>Since the LFE signal is not<br>recorded in all parts of the<br>input signal the bar<br>indication will fluctuate<br>(and may turn off) during<br>playback. |                                            | signals.<br>"DD D+" lights up when the<br>receiver is decoding Dolby<br>Digital Plus signals.<br>"DD TrueHD" lights up<br>when the receiver is<br>decoding Dolby TrueHD<br>signals.<br>Note<br>When playing a Dolby Digital<br>format disc, be sure that you<br>have made digital connections<br>and that INPUT MODE is set |
| 3 COAX | Lights up when INPUT<br>MODE is set to "AUTO"<br>and the source signal is a<br>digital signal being input<br>through the COAXIAL<br>iack                                                                                                    | 6 Neural-THX                               | to "AUTO" (page 87).<br>Lights up when the receiver<br>applies Neural-THX<br>processing to input signals.                                                                                                    |

| Name                           | Function                                                                                                    | Name                                | Function                                                                                                    |
|--------------------------------|----------------------------------------------------------------------------------------------------|-------------------------------------|----------------------------------------------------------------------------------------------------|
| 7 DTS/<br>DTS-ES/<br>DTS 96/24 | "DTS" lights up when the<br>receiver is decoding DTS<br>signals.<br>"DTS-ES" lights up when<br>the receiver is decoding<br>DTS-ES signals.<br>"DTS 96/24" lights up<br>when the receiver is<br>decoding DTS 96/24 (DTS<br>96 kHz/24 bit) signals.<br><b>Note</b><br>When playing a DTS format<br>disc, be sure that you have<br>made digital connections and<br>that INPUT MODE is set to<br>"AUTO" (page 87). | 14 DC PL/<br>DC PL II/<br>DC PL IIX | "□□ PL" lights up when the<br>receiver applies Pro Logic<br>processing to 2 channel<br>signals in order to output<br>the center and surround<br>channel signals.<br>"□□ PL II" lights up when<br>the Pro Logic II decoder is<br>activated.<br>"□□ PL IIX" lights up when<br>the Pro Logic IIx decoder is<br>activated.<br>However, these indicators<br>do not light up if both the<br>center and surround |
| 8 D.RANGE                      | Lights up when dynamic<br>range compression is<br>activated.                                                                                                    |                                     | speakers are not connected<br>and you select a sound field<br>using the A.F.D. button.<br><b>Note</b>                                                                                                    |
| 9 SP A/SP B/<br>SP A+B         | Lights up according to the<br>speaker system used<br>(page 44). However, these<br>indicators do not light up if                                                                                                    |                                     | Dolby Pro Logic IIx decoding<br>does not function for signals<br>with a sampling frequency of<br>more than 48 kHz.                                                                                                    |
|                                | the speaker output is turned<br>off or if headphones are<br>connected.                                                                                                    | 15 BI-AMP                           | Lights up when BI-AMP<br>Speaker setting is set to<br>"ON".                                                                                                    |
| 10 Tuner<br>indicators         | Lights up when using the receiver to tune in radio                                                                                                    | <b>16</b> EQ                        | Lights up when the equalizer is activated.                                                                                                    |
|                                | stations, etc.<br>Note<br>"RDS" appears for models of<br>area code CEL_CEK_ECE                                                                                                    | 17 NEO:6                            | Lights up when DTS Neo:6<br>Cinema/Music decoding is<br>activated.                                                                                                    |
|                                | only.                                                                                                    | 18 DTS-HD                           | "DTS-HD MSTR" lights up                                                                                                    |
| 11 SLEEP                       | Lights up when the sleep timer is activated.                                                                                                    | MSTR/<br>DTS-HD HI<br>PES           | when the receiver is<br>decoding DTS-HD Master                                                                                                    |
| 12 A.DIRECT                    | Lights up when the receiver<br>is processing Analog Direct<br>signals.                                                                                                    | KE3                                 | "DTS-HD HI RES" lights<br>up when the receiver is<br>decoding DTS-HD High<br>Resolution signals                                                                                                    |
|                                | function, such as Preset<br>Memory etc., is activated.                                                                                                    | 19 LPCM                             | Lights up when Linear<br>PCM signals are detected.                                                                                                    |

| Name        | Function                                                                                                    | Name                                                                                                    | Function                                                                                                    |
|-------------|----------------------------------------------------------------------------------------------------|----------------------------------------------------------------------------------------------------|----------------------------------------------------------------------------------------------------|
| 20 ANALOG   | Lights up when<br>– INPUT MODE is set to<br>"AUTO" and no digital<br>signal is being input<br>through the COAXIAL,<br>OPTICAL or HDMI<br>jacks.<br>– INPUT MODE is set to<br>"ANALOG".<br>– the "Analog Direct" is<br>being used. | 24PlaybackThe letters (L, Q<br>indicate the cha<br>played back. Th<br>around the letter<br>show how the r<br>downmixes the<br>sound (based or<br>settings).LFront Left<br>RRFront Right<br>C | The letters (L, C, R, etc.)<br>indicate the channels being<br>played back. The boxes<br>around the letters vary to<br>show how the receiver<br>downmixes the source<br>sound (based on the speaker<br>settings).<br>Front Left<br>Front Right<br>Center (monaural) |
| 21 DMPORT   | Lights up when DIGITAL<br>MEDIA PORT adapter is<br>connected and "DMPORT"<br>is selected.                                                                                                    | SL<br>SR<br>S                                                                                                    | Surround Left<br>Surround Right<br>Surround (monaural or the<br>surround components<br>obtained by Pro Logic                                                                                                    |
| 22 MULTI IN | Lights up when multi channel input is selected.                                                                                                    | SBL                                                                                                    | processing)<br>Surround Back Left                                                                                                    |
| 23 HDMI     | Lights up when the receiver<br>recognizes a component<br>connected via an HDMI IN<br>jack.                                                                                                    | SBR<br>SB                                                                                                    | Surround Back Right<br>Surround Back (the<br>surround back components<br>obtained by 6.1 channel<br>decoding)<br><b>Example:</b><br>Recording format (Front/<br>Surround): 3/2.1<br>When Speaker Pattern is set<br>to "3/0.1" (page 99)<br>Sound Field: A ED, AUTO |

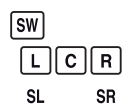

### Using the sleep timer

You can set the receiver to turn off automatically at a specified time.

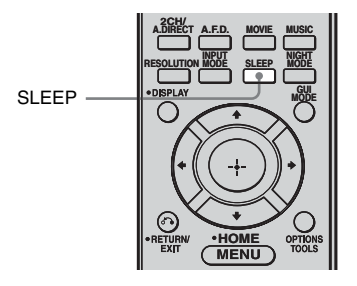

## Press SLEEP repeatedly while the power is on.

Each time you press SLEEP, the display changes cyclically as follows:

 $\begin{array}{l} 0:30:00 \rightarrow 1:00:00 \rightarrow 1:30:00 \rightarrow 2:00:00 \\ \rightarrow \text{ OFF} \end{array}$ 

When sleep timer is being used, "SLEEP" lights up in the display.

#### Тір

To check the remaining time before the receiver turns off, press SLEEP. The remaining time appears on the display. If you press SLEEP again, the sleep timer will be cancelled.

# Recording using the receiver

You can record from a video/audio component using the receiver. Refer to the operating instructions supplied with your recording component.

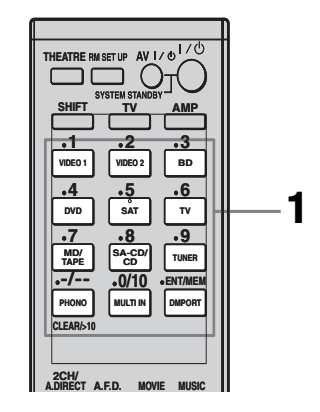

# Recording onto a MiniDisc or audio tape

You can record onto a MiniDisc or audio tape using the receiver. See the operating instructions supplied with your MD deck or tape deck.

# **1** Press the input button of the playback component.

You can also use INPUT SELECTOR on the receiver.

# **2** Prepare the playback component for playing.

For example, insert a CD into the CD player.

# **3** Prepare the recording component.

Insert a blank MD or tape into the recording deck and adjust the recording level.

# 4 Start recording on the recording deck, then start playback on the playback component.

#### Notes

- Sound adjustments do not affect the signal output from the MD/TAPE OUT jacks.
- The audio input signals from the MULTI CHANNEL INPUT jacks are not output.

## Recording onto a recording media

**1** Press the input button of the playback component.

You can also use INPUT SELECTOR on the receiver.

**2** Prepare the component for playing.

For example, insert the video tape you want to copy into the VCR.

**3** Prepare the recording component.

Insert a blank video tape, etc., into the recording component (connected to the VIDEO 1 OUT jack) for recording.

# 4 Start recording on the recording component, then start playback on the playback component.

#### Notes

- Some sources contain copy guards to prevent recording. In this case, you may not be able to record from the sources.
- The audio input signals from the MULTI CHANNEL INPUT jacks are not output.
- Only analog input signals are output from the analog output jack (for recording).
- HDMI sound cannot be recorded.

# Using a bi-amplifier connection

If you are not using surround back speakers, you can use the SURROUND BACK SPEAKERS terminals for the front speakers for use with a bi-amplifier connection.

#### To connect speakers

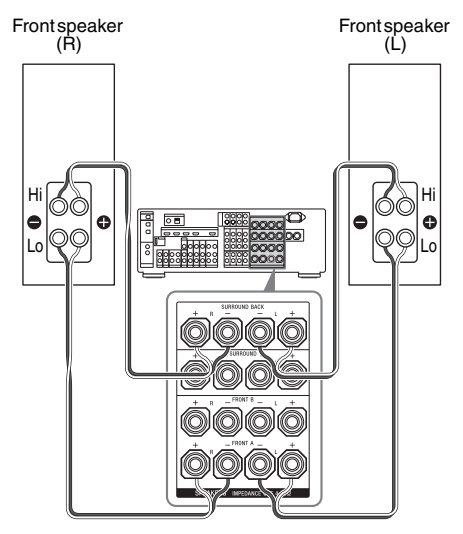

Connect the terminals on the Lo (or Hi) side of the front speakers to the FRONT SPEAKERS A terminals, and connect the terminals on the Hi (or Lo) side of the front speakers to the SURROUND BACK SPEAKERS terminals. Make sure that metal fittings of Hi/Lo attached to the speakers have been removed from the speakers. Not doing so may cause the receiver to malfunction.

#### To set up speakers

Set "Bi-AMP Speaker" to "ON" in the Speaker settings menu. The same signals output from the FRONT SPEAKERS A jacks can be output from the SURROUND BACK SPEAKERS terminals by setting "Bi-AMP Speaker" to "ON".

#### Notes

- You cannot use the FRONT SPEAKERS B jacks for a bi-amplifier connection.
- When you use the Auto Calibration function, make the bi-amplifier settings before you perform Auto Calibration.
- If you make the bi-amplifier settings, the speaker level, and equalizer settings of the surround back speakers become invalid, and those of the front speakers are used.
- Signals output from the PRE OUT jacks are used with the same settings as those of the SPEAKERS terminals.

### Operating without connecting to the TV

You can operate this receiver using the display even if you do not use a GUI when a TV monitor is not connected.

## Press GUI MODE repeatedly to select "GUI OFF".

When "GUI MODE" is displayed in the display window, the menu is set to display on the TV screen using a GUI.

# Navigating through menus on the display

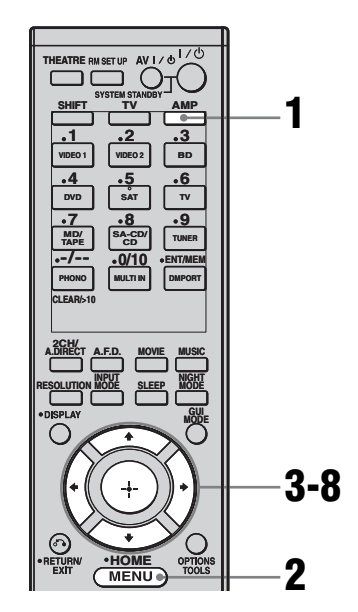

- **1** Press AMP.
- **2** Press MENU.
- **3** Press **▲**/**↓** repeatedly to select the menu you want.

- 4 Press ⊕ or → to enter the menu.
- 5 Press **♦**/**♦** repeatedly to select the parameter you want to adjust.
- **6** Press  $\oplus$  or  $\Rightarrow$  to enter the parameter.
- 7 Press **♦**/**♦** repeatedly to select the setting you want.
- 8 Press  $\oplus$  to enter the setting.

## To return to the previous display

Press 🗲.

#### To exit the menu

Press MENU.

#### Note

Some parameters and settings may appear dimmed on the display. This means that they are either unavailable or fixed and unchangeable.

### **Overview of the menus**

The following options are available in each menu. For details on navigating through menus, see page 96.

| Menu<br>[Display<br>window]          | Parameters<br>[Display window]                | Settings                                                                                                   | Initial<br>setting |
|--------------------------------------|-----------------------------------------------|----------------------------------------------------------------------------------------------------|--------------------|
| Auto Calibration settings            | Auto Calibration start<br>[A.CAL START]       |                                                                                                    |                    |
| [ <auto cal="">]</auto>              | Calibration type [CAL TYPE]                   | FULL FLAT, ENGINEER,<br>FRONT REF, OFF                                                                     | FULL FLAT          |
|                                      | Position [POSITION]                           | POS 1, POS 2, POS 3                                                                                        | POS 1              |
|                                      | Naming inputs [NAME IN]                       |                                                                                                    |                    |
| Level settings<br>[ <level>]</level> | Test tone<br>[TEST TONE]                      | OFF, AUTO $\blacksquare$ $\blacksquare$ <sup>a)</sup> , FIX $\blacksquare$ $\blacksquare$ <sup>a)</sup>    | OFF                |
|                                      | Phase noise<br>[P. NOISE]                     | OFF, FL/FR, FL/CNT, CNT/FR, FR/SL,<br>FR/SR, SR/SL, SR/SBR, SBR/SBL,<br>SR/SB, SBL/SL, SB/SL, SL/FL, FL/SR | OFF                |
|                                      | Phase audio<br>[P. AUDIO]                     | OFF, FL/FR, FL/CNT, CNT/FR, FR/SL,<br>FR/SR, SR/SL, SR/SBR, SBR/SBL,<br>SR/SB, SBL/SL, SB/SL, SL/FL, FL/SR | OFF                |
|                                      | Front left speaker level<br>[FL LEVEL]        | FL -10.0 dB to FL +10.0 dB<br>(0.5 dB step)                                                                | FL 0 dB            |
|                                      | Front right speaker level<br>[FR LEVEL]       | FR -10.0 dB to FR +10.0 dB<br>(0.5 dB step)                                                                | FR 0 dB            |
|                                      | Center speaker level<br>[CNT LEVEL]           | CNT -20.0 dB to CNT +10.0 dB<br>(0.5 dB step)                                                              | CNT 0 dB           |
|                                      | Surround left speaker level<br>[SL LEVEL]     | SL -20.0 dB to SL +10.0 dB<br>(0.5 dB step)                                                                | SL 0 dB            |
|                                      | Surround right speaker level<br>[SR LEVEL]    | SR -20.0 dB to SR +10.0 dB<br>(0.5 dB step)                                                                | SR 0 dB            |
|                                      | Surround back speaker level<br>[SB LEVEL]     | SB -20.0 dB to SB +10.0 dB<br>(0.5 dB step)                                                                | SB 0 dB            |
|                                      | Surround back left speaker level [SBL LEVEL]  | SBL -20.0 dB to SBL +10.0 dB<br>(0.5 dB step)                                                              | SBL 0 dB           |
|                                      | Surround back right speaker level [SBR LEVEL] | SBR -20.0 dB to SBR +10.0 dB<br>(0.5 dB step)                                                              | SBR 0 dB           |
|                                      | Subwoofer level<br>[SW LEVEL]                 | SW -20.0 dB to SW +10.0 dB<br>(0.5 dB step)                                                                | SW 0 dB            |
|                                      | Dynamic range compressor<br>[D. RANGE]        | COMP. MAX, COMP. STD, COMP.<br>AUTO, COMP. OFF                                                             | COMP.<br>AUTO      |

| Menu<br>[Display<br>window]                               | Parameters<br>[Display window]                                        | Settings                                                                                             | Initial setting    |
|-----------------------------------------------------------|-----------------------------------------------------------------------|----------------------------------------------------------------------------------------------------|--------------------|
| Speaker settings<br>[ <speaker>]</speaker>                | Speaker pattern<br>[SP PATTERN]                                       | 3/4.1, 3/4, 3/3.1, 3/3, 2/4.1,<br>2/4, 3/2.1, 3/2, 2/3.1, 2/3,<br>2/2.1, 2/2, 3/0.1, 3/0, 2/0.1, 2/0 | 3/4.1              |
|                                                           | Front speakers<br>[FRT SP]                                            | LARGE, SMALL                                                                                         | LARGE              |
|                                                           | Center speaker<br>[CNT SP]                                            | LARGE, SMALL                                                                                         | LARGE              |
|                                                           | Surround speakers<br>[SUR SP]                                         | LARGE, SMALL                                                                                         | LARGE              |
|                                                           | Bi-amplifier<br>[BI-AMP SP]                                           | ON, OFF                                                                                              | OFF                |
|                                                           | Front left speaker distance<br>[FL DIST.]                             | FL 1.0 m to FL 10.0 m (FL 3'3" to FL 32'9") (0.01 m (1 inch) step)                                   | FL 3 m<br>(9'10")  |
|                                                           | Front right speaker distance<br>[FR DIST.]                            | FR 1.0 m to FR 10.0 m (FR 3'3" to FR 32'9") (0.01 m (1 inch) step)                                   | FR 3 m<br>(9'10")  |
|                                                           | Center speaker distance<br>[CNT DIST.]                                | CNT 1.0 m to CNT 10.0 m (CNT 3'3" to<br>CNT 32'9") (0.01 m (1 inch) step)                            | CNT 3 m<br>(9'10") |
| Surr<br>[SL<br>Surr<br>[SR<br>Surr<br>[SB<br>Surr<br>[SB] | Surround left speaker distance<br>[SL DIST.]                          | SL 1.0 m to SL 10.0 m (SL 3'3" to SL 32'9") (0.01 m (1 inch) step)                                   | SL 3 m<br>(9'10")  |
|                                                           | Surround right speaker distance<br>[SR DIST.]                         | SR 1.0 m to SR 10.0 m (SR 3'3" to SR 32'9") (0.01 m (1 inch) step)                                   | SR 3 m<br>(9'10")  |
|                                                           | Surround back speaker distance<br>[SB DIST.]                          | SB 1.0 m to SB 10.0 m (SB 3'3" to SB 32'9") (0.01 m (1 inch) step)                                   | SB 3 m<br>(9'10")  |
|                                                           | Surround back left speaker distance [SBL DIST.]                       | SBL 1.0 m to SBL 10.0 m (SBL 3'3" to<br>SBL 32'9") (0.01 m (1 inch) step)                            | SBL 3 m<br>(9'10") |
|                                                           | Surround back right speaker distance [SBR DIST.]                      | SBR 1.0 m to SBR 10.0 m (SBR 3'3" to SBR 32'9") (0.01 m (1 inch) step)                               | SBR 3 m<br>(9'10") |
|                                                           | Subwoofer distance<br>[SW DIST.]                                      | SW 1.0 m to SW 10.0 m (SW 3'3" to SW 32'9") (0.01 m (1 inch) step)                                   | SW 3 m<br>(9'10")  |
|                                                           | Distance unit <sup>b)</sup><br>[DIST. UNIT]                           | METER, FEET                                                                                          | METER              |
|                                                           | Front speakers crossover<br>frequency <sup>b)</sup><br>[FRT CROSS]    | CROSS 40 Hz to CROSS 200 Hz<br>(10 Hz step)                                                          | CROSS<br>120 Hz    |
|                                                           | Center speaker crossover<br>frequency <sup>b)</sup><br>[CTR CROSS]    | CROSS 40 Hz to CROSS 200 Hz<br>(10 Hz step)                                                          | CROSS<br>120 Hz    |
|                                                           | Surround speakers crossover<br>frequency <sup>b)</sup><br>[SUR CROSS] | CROSS 40 Hz to CROSS 200 Hz<br>(10 Hz step)                                                          | CROSS<br>120 Hz    |
|                                                           | Speaker Impedance<br>[SP IMP.]                                        | 8 ohms, 4 ohms                                                                                       | 8 ohms             |

| Menu<br>[Display<br>window]          | Parameters<br>[Display window]                          | Settings                                       | Initial setting |
|--------------------------------------|---------------------------------------------------------|------------------------------------------------|-----------------|
| Surround settings                    | Sound field selection<br>[S.F. SELECT]                  |                                                |                 |
| [ <surround>]</surround>             | Enhanced surround mode<br>[E.SUR MODE]                  | PLII, PLIIx, NEO6 CIN, NEO6 MUS,<br>NEURAL-THX | PLIIx           |
|                                      | Effect level<br>[EFFECT]                                | EFCT. 150%, EFCT. 100%, EFCT. 80%, EFCT. 50%   | EFCT.<br>100%   |
| EQ settings<br>[ <eq>]</eq>          | Front speakers bass level<br>[FRT BASS]                 | FRT B10 dB to FRT B. +10 dB (1 dB step)        | FRT B.<br>0 dB  |
|                                      | Front speakers treble level<br>[FRT TREBLE]             | FRT T10 dB to FRT T. +10 dB<br>(1 dB step)     | FRT T.<br>0 dB  |
|                                      | Center speaker bass level<br>[CNT BASS]                 | CNT B10 dB to CNT B. +10 dB<br>(1 dB step)     | CNT B.<br>0 dB  |
|                                      | Center speaker treble level<br>[CNT TREBLE]             | CNT T10 dB to CNT T. +10 dB<br>(1 dB step)     | CNT T.<br>0 dB  |
|                                      | Surround speakers bass level [SUR BASS]                 | SUR B10 dB to SUR B. +10 dB<br>(1 dB step)     | SUR B.<br>0 dB  |
|                                      | Surround speakers treble level [SUR TREBLE]             | SUR T10 dB to SUR T. +10 dB<br>(1 dB step)     | SUR T.<br>0 dB  |
| Tuner settings<br>[ <tuner>]</tuner> | FM station receiving mode<br>[FM MODE]                  | STEREO, MONO                                   | STEREO          |
|                                      | Naming preset stations<br>[NAME IN]                     |                                                |                 |
| Audio settings<br>[ <audio>]</audio> | Synchronizes audio with video<br>output<br>[A/V SYNC]   | 0 ms to 300 ms<br>(10 ms step)                 | 0 ms            |
|                                      | Digital broadcast language<br>selection<br>[DUAL MONO]  | MAIN/SUB, MAIN, SUB                            | MAIN            |
|                                      | Digital audio input decoding<br>priority<br>[DEC. PRIO] | DEC. AUTO, DEC. PCM                            | DEC.<br>AUTO    |
|                                      | Digital audio input assignment<br>[A. ASSIGN]           |                                                |                 |
|                                      | VIDEO 1? ►                                              | VIDEO 1 OPT, SAT OPT, DVD COAX,                |                 |
|                                      | VIDEO 2? ►                                              | SA-CD COAX, ANALOG                             |                 |
|                                      | BD? ►                                                   | _                                              |                 |
|                                      | DVD? ►                                                  | _                                              |                 |
|                                      | SAT? ►                                                  | _                                              |                 |
|                                      | MD/TAPE? ►                                              | _                                              |                 |
|                                      | SA-CD/CD? ►                                             |                                                |                 |

| Menu<br>[Display<br>window]             | Parameters<br>[Display window]           | Settings                                                | Initial<br>setting |
|-----------------------------------------|------------------------------------------|---------------------------------------------------------|--------------------|
| Video settings<br>[ <video>]</video>    | Converting video signals<br>[RESOLUTION] | DIRECT, AUTO, 480/576i,<br>480/576p, 720p, 1080i, 1080p | AUTO               |
|                                         | Video input assignment<br>[V. ASSIGN]    |                                                         |                    |
|                                         | VIDEO 1? ►                               | COMPONENT 1, COMPONENT 2,                               |                    |
|                                         | VIDEO 2? ►                               | COMPONENT 3, COMPOSITE                                  |                    |
|                                         | BD? ►                                    |                                                         |                    |
|                                         | DVD? ►                                   |                                                         |                    |
|                                         | SAT? ►                                   |                                                         |                    |
|                                         | MD/TAPE? ►                               | COMPONENT 1, COMPONENT 2,                               |                    |
|                                         | SA-CD/CD? ►                              | COMPONENT 3, NONE                                       |                    |
|                                         | MULTI IN? ►                              |                                                         |                    |
| HDMI settings<br>[ <hdmi>]</hdmi>       | Control for HDMI<br>[CTRL: HDMI]         | CTRL ON, CTRL OFF                                       | CTRL OFF           |
|                                         | Setting HDMI audio input<br>[AUDIO OUT]  | AMP, TV+AMP                                             | AMP                |
|                                         | Subwoofer level for HDMI<br>[SW LEVEL]   | SW AUTO, SW +10 dB, SW 0 dB                             | SW 0 dB            |
| System settings<br>[ <system>]</system> | Naming inputs<br>[NAME IN]               |                                                         |                    |
|                                         | Brightness of the display<br>[DIMMER]    | 100% DOWN, 60% DOWN,<br>0% DOWN                         | 0% DOWN            |

a) memory represent a speaker channel (FL, FR, CNT, SL, SR, SB, SBL, SBR, SW).
 b) You cannot select this setting if your speaker is set to "LARGE".

#### **Performing Auto Calibration**

For details on the Auto Calibration, see "9: Calibrating the appropriate speaker settings automatically (Auto Calibration)" (page 44). Refer to "Before you perform the Auto Calibration" (page 44) before performing the Auto Calibration.

#### To operate on the receiver

- 1 Press GUI MODE repeatedly to select "GUI OFF".
- 2 Press AMP. Receiver operation is enabled.
- 3 Press MENU.
- 4 Press ♠/♦ repeatedly to select "<AUTO CAL>", then press ⊕.
- 5 Press ♦/♦ repeatedly to select
   "A.CAL START", then press ⊕ to start the measurement.

Measurement starts in 5 seconds. A count down is displayed.

#### Note

While the time is counting down, stand away from the measurement area to avoid measurement error.

#### 6 Measurement starts.

The measurement process will take approximately 30 seconds. Wait until the measurement process completes.

#### **To cancel Auto Calibration**

The measurement will be canceled when you do the following:

- Press I/O, input buttons or MUTING.
- Press SPEAKERS (OFF/A/B/A+B) on the receiver.
- Change the volume level.
- Connect the headphones.

#### Tips

- Operations other than turning the receiver on or off are deactivated during Auto Calibration.
- The measurements may not be performed correctly or Auto Calibration cannot be performed when special speakers, such as dipole speakers are used.

#### To confirm/save Auto Calibration when GUI function is turned off

1 Confirm the measurement result. When the measurement ends, a beep sounds and the measurement result appears on the display window.

| Measurement<br>result                                       | Display<br>window | Explanation                                                                  |
|-------------------------------------------------------------|-------------------|------------------------------------------------------------------------------|
| When the<br>measurement<br>process<br>completes<br>properly | COMPLETE          | Proceed to step 2.                                                           |
| When the<br>measurement<br>process fails                    | E-<br>■■■:■■      | See "Message<br>list after Auto<br>Calibration<br>measurement"<br>(page 49). |

2 Press **♦**/**♦** repeatedly to select the item, then press ⊕.

| Item        | Explanation                                                                                                    |
|-------------|----------------------------------------------------------------------------------------------------|
| RETRY       | Performs the Auto Calibration again.                                                                                                |
| SAVE EXIT   | Saves the measurement results and exits the setting process.                                                                        |
| WARN CHECK  | Displays a warning<br>concerning the measurement<br>results. See "Message list<br>after Auto Calibration<br>measurement" (page 49). |
| PHASE INFO. | Displays the phase of each<br>speaker (in phase/out of<br>phase). See "When you select<br>"PHASE INFO."".                           |
| DIST. INFO. | Displays the measurement result for speaker distance.                                                                               |
| LEVEL INFO. | Displays the measurement result for speaker level.                                                                                  |

| ltem | Explanation                                                       |
|------|-------------------------------------------------------------------|
| EXIT | Exits the setting process without saving the measurement results. |

- **3** Select "SAVE EXIT" in step 2. The measurement results are saved.
- 4 Press ♠/♥ repeatedly to select the Auto Calibration Type, then press ↔.

| Auto<br>Calibration<br>Type | Explanation                                                                                                 |
|-----------------------------|----------------------------------------------------------------------------------------------------|
| FULL FLAT                   | Makes the measurement of frequency from each speaker flat.                                                  |
| ENGINEER                    | Sets the frequency<br>characteristics to a set that<br>matches that of the Sony<br>listening room standard. |
| FRONT REF                   | Adjusts the characteristics of<br>all the speakers to match the<br>characteristics of the front<br>speaker. |
| OFF                         | Set the Auto Calibration EQ to off.                                                                         |

#### Тір

The size of a speaker (LARGE/SMALL) is determined by the low frequency characteristics. The measurement results may vary, depending on the position of the optimizer microphone and speakers, and the shape of the room. It is recommended that you follow the measurement results. However, you can change those settings in the Speaker settings menu. Save the measurement results first, then try to change the settings if you want.

#### When you select "PHASE INFO."

You can check the phase of each speaker (in phase/out of phase).

Press  $\bigstar/\clubsuit$  repeatedly to select a speaker, then press  $\oplus$  to return to step 1 in "To confirm/save Auto Calibration when GUI function is turned off".

| Display<br>window |               | Explanation                                                                                                    |  |  |  |  |  |
|-------------------|---------------|----------------------------------------------------------------------------------------------------|--|--|--|--|--|
|                   | *: IN         | The speaker is in phase.                                                                                                    |  |  |  |  |  |
| ■■■*: OUT         |               | The speaker is out of phase. The<br>"+" and "-" terminals of the<br>speaker may be connected the<br>other way around. However,<br>depending on the speakers,<br>"DDE: OUT" appears on the<br>display even though the speakers<br>are connected properly. This is<br>because of the speakers'<br>specifications. In this case, you<br>can continue to use the receiver. |  |  |  |  |  |
|                   | *             | No speakers are connected.                                                                                                    |  |  |  |  |  |
| *                 | repres        | ent a speaker channel.                                                                                                    |  |  |  |  |  |
| FL                | Front Le      | eft                                                                                                    |  |  |  |  |  |
| FR                | Front R       | ight                                                                                                    |  |  |  |  |  |
| CNT               | Center        |                                                                                                    |  |  |  |  |  |
| SL                | Surroun       | Surround Left                                                                                                    |  |  |  |  |  |
| SR                | Surroun       | Surround Right                                                                                                    |  |  |  |  |  |
| SB                | Surround Back |                                                                                                    |  |  |  |  |  |
| SBL               | Surroun       | d Back Left                                                                                                    |  |  |  |  |  |
| SBR               | Surrour       | nd Back Right                                                                                                    |  |  |  |  |  |
| <b>GTT</b> 7      | ~ .           |                                                                                                    |  |  |  |  |  |

SW Subwoofer

#### Тір

Depending on the position of the subwoofer, the measurement results for polarity may vary. However, there will be no problems even if you continue to use the receiver with that value.

#### Selecting a sound field type

For details on each sound field type, see "Enjoying a pre-programmed sound field" (page 58).

#### Press 2CH/A.DIRECT, A.F.D., MOVIE, or MUSIC repeatedly.

The selected sound field type appears on the display.

### To select Enhanced Surround Mode

- 1 Press AMP.
- 2 Press MENU.
- 3 Press **♦**/**♦** repeatedly to select "<SURROUND>", then press ⊕ or **♦**.
- 4 Press ♦/♦ repeatedly to select "<E.SUR MODE>", then press ⊕ or ♦.
- 5 Press ♠/♥ repeatedly to select the Enhanced Surround Mode you want, then press ⊕.

#### Note

The selected Enhanced Surround Mode can only be applied if you have selected "E.SURROUND" by pressing A.F.D repeatedly.

#### Listening to the sound without any adjustment (ANALOG DIRECT)

Press 2CH/A.DIRECT repeatedly to select "A.DIRECT".

#### Listening to the FM/AM radio

For details on the tuner function, see "Tuner Operations" (page 72).

#### **Tuning radio stations**

- 1 Press TUNER repeatedly to select the FM or AM band. You can also use INPUT SELECTOR on the receiver.
- 2 Press TUNING + or TUNING –. Press TUNING + to scan from low to high frequencies, press TUNING – to scan from high to low frequencies. The receiver stops scanning whenever a station is received. You can also press TUNING MODE on the receiver to select "AUTO" and then turn TUNING +/– to select stations.

## Selecting a frequency directly (Direct Tuning)

- 1 After selecting the FM or AM band, press D.TUNING.
- 2 Press SHIFT, then press numeric buttons to enter the frequency.
- **3** Press 🕂.

#### **Presetting radio stations**

## **1** Tune in the station that you want to preset.

For details on the operation, refer to "Tuning radio stations".

#### 2 Press SHIFT, then press ENT/ MEM.

You can also use MEMORY/ENTER on the receiver.

"MEM" lights up for a few seconds. Perform steps 3 and 4 before "MEM" disappears.

# **3** Press PRESET + or PRESET – to select a preset number.

30 FM and 30 AM preset numbers are available. If "MEM" disappears before you select the preset number, start again from step 2.

#### **4** Press ENT/MEM.

If SHIFT indicator is light off before you press ENT/MEM, press SHIFT. You can also use MEMORY/ENTER on the receiver. The station is stored as the selected preset number.

If "MEM" disappears before you press ENT/MEM, start again from step 2.

# **5** Repeat steps 1 to 4 to preset another station.

#### Selecting a preset station

- 1 Press TUNER repeatedly to select the FM or AM band.
- 2 Press PRESET+ or PRESET repeatedly to select the preset station you want.

You can also press SHIFT, then press numeric buttons to select the preset station you want. Then, press  $\oplus$  to enter the selection.

You can also press TUNING MODE on the receiver repeatedly to select "PRESET" then use TUNING +/- to select the preset station you want.

### Using the Remote

### Operating each component using the remote

When you program the remote to control the following Sony or non-Sony components, you can use the buttons on the remote that are marked with circles. Note, however, that some buttons may not operate your component. If you want to change the contents of the input list to match your particular components, see "Programming the remote" (page 107).

### Table of buttons used to control each component

| Component                                        | TV | VCR | DVD<br>player,<br>DVD/VHS<br>combo | Blu-ray<br>disc<br>player | PSX | Video CD<br>player,<br>LD<br>player | Digital<br>CATV<br>terminal<br>(UC) | DSS<br>(UC) | Digital<br>satellite/<br>terrestrial<br>receiver | Tape deck<br>A/B | DAT<br>deck | CD<br>player,<br>MD<br>deck | DIGITAL<br>MEDIA<br>PORT<br>device |
|--------------------------------------------------|----|-----|------------------------------------|---------------------------|-----|-------------------------------------|-------------------------------------|-------------|--------------------------------------------------|------------------|-------------|-----------------------------|------------------------------------|
| Bullon                                           | -  | -   | •                                  | •                         |     | •                                   | •                                   | •           | (EURU)                                           |                  | -           | -                           |                                    |
| AV I/O                                           | •  | •   | •                                  | •                         | •   | •                                   | •                                   | •           | •                                                |                  | •           | •                           |                                    |
| Numeric buttons (SHIFT<br>mode)                  | •  | •   | •                                  | •                         | •   | •                                   | •                                   | •           | •                                                | •                | •           | •                           | •                                  |
| TV INPUT, WIDE<br>(SHIFT mode)                   | •  |     |                                    |                           |     |                                     |                                     |             |                                                  |                  |             |                             |                                    |
| -/, >10, CLEAR<br>(SHIFT mode)                   | •  | ٠   | •                                  | •                         | •   | •                                   | •                                   | •           |                                                  | •                |             | •                           |                                    |
| ENT/MEM<br>(SHIFT mode)                          | •  | •   | •                                  | ٠                         | •   | ● <sup>b)</sup>                     | •                                   | ٠           |                                                  | ٠                | •           | •                           |                                    |
| DISPLAY                                          | •  | ٠   | •                                  | •                         | ٠   | ٠                                   | •                                   | ٠           |                                                  |                  |             | ٠                           |                                    |
| RETURN/EXIT                                      | ٠  |     | •                                  | •                         | ٠   | ٠                                   | •                                   | ٠           | •                                                |                  |             |                             | •                                  |
| OPTIONS/TOOLS                                    | •  |     | •                                  | ٠                         |     |                                     | ٠                                   | ٠           |                                                  |                  |             |                             |                                    |
| <b>♦/♥/♦/</b> ♦, ↔, MENU,<br>HOME                | •  | ٠   | •                                  | •                         | ٠   |                                     | •                                   | •           | ٠                                                |                  |             |                             | •                                  |
|                                                  | ٠  | ٠   | •                                  | •                         | ۲   | ٠                                   | ٠                                   |             |                                                  | • <sup>d)</sup>  | ٠           | ٠                           | •                                  |
| <b>◆</b> ·/· <b>→</b>                            | •  |     | •                                  | •                         | ٠   |                                     | ٠                                   |             |                                                  |                  |             |                             | •                                  |
| <ul><li>✓/TUNING –,</li><li>✓/TUNING +</li></ul> | •  | ٠   | •                                  | ٠                         | ٠   | •                                   | •                                   |             |                                                  | •                | ٠           | •                           | ٠                                  |
| DISC SKIP                                        |    |     | • <sup>a)</sup>                    |                           |     | • <sup>c)</sup>                     |                                     |             |                                                  |                  |             | ٠                           |                                    |
| ►, II, ■                                         | ٠  | ٠   | •                                  | •                         | ۲   | •                                   | ٠                                   |             |                                                  | •                | ٠           | ٠                           | •                                  |
| MUTING,<br>MASTER VOL +/-,<br>TV VOL +/-         | •  |     |                                    |                           |     |                                     |                                     |             |                                                  |                  |             |                             |                                    |
| PRESET +/-,<br>TV CH +/-                         | •  | ٠   | •                                  | •                         |     | ● <sup>b)</sup>                     | •                                   | •           | ٠                                                |                  |             |                             |                                    |
| BD/DVD TOP MENU,<br>BD/DVD MENU                  |    |     | •                                  | •                         | •   |                                     |                                     |             |                                                  |                  |             |                             |                                    |
| F1, F2                                           |    |     | •                                  | ٠                         |     |                                     |                                     |             |                                                  |                  |             |                             |                                    |

a)DVD player only.

<sup>b)</sup>LD player only.

<sup>c)</sup>Video CD only.

<sup>d)</sup>Tape deck B only.

### Programming the remote

You can customize the remote to match the components connected to your receiver. You can even program the remote to control non-Sony components and also Sony components that the remote is normally unable to control. The procedure below uses as an example a case in which a VCR made by a company other than Sony is connected to the VIDEO 1 IN jacks on the receiver.

Before you begin, note that:

- You cannot change the settings of PHONO.
- The remote can control only components that accept infrared wireless control signals.

#### Be sure to turn on the receiver and point the remote towards the receiver when performing the following procedure.

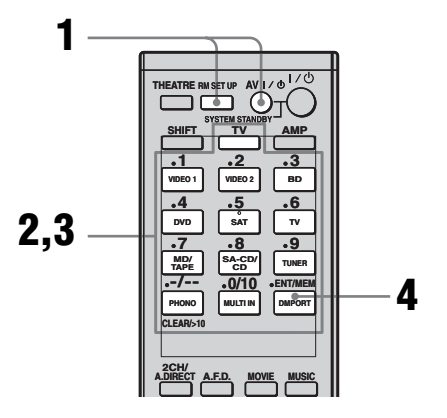

# 1 Press AV I/() while pressing RM SET UP.

The RM SET UP indicator slowly flashes.

#### 2 Press the input button (including TV) for the component you want to control.

For example, if you are going to control a CD player, press SA-CD/CD. The RM SET UP and the SHIFT button

indicator light up.

If you press the button for a component of which you cannot program the remote, such as DMPORT, etc., the RM SET UP indicator keeps flashing.

**3** Press the numeric buttons to enter the numeric code (or one of the codes if more than one code exists) corresponding to the component and the maker of the component you want to control.

See the tables on page 108–111 for information on the numeric code(s).

#### Note

For a TV remote code value, only numbers in the 500's are valid.

#### **4** Press ENT/MEM.

Once the numeric code has been verified, the RM SET UP indicator slowly flashes twice and the remote automatically exits the programming mode.

# **5** Repeat steps 1 to 4 to control other components.

#### Notes

- The indicator turns off while a valid button is pressed.
- In step 2, if you press TUNER, you can only program the button to control a tuner (page 111).
- In step 2, if you want to change to other input, press SHIFT and then press the new input buttons you want.
- For the numeric codes, only the last three numbers entered are valid.

#### To cancel programming

Press RM SET UP during any step. The RM SET UP indicator flashes 5 times in quick succession. The remote automatically exits the programming mode.

# To activate the input after programming

Press the programmed button to activate the input you want.

#### If programming is unsuccessful, check the following:

- If the indicator does not light up in step 1, the batteries are weak. Replace both batteries.
- If the indicator flashes 5 times in quick succession while entering the numeric code, an error has occurred. Start again from step 1.

#### The numeric codes corresponding to the component and the maker of the component

Use the numeric codes in the tables below to control non-Sony components and also Sony components that the remote is normally unable to control. Since the remote signal that a component accepts differs depending on the model and year of the component, more than one numeric code may be assigned to a component. If you fail to program your remote using one of the codes, try using other codes.

#### Notes

- The numeric codes are based on the latest information available for each brand. There is a chance, however, that your component will not respond to some or all of the codes.
- All of the input buttons on this remote may not be available when used with your particular component.

#### To control a CD player

| Maker     | Code(s)       |
|-----------|---------------|
| SONY      | 101, 102, 103 |
| DENON     | 104, 123      |
| JVC       | 105, 106, 107 |
| KENWOOD   | 108, 109, 110 |
| MAGNAVOX  | 111, 116      |
| MARANTZ   | 116           |
| ONKYO     | 112, 113, 114 |
| PANASONIC | 115           |
| PHILIPS   | 116           |
| PIONEER   | 117           |
| TECHNICS  | 115, 118, 119 |
| YAMAHA    | 120, 121, 122 |

#### To control a DAT deck

| Maker   | Code(s) |
|---------|---------|
| SONY    | 203     |
| PIONEER | 219     |

#### To control an MD deck

| Maker   | Code(s) |
|---------|---------|
| SONY    | 301     |
| DENON   | 302     |
| JVC     | 303     |
| KENWOOD | 304     |

#### To control a tape deck

| Maker     | Code(s)            |
|-----------|--------------------|
| SONY      | 201, 202           |
| DENON     | 204, 205           |
| KENWOOD   | 206, 207, 208, 209 |
| NAKAMICHI | 210                |
| PANASONIC | 216                |
| PHILIPS   | 211, 212           |
| PIONEER   | 213, 214           |
| TECHNICS  | 215, 216           |
| YAMAHA    | 217, 218           |
|           |                    |

#### To control an LD player

| Maker   | Code(s)       |
|---------|---------------|
| SONY    | 601, 602, 603 |
| PIONEER | 606           |
# To control a video CD player

| Maker | Code(s) |
|-------|---------|
| SONY  | 605     |

# To control a DVD recorder

| Maker | Code(s)       |
|-------|---------------|
| SONY  | 401, 402, 403 |

# To control a VCR

| Maker                    | Code(s)                         |
|--------------------------|---------------------------------|
| SONY                     | 701, 702, 703, 704, 705,<br>706 |
| AIWA*                    | 710, 750, 757, 758              |
| AKAI                     | 707, 708, 709, 759              |
| BLAUPUNKT                | 740                             |
| EMERSON                  | 711,712,713,714,715,<br>716,750 |
| FISHER                   | 717, 718, 719, 720              |
| GENERAL ELECTRIC<br>(GE) | 721, 722, 730                   |
| GOLDSTAR/LG              | 723, 753                        |
| GRUNDIG                  | 724                             |
| HITACHI                  | 722, 725, 729, 741              |
| ITT/NOKIA                | 717                             |
| JVC                      | 726, 727, 728, 736              |
| MAGNAVOX                 | 730, 731, 738                   |
| MITSUBISHI/MGA           | 732, 733, 734, 735              |
| NEC                      | 736                             |
| PANASONIC                | 729, 730, 737, 738, 739,<br>740 |
| PHILIPS                  | 729, 730, 731                   |
| PIONEER                  | 729                             |
| RCA/PROSCAN              | 722, 729, 730, 731, 741,<br>747 |
| SAMSUNG                  | 742, 743, 744, 745              |
| SANYO                    | 717, 720, 746                   |
| SHARP                    | 748, 749                        |
| TELEFUNKEN               | 751, 752                        |
| TOSHIBA                  | 747, 756                        |
| ZENITH                   | 754                             |

\* If an AIWA VCR does not work even though you enter the code for AIWA, enter the code for Sony instead.

# To control a DVD player

| Maker      | Code(s)       |
|------------|---------------|
| SONY       | 401, 402, 403 |
| BROKSONIC  | 424           |
| DENON      | 405           |
| HITACHI    | 416           |
| JVC        | 415, 423      |
| MITSUBISHI | 419           |
| ORITRON    | 417           |
| PANASONIC  | 406, 408, 425 |
| PHILIPS    | 407           |
| PIONEER    | 409, 410      |
| RCA        | 414           |
| SAMSUNG    | 416, 422      |
| TOSHIBA    | 404, 421      |
| ZENITH     | 418, 420      |

# To control a DVD recorder

| Maker | Code(s)       |
|-------|---------------|
| SONY  | 401, 402, 403 |

# To control a TV

| Maker          | Code(s)                                                               |
|----------------|-----------------------------------------------------------------------|
| SONY           | 501                                                                   |
| AIWA           | 501, 536, 539                                                         |
| AKAI           | 503                                                                   |
| AOC            | 503                                                                   |
| CENTURION      | 566                                                                   |
| CORONADO       | 517                                                                   |
| CURTIS-MATHES  | 503, 551, 566, 567                                                    |
| DAYTRON        | 517, 566                                                              |
| DAEWOO         | 504, 505, 506, 507, 515,<br>544                                       |
| FISHER         | 508, 545                                                              |
| FUNAI          | 548                                                                   |
| FUJITSU        | 528                                                                   |
| GOLDSTAR/LG    | 503, 512, 515, 517, 534,<br>544, 556, 568                             |
| GRUNDIG        | 511, 533, 534                                                         |
| HITACHI        | 503, 513, 514, 515, 517,<br>519, 544, 557, 571                        |
| ITT/NOKIA      | 521, 522                                                              |
| J.C.PENNY      | 503, 510, 566                                                         |
| JVC            | 516, 552                                                              |
| KMC            | 517                                                                   |
| MAGNAVOX       | 503, 515, 517, 518, 544,<br>566                                       |
| MARANTZ        | 527                                                                   |
| MITSUBISHI/MGA | 503, 519, 527, 544, 566, 568                                          |
| NEC            | 503, 517, 520, 540, 544, 554, 566                                     |
| NORDMENDE      | 530, 558                                                              |
| NOKIA          | 521, 522, 573, 575                                                    |
| PANASONIC      | 509, 524, 553, 559, 572                                               |
| PHILIPS        | 515, 518, 557, 570, 571                                               |
| PHILCO         | 503, 504, 514, 517, 518                                               |
| PIONEER        | 509, 525, 526, 540, 551,<br>555                                       |
| PORTLAND       | 503                                                                   |
| QUASAR         | 509, 535                                                              |
| RADIO SHACK    | 503, 510, 527, 565, 567                                               |
| RCA/PROSCAN    | 503, 510, 523, 529, 544                                               |
| SAMSUNG        | 503, 515, 517, 531, 532,<br>534, 544, 556, 557, 562,<br>563, 566, 569 |
| SAMPO          | 566                                                                   |
| SABA           | 530, 537, 547, 549, 558                                               |
| SANYO          | 508, 545, 546, 560, 567                                               |
| SCOTT          | 503, 566                                                              |
| SEARS          | 503, 508, 510, 517, 518,<br>551                                       |
| SHARP          | 517, 535, 550, 561, 565                                               |
| SYLVANIA       | 503, 518, 566                                                         |

| Maker      | Code(s)                         |
|------------|---------------------------------|
| THOMSON    | 530, 537, 547, 549              |
| TOSHIBA    | 535, 539, 540, 541, 551         |
| TELEFUNKEN | 530, 537, 538, 547, 549,<br>558 |
| TEKNIKA    | 517, 518, 567                   |
| WARDS      | 503, 517, 566                   |
| YORK       | 566                             |
| ZENITH     | 542, 543, 567                   |
| GE         | 503, 509, 510, 544              |
| LOEWE      | 515, 534, 556                   |

# To control a satellite tuner

| Maker                        | Code(s)                              |
|------------------------------|--------------------------------------|
| SONY                         | 801, 802, 803, 804, 824,<br>825, 865 |
| AMSTRAD                      | 845, 846                             |
| BskyB                        | 862                                  |
| GENERAL<br>ELECTRIC(GE)      | 866                                  |
| GRUNDIG                      | 859, 860                             |
| HUMAX                        | 846, 847                             |
| THOMSON                      | 857, 861, 864, 876                   |
| PACE                         | 848, 849, 850, 852, 862,<br>863, 864 |
| PANASONIC                    | 818, 855                             |
| PHILIPS                      | 856, 857, 858, 859, 860,<br>864, 874 |
| NOKIA                        | 851, 853, 854, 864                   |
| RCA/PROSCAN                  | 866, 871                             |
| BITA/HITACHI                 | 868                                  |
| HUGHES                       | 867                                  |
| JVC/Echostar/Dish<br>Network | 873                                  |
| MITSUBISHI                   | 872                                  |
| SAMSUNG                      | 875                                  |
| TOSHIBA                      | 869, 870                             |

# To control a cable box

| Maker                     | Code(s)                                             |
|---------------------------|-----------------------------------------------------|
| SONY                      | 821, 822, 823                                       |
| HAMLIN/REGAL              | 836, 837, 838, 839, 840                             |
| JERROLD/G.I./<br>MOTOROLA | 806, 807, 808, 809, 810,<br>811, 812, 813, 814, 819 |
| JERROLD                   | 830, 831                                            |
| OAK                       | 841, 842, 843                                       |
| PANASONIC                 | 816, 826, 832, 833, 834,<br>835                     |
| PHILIPS                   | 830, 831                                            |
| PIONEER                   | 828, 829                                            |
| RCA                       | 805                                                 |
| SCIENTIFIC ATLANTA        | 815, 816, 817, 844                                  |
| TOCOM/PHILIPS             | 830, 831                                            |
| ZENITH                    | 826, 827                                            |

# To control a tuner

| Maker | Code(s)  |
|-------|----------|
| SONY  | 002, 005 |

# To control a Blu-ray disc player

| Maker | Code(s)       |
|-------|---------------|
| SONY  | 310, 311, 312 |

# To control a PSX

| Maker | Code(s)       |
|-------|---------------|
| SONY  | 313, 314, 315 |

# To control a DVD/VHS COMBO

| Maker | Code(s) |
|-------|---------|
| SONY  | 411     |

# To control a DVD/HDD COMBO

| Maker | Code(s)       |
|-------|---------------|
| SONY  | 401, 402, 403 |

# Clearing all the contents of the remote's memory

# While holding down MASTER VOL – , press and hold I/ $\odot$ , then press AV I/ $\odot$ .

The RM SET UP button flashes three times. All the contents of the remote's memory (i.e., all the programmed data) are cleared.

# **Additional Information**

# Glossary

### Cinema Studio EX

A surround sound mode that can be regarded as the compilation of Digital Cinema Sound technology, delivers the sound of a dubbing theater using three technologies: "Virtual Multi Dimensions", "Screen Depth Matching", and "Cinema Studio Reverberation".

"Virtual Multi Dimensions", the virtual speaker technology, creates a virtual multisurround environment with actual speakers up to 7.1 channels, and brings the surround sound experience of a theater with the latest facilities into your home.

"Screen Depth Matching" reproduces treble attenuation, fullness, and depth of sound usually created in a theater using sound emission from behind the screen. This is then added to the front and center channels. "Cinema Studio Reverberation" reproduces the sound characteristics of state-of-the-art dubbing theaters and recording studios, including Sony Pictures Entertainment's dubbing studios. There are three modes, A/B/ C, available according to the studio type.

### Component video

A format for transmitting video signal information consisting of three separate signals: luminance Y, chrominance Pb, and chrominance Pr. High quality pictures, such as DVD video or HDTV pictures, are transmitted more faithfully. The three jacks are colorcoded green, blue, and red.

### Composite video

A standard format for transmitting video signal information. The luminance signal Y and chrominance signal C are combined and transmitted together.

### Crossover frequency

The frequency at which two speaker's frequencies intersect.

## Deep Colour (Deep Color)

Video signals for which the color depth of signals passing through an HDMI jack have been raised.

The number of colors that could be expressed by 1 pixel was 24 bits (16,777,216 colors) with the current HDMI jack. However, the number of colors which can be expressed by 1 pixel will be 36, etc., bits when the receiver corresponds to Deep Colour (Deep Color). Since the gradation of the depth of a color can be expressed more finely with more bits, continuous color changes can be more smoothly expressed.

# Digital Cinema Sound (DCS)

Unique sound reproduction technology for home theater developed by Sony, in cooperation with Sony Pictures Entertainment, for enjoying the exciting and powerful sound of movie theaters at home. With this "Digital Cinema Sound" developed by integrating a DSP (Digital Signal Processor) and measured data, the ideal sound field intended by filmmakers can be experienced at home.

### Dolby Digital

Digital audio encoding/decoding technology developed by Dolby Laboratories, Inc. It consists of front (left/right), center, surround (left/right) and subwoofer channels. It is a designated audio standard for DVD-video and also known as 5.1 channels surround. Since surround information is recorded and reproduced in stereo, more realistic sound with fuller presence is delivered than with Dolby surround.

# Dolby Digital Plus

Dolby Digital Plus provides the flexibility and efficiency to deliver more channels of compelling surround sound for high-definition video media. Its superior coding efficiencies enable up to 7.1ch of high-quality multichannel audio without negatively impacting bit budgets allocated for video performance or additional feature sets.

# Dolby Digital Surround EX

Acoustic technology developed by Dolby Laboratories, Inc. Surround back information is matrixed into regular left and right surround channels so that the sound can be reproduced in 6.1 channels. Active scenes, especially, are recreated with a more dynamic and realistic sound field.

### Dolby Pro Logic II

This technology converts 2 channels stereo recorded audio into 5.1 channels for playback. There is a MOVIE mode for movies and MUSIC mode for stereo sources such as music. Old movies encoded in the traditional stereo format can be enhanced with 5.1 channels surround sound.

The GAME mode is suitable for video games.

# Dolby Pro Logic IIx

Technology for 7.1 channels (or 6.1 channels) playback. Along with audio encoded in Dolby Digital Surround EX, 5.1 channels Dolby Digital encoded audio can be reproduced in 7.1 channels (or 6.1 channels). Furthermore, existing stereo recorded content can also be reproduced in 7.1 channels (or 6.1 channels).

#### Dolby Surround (Dolby Pro Logic)

Audio processing technology developed by Dolby Laboratories, Inc. Center and mono surround information is matrixed into two stereo channels. When reproduced, audio is decoded and output in 4 channels surround sound. This is the most common audio processing method for DVD-video.

# Dolby TrueHD

Dolby TrueHD is Dolby's lossless audio technology developed for high-definition optical discs. Dolby TrueHD audio is bit-forbit identical to the original studio masters and provides supreme-quality audio up to 8ch at 96 kHz/24 bit and up to 6ch at 192 kHz/24 bit. Together with high-definition video, it offers an unprecedented home theater experience.

### DTS 96/24

A high sound quality digital signal format. It records audio at a sampling frequency and bit rate of 96 kHz/24 bit which is the highest possible for DVD-video. The number of playback channels varies depending on the software.

## DTS Digital Surround

Digital audio encoding/decoding technology for theaters developed by DTS, Inc. It compresses audio less than Dolby Digital, delivering a higher quality sound reproduction.

### DTS-ES

Format for 6.1 channels playback with surround back information. There are two modes, "Discrete 6.1" which records all channels independently, and "Matrix 6.1" which matrixes surround back channel into surround left and surround right channels. It is ideal for playback of motion picture soundtracks.

# DTS-HD

Audio format which extends the conventional DTS Digital Surround format. This format consists of a core and an extension, and the core part has DTS Digital Surround compatibility. There are two kinds of DTS-HD, DTS-HD High Resolution Audio and DTS-HD Master Audio. DTS-HD High Resolution Audio has a maximum transmission rate of 6 Mbps, with lossy compression (Lossy), and DTS-HD High Resolution Audio corresponds to a maximum sampling frequency of 96 kHz, and a maximum of 7.1 ch. DTS-HD Master Audio has a the maximum transmission rate of 24.5 Mbps, and uses lossless compression(Lossless), and DTS-HD Master Audio corresponds to a maximum sampling frequency of 192 kHz, and a maximum of 7.1 ch.

### DTS Neo:6

This technology converts 2 channels stereo recorded audio for 7 channels playback. There are two modes to select according to the playback source or your preference, CINEMA for movies, and MUSIC for stereo sources such as music.

#### HDMI (High-Definition Multimedia Interface)

HDMI (High-Definition Multimedia Interface) is an interface that supports both video and audio on a single digital connection, allowing you to enjoy high quality digital picture and sound. The HDMI specification supports HDCP (High-bandwidth Digital Contents Protection), a copy protection technology that incorporates coding technology for digital video signals.

### High Bitrate Audio

It refers to the audio formats of the compression method (DTS-HD Master Audio, Dolby TrueHD, etc.) which is a high bitrate format recorded mainly on Blu-ray Disc etc.

### Interlace

A scanning method which completes a picture by displaying half of the lines on a tube surface of a TV or monitor each 1/60 second. First, all the odd-numbered lines are drawn, leaving spaces between each line, then all the evennumbered lines are drawn to fill the spaces. "i" of "480i" stands for "Interlace".

# ■ L.F.E. (Low Frequency Effects)

Sound effects of low frequencies which are output from a subwoofer in Dolby Digital or DTS, etc. By adding a deep bass with a frequency between 20 to 120 Hz, audio becomes more powerful.

#### ■ Neural-THX

Neural-THX<sup>®</sup> Surround is taking surround sound to the next level. This revolutionary new technology delivers the rich envelopment and discrete image detail of surround sound in a format that is fully compatible with stereo. Neural-THX Surround reduces the bandwidth needed for broadcasters to deliver true, multi channel surround presentations, and enables 7.1-channel support for gaming and movies. By unmasking the audio details, typically lost by other playback systems, audiences will experience the deep ambience and subtle details of movies, music and games. And with this technology being used by sound designers during content creation, as well as embedded into playback devices, Neural-THX Surround promises a listening experience that is true to the original mix.

For additional information, please visit www.neuralsurround.com

# ■ PCM (Pulse Code Modulation)

A method of converting analog audio to digital audio for easy enjoyment of digital sound.

### Progressive

A scanning method that draws all scanning lines sequentially, as opposed to interlaced scanning where all the odd and then all the even lines are drawn.

"p" of "480p" stands for "Progressive".

# x.v.Colour (x.v.Color)

x.v.Colour (x.v.Color) is a more familiar term for the xvYCC standard proposed by Sony, and is a trademark of Sony. xvYCC is an international standard for color space in video. This standard can express a wider color range than the currently used broadcast standard.

# Precautions

# On safety

Should any solid object or liquid fall into the cabinet, unplug the receiver and have it checked by qualified personnel before operating it any further.

### On power sources

• Before operating the receiver, check that the operating voltage is identical with your local power supply.

The operating voltage is indicated on the nameplate on the back of the receiver.

- The unit is not disconnected from the AC power source (mains) as long as it is connected to the wall outlet, even if the unit itself has been turned off.
- If you are not going to use the receiver for a long time, be sure to disconnect the receiver from the wall outlet. To disconnect the AC power cord (mains lead), grasp the plug itself; never pull the cord.
- AC power cord (mains lead) must be changed only at a qualified service shop.

# On heat buildup

Although the receiver heats up during operation, this is not a malfunction. If you continuously use this receiver at a large volume, the cabinet temperature of the top, side and bottom rises considerably. To avoid burning yourself, do not touch the cabinet.

# On placement

- Place the receiver in a location with adequate ventilation to prevent heat buildup and prolong the life of the receiver.
- Do not place the receiver near heat sources, or in a place subject to direct sunlight, excessive dust, or mechanical shock.
- Do not place anything on top of the cabinet that might block the ventilation holes and cause malfunctions.
- Do not place the receiver near equipment such as a television, VCR, or tape deck. (If the receiver is being used in combination with a television, VCR, or tape deck, and is placed too close to that equipment, noise may result, and picture quality may suffer. This is especially likely when using an indoor antenna (aerial). Therefore, we recommend using an outdoor antenna (aerial).)

## **On operation**

Before connecting other components, be sure to turn off and unplug the receiver.

# On cleaning

Clean the cabinet, panel, and controls with a soft cloth slightly moistened with a mild detergent solution. Do not use any type of abrasive pad, scouring powder, or solvent, such as alcohol or benzine.

If you have any questions or problems concerning your receiver, please consult your nearest Sony dealer.

# Troubleshooting

If you experience any of the following difficulties while using the receiver, use this troubleshooting guide to help you remedy the problem. Should any problem persist, consult your nearest Sony dealer.

## Audio

#### There is no sound, no matter which component is selected, or only a very low-level sound is heard.

- Check that the speakers and components are connected securely.
- Check that all speaker cords are connected correctly.
- Check that both the receiver and all components are turned on.
- Check that MASTER VOLUME control is not set at -∞ dB. Try to set it at about -40 dB.
- Check that SPEAKERS (OFF/A/B/A+B) is not set to off (page 44).
- Press MUTING on the remote to cancel the muting function.
- Check that you have selected the correct component with INPUT SELECTOR.
- Check that headphones are not connected.
- When only a very low-level sound is heard, check to see if NIGHT MODE is activated (page 65).
- The protective device on the receiver has been activated. Turn off the receiver, eliminate the short-circuit problem, and turn on the power again.

# There is no sound from a specific component.

- Check that the component is connected correctly to the audio input jacks for that component.
- Check that the cord(s) used for the connection is (are) fully inserted into the jacks on both the receiver and the component.

# There is no sound from one of the front speakers.

- Connect a pair of headphones to the PHONES jack to verify that sound is output from the headphones. If only one channel is output from the headphones, the component may not be connected to the receiver correctly. Check that all the cords are fully inserted into the jacks on both the receiver and the component. If both channels are output from the headphones, the front speaker may not be connected to the receiver correctly. Check the connection of the front speaker which is not outputting any sound.
- Make sure you have connected both the L or R jack to an analog component and not just to either the L or R jack. Use a monaural-stereo cable (not supplied).

# There is no sound from analog 2 channel sources.

• Check to make sure the selected audio (digital) input jack is not assigned to other inputs in "Input Assign" in the Input menu (page 88).

# There is no sound from digital sources (from COAXIAL or OPTICAL input jack).

- Check that the INPUT MODE is set to "AUTO" (page 87).
- Check that the "Analog Direct" is not being used.
- Check to make sure the selected audio (digital) input jack is not assigned to other inputs in "Input Assign" in the Input menu (page 88).

# The left and right sounds are unbalanced or reversed.

- Check that the speakers and components are connected correctly and securely.
- Adjust the balance parameters using the Speaker setting menu in GUI menu.

#### There is severe hum or noise.

- Check that the speakers and components are connected securely.
- Check that the connecting cords are away from a transformer or motor, and at least 10 feet (3 meters) away from a TV set or fluorescent light.
- Move your TV away from the audio components.
- Make sure you have grounded the  $\frac{1}{m}$  SIGNAL GND terminal (only when a turntable is connected).
- The plugs and jacks are dirty. Wipe them with a cloth slightly moistened with alcohol.

#### There is no sound, or only a very lowlevel sound is heard from the center/ surround/surround back speakers.

- Select a "Cinema Studio EX" mode (page 63).
- Adjust the speaker level (page 65).

#### There is no sound from the subwoofer.

- Check that the subwoofer is connected correctly and securely.
- Make sure you have turned on your speaker.
- When all speakers are set to "LARGE" and "Neo:6 Cinema", or "Neo:6 Music" is selected, there is no sound from the subwoofer.

# The surround effect cannot be obtained.

- Make sure the sound field function is on (press MOVIE).
- Sound fields do not function for signals with a sampling frequency of more than 48 kHz.

# Dolby Digital or DTS multi channel sound is not reproduced.

- Check that the DVD, etc. you are playing is recorded in Dolby Digital or DTS format.
- When connecting the DVD player, etc., to the digital input jacks of this receiver, make sure the setting for the digital audio output of the connected component is available.

#### Recording cannot be carried out.

- Check that the components are connected correctly (page 19).
- Select the source component using INPUT SELECTOR (page 50).

# The MULTI CHANNEL DECODING lamp does not light up in blue.

- Check that the playback component is connected on a digital jack and the input is selected properly on this receiver.
- Check whether the input source of the software being played back corresponds to the multi channel format.
- Check whether the setup on the playback component is set to multi channel sound.
- Check to make sure the selected audio (digital) input jack is not assigned to other inputs in "Input Assign" in the Input menu (page 88).

# There is no sound from the component connected to the DIGITAL MEDIA PORT adapter.

- Adjust the volume of this receiver.
- The DIGITAL MEDIA PORT adapter and/or component is not connected correctly. Turn off the receiver, then reconnect the DIGITAL MEDIA PORT adapter and/or component.
- Check the DIGITAL MEDIA PORT adapter and/or component device to make sure it supports this receiver.

# Video

# There is no picture or an unclear picture appears on the TV screen or monitor.

- Select the appropriate input on the receiver (page 50).
- Set your TV to the appropriate input mode.
- Move your TV away from the audio components.
- Assign the component video input correctly.
- The input signal should be same as the input function when you are up-converting an input signal with this receiver (page 32).

#### Recording cannot be carried out.

- Check that the components are connected correctly (page 24).
- Select the source component using INPUT SELECTOR (page 50).

# The GUI mode does not appear on the TV screen.

- Press GUI MODE repeatedly to select "GUI ON". If the GUI menu still does not appear on the TV screen, press MENU.
- Check the TV is connected correctly.

# The source sound input to the HDMI jack is not output from the receiver or the TV speaker.

- Check the setting of "Audio Out" in the HDMI settings menu (page 57).
- Check that the component is connected correctly to the HDMI jack for that component.
- You cannot listen to the Super Audio CD by connecting HDMI.
- Depending on the playback component, you may need to set up the component. Refer to the operating instructions supplied with each component.
- Be sure to use a connecting cable for the HDMI jack corresponding to high speed (an HDMI version 1.3a, category 2 cable) when you view images or listen to sound during a Deep Colour (Deep Color) transmission.

# The source image input to the HDMI jack is not output from the TV.

- Check the HDMI connection (page 26).
- Depending on the playback component, you may need to set up the component. Refer to the operating instructions supplied with the each component.
- Be sure to use a connecting cable for the HDMI jack corresponding to high speed (an HDMI version 1.3a, category 2 cable) when you view images or listen to sound during a Deep Colour (Deep Color) transmission.

# The Control for HDMI function does not work.

- Check the HDMI connection (page 26).
- Make sure "Control for HDMI" is set to "ON" in the HDMI menu.
- Make sure the connected component is compatible with the Control for HDMI function.
- Check the Control for HDMI settings on the connected component. Refer to the operating instructions of the connected component.
- If you change the HDMI connection, connect/disconnect the AC power cord, or there is a power failure, repeat the procedures of "Preparing Control for HDMI function" (page 79).

#### No sound is output from the receiver and TV speaker while using the System Audio Control function.

- Make sure the TV is compatible with the System Audio Control function.
- If the TV does not have System Audio Control function, set the "Audio Out" settings in HDMI menu to
  - -"TV+AMP" if you want to listen to the sound from the TV speaker and receiver.
  - "AMP" if you want to listen to the sound from the receiver.
- If you cannot listen to the sound of a component connected to the receiver
  - Change the input of the receiver to HDMI when you want to watch a program on a component connected via HDMI connection to the receiver.
  - -Change the TV channel when you want to watch a TV broadcast.
  - Select the component or input you want to watch when you watch a program on the component connected to the TV.
     Refer to the operating instructions of the TV on this operation.

#### The TV's remote commander cannot be used to control the connected component when using the Control for HDMI function.

• Change the input of the receiver to the HDMI input connected to the component.

# Tuner

#### The FM reception is poor.

• Use a 75-ohm coaxial cable (not supplied) to connect the receiver to an outdoor FM antenna (aerial) as shown below. If you connect the receiver to an outdoor antenna (aerial), ground it against lightning. To prevent a gas explosion, do not connect the ground (earth) wire to a gas pipe.

#### Outdoor FM antenna (aerial)

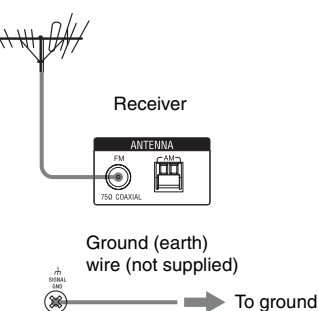

### Radio stations cannot be tuned in.

- Check that the antennas (aerials) are connected securely. Adjust the antennas (aerials) and connect an external antenna (aerial), if necessary.
- The signal strength of the stations is too weak (when tuning in with automatic tuning). Use direct tuning.
- Make sure you set the tuning interval correctly (when tuning in AM stations with direct tuning).
- No stations have been preset or the preset stations have been cleared (when tuning by scanning preset stations). Preset the stations (page 74).
- Press DISPLAY so that the frequency appears on the display.

#### RDS does not work.\*

- Make sure that you are tuned to an FM RDS station.
- Select a stronger FM station.

# The RDS information that you want does not appear.\*

• Contact the radio station and find out whether they actually provide the service in question. If so, the service may be temporarily out of order.

<sup>\*</sup> Models of area code CEL, CEK, ECE only.

# **Remote control**

#### The remote does not function.

- Point the remote at the remote sensor on the receiver.
- Remove any obstacles in the path between the remote and the receiver.
- Replace all the batteries in the remote with new ones, if they are weak.
- Make sure that the command modes of the receiver and the remote are the same. If the command mode of the receiver and the remote are different, you cannot operate the receiver with the remote (page 37).
- Make sure you select the correct input on the remote.
- When you operate a programmed non-Sony component, the remote may not function properly depending on the model and the maker of the component.

### **Error messages**

If there is a malfunction, the display shows a code of two numbers and a message. You can check the condition of the system by the message. Refer to the following table to solve the problem. If any problem persists, consult your nearest Sony dealer.

#### PROTECTOR

Irregular current is output to the speakers, or the upper panel of the receiver is covered with something. The receiver will automatically turn off after a few seconds. Check the connection of speakers and turn on the power again.

For other messages, refer to "Message list after Auto Calibration measurement" (page 49) and "DIGITAL MEDIA PORT message list" (page 86).

# Reference sections for clearing the memory

| To clear                | See     |
|-------------------------|---------|
| All memorized settings  | page 36 |
| Customized sound fields | page 64 |

# **Specifications**

#### Amplifier section

Power Output Models of area code CEL, CEK, ECE, TW Rated Power Output at Stereo Mode<sup>1)</sup> (8 ohms 20 Hz - 20 kHz, THD 0.09%): 100 W + 100 W Reference Power Output at Stereo Mode (4 ohms 20 Hz - 20 kHz, THD 0.15%): 85 W + 85 W Reference Power Output (8 ohms 1 kHz, THD 0.7%) FRONT<sup>2)</sup>: 110 W + 110 W CENTER<sup>2)</sup>: 110 W SURROUND<sup>2)</sup>: 110 W + 110 W SUR BACK<sup>2)</sup>: 110 W + 110 W Reference Power Output (4 ohms 1 kHz, THD 0.7%) FRONT<sup>2)</sup>: 100 W + 100 WCENTER<sup>2)</sup>: 100 W SURROUND<sup>2)</sup>: 100 W + 100 W

<sup>1)</sup>Measured under the following conditions:

| Area code     | Power requirements |
|---------------|--------------------|
| CEL, CEK, ECE | 230 V AC, 50 Hz    |
| TW            | 110 V AC, 60 Hz    |

100 W + 100 W

<sup>2)</sup>Depending on the sound field settings and the source, there may be no sound output.

#### Frequency response

SUR BACK<sup>2)</sup>:

| PHONO  | RIAA equalization curve               |
|--------|---------------------------------------|
|        | ± 0.5 dB                              |
| Analog | 10 Hz – 100 kHz,                      |
|        | $\pm$ 3 dB (with sound field          |
|        | and equalizer bypassed)               |
| Input  |                                       |
| PHONO  | Sensitivity: 2.5 mV                   |
|        | Impedance: 50 kohms                   |
|        | S/N <sup>3</sup> ): 90 dB (A, 20 kHz  |
|        | LPF) <sup>4)</sup>                    |
| Analog | Sensitivity: 150 mV/                  |
| Ū.     | 50 kohms                              |
|        | S/N <sup>3)</sup> : 100 dB (A, 20 kHz |
|        | LPF) <sup>4)</sup>                    |
|        |                                       |

| Digital (Coaxial) | Impedance: 75 ohms<br>S/N <sup>3)</sup> : 96 dB                                             |
|-------------------|---------------------------------------------------------------------------------------------|
| Digital (Optical) | (A, 20 kHz LPF) <sup>4)</sup><br>S/N <sup>3)</sup> : 96 dB<br>(A, 20 kHz LPF) <sup>4)</sup> |
| Output (analog)   |                                                                                             |
| AUDIO OUT         | Voltage: 150 mV/<br>1 kohm                                                                  |
| SUB WOOFER        | Voltage: 2 V/1 kohm                                                                         |
| Equalizer         |                                                                                             |
| Gain levels       | ±10 dB, 1 dB step                                                                           |

<sup>3)</sup>INPUT SHORT (with sound field and equalizer bypassed).
<sup>4)</sup>Weighted network, input level.

#### FM tuner section

| Tuning range        | 87.5 – 108.0 MHz         |
|---------------------|--------------------------|
| Antenna (aerial)    | FM wire antenna (aerial) |
| Antenna (aerial) te | rminals                  |
|                     | 75 ohms, unbalanced      |
| Intermediate frequ  | ency                     |
|                     | 10.7 MHz                 |

#### AM tuner section

Tuning range

| Area code     | Tuning scale                         |                                      |
|---------------|--------------------------------------|--------------------------------------|
|               | 10 kHz step                          | 9 kHz step                           |
| CEL, CEK, ECE | _                                    | 531 kHz –<br>1,602 kHz               |
| TW            | 530 kHz –<br>1,610 kHz <sup>5)</sup> | 531 kHz –<br>1,602 kHz <sup>5)</sup> |

<sup>5)</sup>You can change the AM tuning scale to either 9 kHz or 10 kHz. After tuning in any AM station, turn off the receiver. While holding down TUNING MODE, press POWER on the receiver. All preset stations will be erased when you change the tuning scale. To reset the scale to 10 kHz (or 9 kHz), repeat the procedure.

Antenna (aerial) Loop antenna (aerial) Intermediate frequency

450 kHz

#### Video section

Inputs/Outputs Video: 1 Vp-p, 75 ohms COMPONENT VIDEO: Y: 1 Vp-p, 75 ohms P<sub>B</sub>/C<sub>B</sub>: 0.7 Vp-p, 75 ohms P<sub>R</sub>/C<sub>R</sub>: 0.7 Vp-p, 75 ohms 80 MHz HD Pass Through

#### HDMI Video

Input/Output (HDMI Repeater block) 640 × 480p@60 Hz 720 × 480p@59.94/60 Hz 1440 × 480p@59.94/60 Hz (pixel sent 2times) 1280 × 720p@59.94/60 Hz 1920 × 1080i@59.94/60 Hz 1920 × 1080p@59.94/60 Hz 720 × 576p@50 Hz  $1440 \times 576p@50$  Hz (pixel sent 2times) 1280 × 720p@50 Hz 1920 × 1080i@50 Hz 1920 × 1080p@50 Hz 1920 × 1080p@24 Hz

#### General

Power requirements

| r on er requirement  | 5                                                                          |
|----------------------|----------------------------------------------------------------------------|
| Area code            | Power requirements                                                         |
| CEL, CEK, ECE        | 230 V AC, 50/60 Hz                                                         |
| TW                   | 110 V AC, 60 Hz                                                            |
| Power output (DIG    | ITAL MEDIA PORT)                                                           |
| DC OUT:              | 5 V, 0.7 A MAX                                                             |
| Power consumption    | n                                                                          |
| Area code            | Power consumption                                                          |
| CEL, CEK, ECE,<br>TW | 360 W                                                                      |
| Power consumption    | n (during standby mode)                                                    |
|                      | 0.7 W (when "Control for<br>HDMI" is set to "OFF")                         |
| Dimensions           | 430 × 157.5 × 388 mm<br>(width/height/depth)<br>including projecting parts |

#### and controls 12.5 kg

Mass (Approx.)

#### Supplied accessories

Operating Instructions (this manual) Quick Setup Guide (1) GUI Menu List (1) Optimizer microphone (ECM-AC2) (1) FM wire antenna (aerial) (1) AM loop antenna (aerial) (1) AC power cord (mains lead) (1) Remote commander (RM-AAP024) (1) Remote commander (RM-AAU039) (1) R6 (size-AA) batteries (4)

Design and specifications are subject to change without notice.

# Index

Symbols

# Numerics

2 channel 59 2ch Stereo Mode 59 4 ohms 43 5.1 channel 14 7.1 channel 15 8 ohms 43

# A

A.F.D. (mode) 61
A/V Sync 56
AC power cord 36
AM 72, 90, 104
Analog Direct 59
Audio (Settings) 56
Auto Calibration 44, 98, 102
Auto Tuning 72, 104

# В

Bass 71 BI-AMP SP 99 Bi-amplifier connection 95 Blu-ray disc player 26, 53

# С

Calibration Type Select 48, 98 CD player 20, 23, 52 Changing the display 90 Cinema Studio EX (mode) 63 Clear memory 36 Command mode 37 Connections antennas 35 audio components 19 speakers 16 TV 18 video components 24 Control for HDMI connecting 78 preparing 79 Crossover Freq 70, 99

# D

D.Range Comp (Dynamic range compressor) 71 DCAC (Digital Cinema Auto Calibration) 44 DCS 63 Decode Priority 56 DIGITAL MEDIA PORT 9, 14, 20, 82 Direct Tuning 73, 104 Display window 91 Distance 66 Distance Unit 71 Dolby Digital EX 60 DTS Neo:6 (Cinema, Music) 61 Dual Mono 56 DVD player 26, 29, 53 DVD recorder 31

# Ε

Effect Level 100 Enhanced Setup 49 EQ (Settings) 71 Equalizer 71

# F

FM 72, 90, 104 FM Mode 73, 100

# G

Gain Adjusting (Bass/Treble) 71 GUI (Graphical User Interface) 18, 39

# Η

HDMI (Settings) 57, 101 HDMI jacks 8, 25 Headphone (Settings) 63

# I

Input 50 Input Assign 88 INPUT MODE 87 INPUT SELECTOR 52–55 iPod 83, 84

## L

LARGE 67 Level 66, 71 LFE (Low Frequency Effect) 91 List Mode 85

# Μ

Manual Setup 65, 66 MASTER VOLUME 7, 52–55 Messages Auto Calibration 49 DIGITAL MEDIA PORT 86 error 121 Movie 63 MULTI CHANNEL DECODING lamp 53 Music 63 Muting 51

# Ν

Name Input 86 Network Client 84 Neural-THX 61 NIGHT MODE 65

### Ρ

Phase Audio 70, 98 Phase Noise 70, 98 PHONES 7 PLII 61 PLIIx 61 Position (Auto Calibration) 49 Preset stations 74 PROTECTOR 121

# R

RDS 75 Recording 94, 95 Remote 9–14, 37, 105–111 Resetting 36 Resolution 57, 82, 101

# S

Size 67 Sleep timer 94 SMALL 67 Sound Field Select 58 Sound Field Setup 58 Speaker (Settings) 42, 70, 99 Speaker Impedance 42 Speaker Pattern 68 SPEAKERS (OFF/A/B/A+B) 7, 44 Super Audio CD player 20, 22, 23, 52 Surround 58 Surround Settings 100 System (Settings) 101

# Т

Test Tone 69, 70, 98 TONE +/- 7 TONE MODE 7, 36 Treble 71 Tuner 72 Tuner (Settings) 100 Tuning 72, 73, 74

### U

Up converting 32

# V

VCR 31, 55 Video (Settings) 57, 101 VIDEO 2 IN/PORTABLE AV IN jacks 31, 54 Video game 54

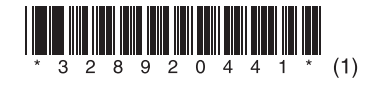

Sony Corporation Printed in Malaysia

http://www.sony.net/